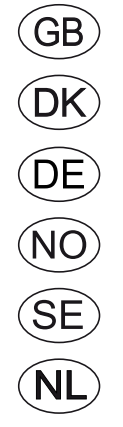

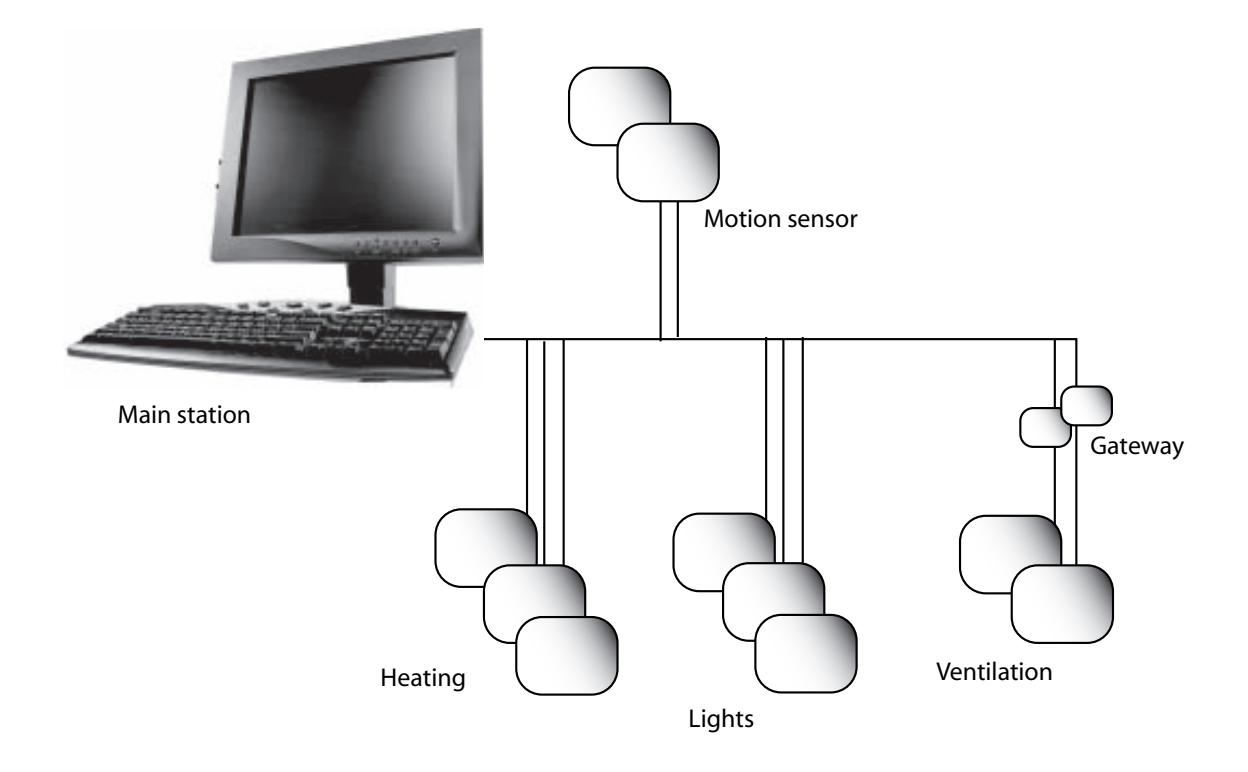

# Building Management Systems MTCP2 (Modbus TCP) EXact2

**EXHAUSTO A/S** Odensevej 76 DK-5550 Langeskov Tel. +45 65 66 12 34 Fax +45 65 66 11 10 exhausto@exhausto.dk www.exhausto.dk

| 1. GB - Product in | formation                                                                                                |                  |
|--------------------|----------------------------------------------------------------------------------------------------|------------------|
|                    | 1.1 MTCP applied to VEX/CX units with EXact2                                                             | 5                |
|                    | 1.1.1 Interaction with other technical installations                                                     | 6                |
| 2 Assambly         |                                                                                                    |                  |
| 2. ASSEIIDIY       | 2.1 Machanical assembly                                                                                  | e                |
|                    | 2.1 Detrofitting of MTCD2 general                                                                        | <b>0</b>         |
|                    | 2.1.1 Retrofitting of MTCP in a VEX320C/330C                                                             | 0                |
|                    | 2.1.2 Retrofitting of MTCP2 in a VEX3200/0000                                                            | ،<br>ع           |
|                    | 2.1.4 Retrofitting of MTCP2 in a VEX200 or in a VEX 340-370                                              | ۵                |
|                    | 2 2 Flortrical assembly                                                                                  |                  |
|                    | 2.2.1 Retrofitting of EXact2                                                                             | 11               |
|                    | 2.2.2.1 Percention of network type speed topology etc                                                    | 17               |
|                    | 2.2.2 Description of network type, speed, topology, etc.                                                 | 12               |
| 0.0                |                                                                                                    | 12               |
| 3. Operation       |                                                                                                    |                  |
|                    | 3.1 LED indicators - signal explanation                                                                  | 13               |
|                    | 3.2 Configuration of EXact2 control via HMI/Web server                                                   | 13               |
|                    | 3.2.1 Activation of BMS function                                                                         | 13               |
|                    | 3.3 Configuration of the MICP module IP address.                                                         | 14               |
|                    | 3.3.1 Network parameters                                                                                 | 14               |
|                    | 3.3.2 Setting of network parameters                                                                      | 14               |
| 4. Modbus function | ons                                                                                                    |                  |
|                    | 4.1 Description of Modbus codes                                                                          | 15               |
|                    | 4.2 List of most used Modbus registers                                                                   | 15               |
|                    | 4.3 Example of control of system                                                                         | 18               |
|                    | 4.3.1 Control of airflow, supply air temperature and manual mode/timer progr                             | am 18            |
|                    | 1.1 MTCP's anvendelse på VEX/CX-aggregater med EXact2<br>1.1.1 Samspil med andre tekniske installationer | <b> 19</b><br>20 |
| 2 Montage          |                                                                                                    |                  |
| 2. Montage         | 2.1 Mekanisk montage                                                                                     | 20               |
|                    | 2.1 1 Eftermontage af MTCP2 - generelt                                                                   | 20               |
|                    | 2.1.2 Effermontage af MTCP2 i en VEX320C/330C                                                            | 20<br>21         |
|                    | 2 1 3 Effermontage af MTCP2 i en VEX330H eller i en VEX100                                               | 22               |
|                    | 2 1 4 Eftermontage af MTCP2 i en VEX200 eller i en VEX340-370                                            | 23               |
|                    | 2.2 Elektrisk montage                                                                                    | 25               |
|                    | 2.2.1 Eftermontage EXact2                                                                                | 25               |
|                    | 2.2.2 Beskrivelse netværkstype, hastighed, topologi mm.                                                  | 26               |
|                    | 2.2.3 Tilslutning til ethernet netværk                                                                   | 26               |
| 3 Drift            |                                                                                                    |                  |
| J. DIIIC           | 3.1 LED indikator - signal forklaring                                                                    | 27               |
|                    | 3.2 Konfiguration EXact2-styring via HMI/Webserver                                                       | 27               |
|                    | 3.2.1 Aktivering of BMS funktion                                                                         | <b>21</b><br>27  |
|                    | 3.3 Konfiguration of MTCP modulets IP adresse                                                            | 28               |
|                    | 3.3.1 Netværksparametre                                                                                  | 28               |
|                    | 3.3.2 Indstilling af Netværksparametre                                                                   |                  |
| 1 Modbue funktie   | 200r                                                                                                    |                  |
|                    | A 1 Peekrivelee of Medhue funktione keder                                                                | 20               |
|                    | 4.1 Beskrivelse at moduls funktions koder                                                                | 29               |
|                    | 4.2 Liste over mest brugte moubus registre                                                               | 29               |
|                    | 4.3.1 Styring af luftmængde tilluftstemperatur og manuel mode/urprogram                                  | <b>ວ∠</b><br>ເວ  |
|                    | T.O. TOGTING an animangue, unansiemperatur og manuer moue/urplogram                                      | 52               |
|                    |                                                                                                    |                  |
|                    |                                                                                                    |                  |
|                    |                                                                                                    |                  |
| 1 DE Draduktinf    | ormation                                                                                                 |                  |
|                    |                                                                                                    |                  |

| 1.1 Verwendung von MTCP bei VEX/CX-Geräten mit EXact2    | 33 |
|----------------------------------------------------------|----|
| 1.1.1 Integration mit anderen technischen Installationen | 34 |

| 2. Montage                                                                                  |                                                                                                    |                                                                                        |
|---------------------------------------------------------------------------------------------|----------------------------------------------------------------------------------------------------|----------------------------------------------------------------------------------------|
| Ŭ                                                                                           | 2.1 Mechanische Montage                                                                                                    | . 34                                                                                   |
|                                                                                             | 2.1.1 Nachmontage von MTCP2 - allgemein                                                                                                    | . 34                                                                                   |
|                                                                                             | 2.1.2 Nachmontage von MTCP2 in Geräten vom Tvp VFX320C/330C                                                                                                    | 35                                                                                     |
|                                                                                             | 2 1 3 Nachmontage von MTCP2 in Geräten vom Typ VEX330H oder VEX100                                                                                                    | 36                                                                                     |
|                                                                                             | 2.1.4 Nachmontage von MTCP2 in Geräten vom Tvp VEX200 oder 340-370                                                                                                    | 37                                                                                     |
|                                                                                             | 2 2 Elektrische Montage                                                                                                    | 39                                                                                     |
|                                                                                             | 2 2 1 Nachmontage EXact2                                                                                                    | 30                                                                                     |
|                                                                                             | 2.2.2 Reschreibung von Netzwerktyn, Geschwindigkeit, Topologie II.a.m.                                                                                                    | 40                                                                                     |
|                                                                                             | 2.2.2 Decembrang tor rockwork(), Coolininary, or pologic d.d.m.                                                                                                    | 10                                                                                     |
| /                                                                                           |                                                                                                    | 0                                                                                      |
| 3. Betrieb                                                                                  |                                                                                                    |                                                                                        |
|                                                                                             | 3.1 LED-Anzeiger - Signalerläuterung                                                                                                    | . 41                                                                                   |
|                                                                                             | 3.2 Konfiguration der EXact2-Automatik über HMI/Webserver                                                                                                    | . 41                                                                                   |
|                                                                                             | 3.2.1 Aktivierung der BMS-Funktion                                                                                                    | 41                                                                                     |
|                                                                                             | 3.3 Konfiguration der IP-Adresse des MTCP-Moduls                                                                                                    | . 42                                                                                   |
|                                                                                             | 3.3.1 Netzwerkparameter                                                                                                    | 42                                                                                     |
|                                                                                             | 3.3.2 Einstellung von Netzwerkparametern                                                                                                    | 42                                                                                     |
| 4 Modbusfunktion                                                                            | nen                                                                                                    |                                                                                        |
|                                                                                             | 4.1 Reschreibung von Modbus Eunktionscodes                                                                                                    | 12                                                                                     |
|                                                                                             | 4.1 Descriteiburg von mousus-Funktionscoues                                                                                                    | 4J                                                                                     |
|                                                                                             | 4.2 Liste über die gangigsten Modbus-Register                                                                                                    | 43                                                                                     |
|                                                                                             | 4.3 Beispiel für Regelung der Anlage                                                                                                    | . 40                                                                                   |
|                                                                                             | 4.3.1 Regelung von Luπmenge, Zuluπtemperatur und                                                                                                    | 40                                                                                     |
|                                                                                             | manuellem Modus/Uhrprogramm                                                                                                    | 46                                                                                     |
|                                                                                             |                                                                                                    |                                                                                        |
| 1. NO - Produktinf                                                                          | ormasion                                                                                                    |                                                                                        |
|                                                                                             | 1.1 MTCP-bruk på VEX/CX-aggregater med EXact2                                                                                                    | 47                                                                                     |
|                                                                                             | 1.1.1 Samspill med andre tekniske installasioner                                                                                                    | 48                                                                                     |
|                                                                                             |                                                                                                    |                                                                                        |
| O Mantana                                                                                   |                                                                                                    |                                                                                        |
| 2. Montage                                                                                  |                                                                                                    |                                                                                        |
| 2. Montage                                                                                  | 2.1 Mekanisk montage                                                                                                    | . 48                                                                                   |
| 2. Montage                                                                                  | 2.1 Mekanisk montage<br>2.1.1 Ettermontering av MTCP2 - generelt                                                                                                    | . <b>48</b><br>48                                                                      |
| 2. Montage                                                                                  | 2.1 Mekanisk montage<br>2.1.1 Ettermontering av MTCP2 - generelt<br>2.1.2 Ettermontering av MTCP2 i en VEX320C/330C                                                                                                    | <b>48</b><br>48<br>49                                                                  |
| 2. Montage                                                                                  | 2.1 Mekanisk montage<br>2.1.1 Ettermontering av MTCP2 - generelt<br>2.1.2 Ettermontering av MTCP2 i en VEX320C/330C<br>2.1.3 Ettermontering av MTCP2 i en VEX330H eller i en VEX100                                                                                                    | <b>48</b><br>48<br>49<br>50                                                            |
| 2. Montage                                                                                  | <ul> <li>2.1 Mekanisk montage</li> <li>2.1.1 Ettermontering av MTCP2 - generelt</li> <li>2.1.2 Ettermontering av MTCP2 i en VEX320C/330C</li> <li>2.1.3 Ettermontering av MTCP2 i en VEX330H eller i en VEX100</li> <li>2.1.4 Ettermontering av MTCP2 i en VEX200 eller i en VEX340-370</li> </ul> | <b>48</b><br>48<br>49<br>50<br>51                                                      |
| 2. Montage                                                                                  | <ul> <li>2.1 Mekanisk montage</li></ul>                                                                                                    | <b>48</b><br>48<br>49<br>50<br>51<br><b>53</b>                                         |
| 2. Montage                                                                                  | <ul> <li>2.1 Mekanisk montage</li></ul>                                                                                                    | <b>48</b><br>48<br>49<br>50<br>51<br><b>53</b><br>53                                   |
| 2. Montage                                                                                  | <ul> <li>2.1 Mekanisk montage</li></ul>                                                                                                    | <b>48</b><br>49<br>50<br>51<br><b>53</b><br>53                                         |
| 2. Montage                                                                                  | <ul> <li>2.1 Mekanisk montage</li></ul>                                                                                                    | <b>48</b><br>49<br>50<br>51<br><b>53</b><br>53<br>54                                   |
| <ol> <li>Montage</li> <li>Drift</li> </ol>                                                  | <ul> <li>2.1 Mekanisk montage</li></ul>                                                                                                    | <b>48</b><br>49<br>50<br>51<br><b>53</b><br>53<br>54<br>54                             |
| 2. Montage<br>3. Drift                                                                      | <ul> <li>2.1 Mekanisk montage</li></ul>                                                                                                    | 48<br>49<br>50<br>51<br>53<br>53<br>54<br>54                                           |
| <ol> <li>Montage</li> <li>Drift</li> </ol>                                                  | <ul> <li>2.1 Mekanisk montage</li></ul>                                                                                                    | 48<br>49<br>50<br>51<br>53<br>53<br>54<br>54                                           |
| <ol> <li>Montage</li> <li>Drift</li> </ol>                                                  | <ul> <li>2.1 Mekanisk montage</li></ul>                                                                                                    | 48<br>49<br>50<br>51<br>53<br>53<br>54<br>54<br>55<br>55                               |
| <ol> <li>Montage</li> <li>Drift</li> </ol>                                                  | <ul> <li>2.1 Mekanisk montage</li></ul>                                                                                                    | 48<br>49<br>50<br>51<br>53<br>53<br>54<br>55<br>55<br>55                               |
| 2. Montage<br>3. Drift                                                                      | <ul> <li>2.1 Mekanisk montage</li></ul>                                                                                                    | 48<br>49<br>50<br>51<br>53<br>54<br>54<br>55<br>55<br>55<br>55                         |
| 2. Montage<br>3. Drift                                                                      | <ul> <li>2.1 Mekanisk montage</li></ul>                                                                                                    | 48<br>49<br>50<br>51<br>53<br>54<br>55<br>55<br>55<br>56<br>56                         |
| <ol> <li>Montage</li> <li>Drift</li> </ol>                                                  | <ul> <li>2.1 Mekanisk montage</li></ul>                                                                                                    | 48<br>49<br>50<br>51<br>53<br>54<br>55<br>55<br>56<br>56                               |
| <ol> <li>Montage</li> <li>Drift</li> <li>Modbus-funksjo</li> </ol>                          | <ul> <li>2.1 Mekanisk montage</li></ul>                                                                                                    | 48<br>49<br>50<br>51<br>53<br>54<br>55<br>55<br>56<br>56                               |
| <ol> <li>Montage</li> <li>Drift</li> <li>Modbus-funksjo</li> </ol>                          | <ul> <li>2.1 Mekanisk montage</li></ul>                                                                                                    | 48<br>49<br>50<br>51<br>53<br>54<br>55<br>55<br>56<br>56<br>56                         |
| <ol> <li>Montage</li> <li>Drift</li> <li>Modbus-funksjo</li> </ol>                          | <ul> <li>2.1 Mekanisk montage</li></ul>                                                                                                    | 48<br>49<br>50<br>51<br>53<br>54<br>55<br>55<br>56<br>56<br>56<br>56                   |
| <ol> <li>Montage</li> <li>Drift</li> <li>Modbus-funksjo</li> </ol>                          | <ul> <li>2.1 Mekanisk montage</li></ul>                                                                                                    | 48<br>49<br>50<br>51<br>53<br>54<br>55<br>55<br>56<br>56<br>56<br>57<br>57<br>60       |
| <ol> <li>Montage</li> <li>Drift</li> <li>Modbus-funksjo</li> </ol>                          | <ul> <li>2.1 Mekanisk montage</li></ul>                                                                                                    | 48<br>49<br>50<br>51<br>53<br>54<br>55<br>55<br>56<br>56<br>56<br>57<br>60<br>60       |
| <ol> <li>Montage</li> <li>Drift</li> <li>Modbus-funksjo</li> </ol>                          | 2.1 Mekanisk montage                                                                                                    | 48<br>49<br>50<br>53<br>54<br>55<br>55<br>56<br>56<br>56<br>56<br>56<br>56<br>56<br>56 |
| <ol> <li>Montage</li> <li>Drift</li> <li>Modbus-funksjo</li> <li>SE – Produktinf</li> </ol> | 2.1 Mekanisk montage                                                                                                    | 48<br>49<br>50<br>53<br>54<br>55<br>55<br>56<br>56<br>56<br>57<br>60                   |
| <ol> <li>Montage</li> <li>Drift</li> <li>Modbus-funksjo</li> <li>SE – Produktinf</li> </ol> | <ul> <li>2.1 Mekanisk montage</li></ul>                                                                                                    | 48<br>49<br>50<br>53<br>54<br>55<br>55<br>56<br>56<br>56<br>56<br>56<br>60             |

#### 

|                                      | 2.1.1 Eftermontering av MTCP2 - allmänt                                                                                                    |                      |
|--------------------------------------|----------------------------------------------------------------------------------------------------|----------------------|
|                                      | 2.1.2 Eftermontering av MTCP2 i en VEX320C/330C                                                                                                    |                      |
|                                      | 2.1.3 Effermontering av MTCP2 i en VEX30H eller VEX100                                                                                                    |                      |
|                                      | 2.1.4 Effermontering av MTCP2 i en VEX200 eller VEX340-370                                                                                                    |                      |
|                                      | 2.2 Elektrisk montering                                                                                                    |                      |
|                                      | 2.2.1 Effermontering EXact2                                                                                                    |                      |
|                                      | 2.2.2 Beskrivning av nätverkstyp, hastighet, topologi m.m.                                                                                                    |                      |
|                                      | 2.2.3 Anslutning till Ethernet-nätverk                                                                                                    |                      |
| 3. Drift                             |                                                                                                    |                      |
|                                      | 3.1 Lysdiodindikator – förklaring till signaler                                                                                                    | 69                   |
|                                      | 3.2 Konfiguration av EXact2-styrning via manöverpanel/webbserver                                                                                                    | 69                   |
|                                      | 3.2.1 Aktivering av BMS-funktionerna                                                                                                    |                      |
|                                      | 3.3 Konfiguration av MTCP-modulens IP-adress                                                                                                    | 70                   |
|                                      | 3.3.1 Nätverksparametrar                                                                                                    |                      |
|                                      | 3.3.2 Inställning av nätverksparametrar                                                                                                    | 70                   |
| 1 Modbus funkti                      | oper                                                                                                    |                      |
|                                      | 4.1 Pookrivning ov Modbuo funktionskader                                                                                                    | 74                   |
|                                      | 4.1 DESKI IVIIIIY AV MOUDUS IUIIKUONSKOAEF                                                                                                    |                      |
|                                      | 4.2 Lisla over mesi anvanua Moubus-register                                                                                                    |                      |
|                                      | 4.3 Exemper pa Styrining av anlaggining.                                                                                                    |                      |
|                                      |                                                                                                    | grann r i            |
| 1. NL - Productin                    | formatie 1.1 MTCPgebruik voor VEX/CX-units met EXact2                                                                                                    | 75                   |
|                                      | 1.1.1 Samenspel met andere technische installaties                                                                                                    | 76                   |
| 2. Montage                           |                                                                                                    |                      |
|                                      | 2.1 Mechanische montage                                                                                                    | 76                   |
|                                      | 2.1.1 Namontage van MTCP2 - algemeen                                                                                                    | 76                   |
|                                      | 2.1.2 Namontage van MTCP2 in de VEX320C/330C                                                                                                    |                      |
|                                      | 2.1.3 Namontage van MTCP2 in de VEX330H of de VEX100                                                                                                    |                      |
|                                      | 2.1.4 Namontage van MTCP2 in de VEX200 of de VEX340-370                                                                                                    | 79                   |
|                                      | 2.2 Elektrische montage                                                                                                    |                      |
|                                      | 2 2 1 Namontage EXact2                                                                                                    | 81                   |
|                                      | 2.2.2 Reschrijving type netwerk snelheid topologie e.d.                                                                                                    |                      |
|                                      | 2.2.3 Aansluiting on Ethernet network                                                                                                    | 82                   |
| 2 Deduilf                            |                                                                                                    |                      |
| 3. Bearijf                           |                                                                                                    |                      |
|                                      | 3.1 LED indicator - verklaring signalen                                                                                                    |                      |
|                                      | 3.2 Configuratie EXact2 regeling via HMI/webserver                                                                                                    |                      |
|                                      | 3.2.1 Activering van BMS functie                                                                                                    |                      |
|                                      | 3.3 Het IP adres van de MICP module configureren                                                                                                    |                      |
|                                      | 3.3.1 Netwerkparameters                                                                                                    |                      |
|                                      | 3.3.2 Instellen van netwerkparameters                                                                                                    |                      |
|                                      |                                                                                                    |                      |
| 4. Modbus functi                     | es                                                                                                    |                      |
| 4. Modbus functi                     | es<br>4.1 Beschrijving van de Modbus functiecoden                                                                                                    | 85                   |
| 4. Modbus functi                     | es<br>4.1 Beschrijving van de Modbus functiecoden<br>4.2 Lijst van meest toegepaste Modbus registers                                                                                          | 85<br>85             |
| 4. Modbus functi                     | es<br>4.1 Beschrijving van de Modbus functiecoden<br>4.2 Lijst van meest toegepaste Modbus registers<br>4.3 Voorbeeld van het regelen van de installatie                                      | 85<br>85<br>88       |
| 4. Modbus functi                     | <ul> <li>es</li> <li>4.1 Beschrijving van de Modbus functiecoden</li> <li>4.2 Lijst van meest toegepaste Modbus registers</li> <li>4.3 Voorbeeld van het regelen van de installatie</li></ul> | 85<br>85<br>88       |
| 4. Modbus functi                     | <ul> <li>es</li> <li>4.1 Beschrijving van de Modbus functiecoden</li></ul>                                                                                                    | 85<br>85<br>88<br>88 |
| 4. Modbus functi                     | <ul> <li>es</li> <li>4.1 Beschrijving van de Modbus functiecoden</li></ul>                                                                                                    |                      |
| 4. Modbus functi<br>1. Appendix - Co | <ul> <li>es</li> <li>4.1 Beschrijving van de Modbus functiecoden</li></ul>                                                                                                    |                      |
| 4. Modbus functi<br>1. Appendix - Co | <ul> <li>es</li> <li>4.1 Beschrijving van de Modbus functiecoden</li></ul>                                                                                                    | 85<br>85<br>88<br>88 |

# 1. **GB** - Product information

# 1.1 MTCP2 applied to VEX/CX units with EXact2

| General                    | All VEX units with EXact2 control have an integrated Modbus RTU interface, so they can communicate with other modbus-enabled devices in the building.<br>Modbus communication that must operate via TCP/IP, must use a MTCP2 module or a third party module. MTCP2 is a gateway that coverts data between the Modbus RTU and the Modbus TCP protocol. MTCP2 acts as a Modbus/TCP slave on an Ethernet network.              |  |  |  |  |  |  |  |
|----------------------------|----------------------------------------------------------------------------------------------------|--|--|--|--|--|--|--|
| Start-up and commissioning | If communication is implemented via a Modbus network, it works in parallel with the<br>unit's HMI panel. This means that settings made via the HMI panel can be changed via<br>the modbus network and vice versa. The most recent change will apply.                                                                                                    |  |  |  |  |  |  |  |
| Warning!                   | Switch off power to the unit before opening the doors. If the unit has been stopped via the HMI panel, it can be restarted later via the mod-bus network.                                                                                                    |  |  |  |  |  |  |  |
| Specialist<br>knowledge    | Certain settings require specialist knowledge and as such cannot be made directly via the Modbus network. EXHAUSTO recommends that any commissioning is carried out by qualified professionals directly via the HMI panel.                                                                                                    |  |  |  |  |  |  |  |
| Monitoring                 | The most important operating parameters are made available for daily operation.<br>If the unit is monitored from a main workstation, it is recommended that the screen dis-<br>plays used for monitoring should be kept as simple as possible in order to maintain a<br>proper overview.                                                                                                    |  |  |  |  |  |  |  |
| Alarms                     | All alarm points are can be monitored and accessed via modbus. All alarms can be saved on the main workstation (PC) to provide a common overview of the installation. There can be up to 16 active alarms on the "Current list" in the EXact2 control Menu 4.5. All 16 alarm register addresses are listed at the back of this instruction. See "EXact2 Control System Basic Instructions" for a description of the alarms. |  |  |  |  |  |  |  |
| Data collection            | Post-commissioning, all set points on the ventilation system must to be optimised. It is advisable to have the temperature, airflow curves and other operating values available. These values can be read from the unit via the modbus network and must be logged and recorded on the main workstation (PC).                                                                                                    |  |  |  |  |  |  |  |

#### 1.1.1 Interaction with other technical installations

# Interaction with other technical installations

To achieve comfort and the most energy-efficient operation, the VEX unit is designed to interact with other technical installations, e.g. heating installations, motion sensors and window switches.

There are a wide range of components available on the market for this purpose, including options for altering or expanding the installation at a later date.

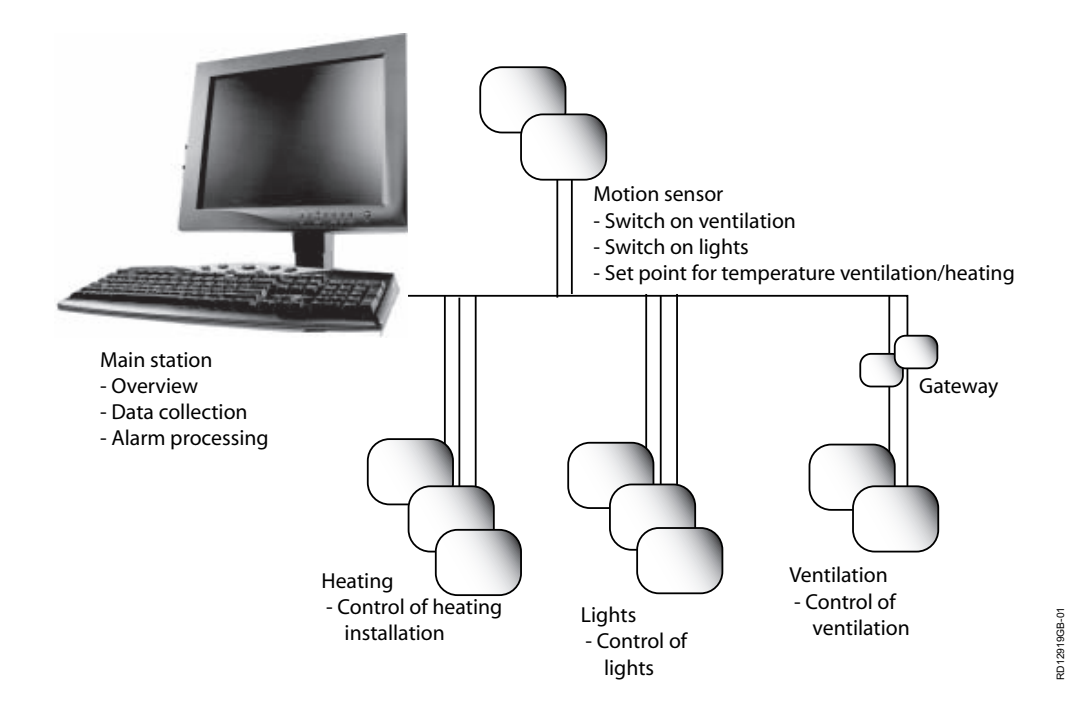

# 2. Assembly

#### 2.1 Mechanical assembly

#### 2.1.1 Retrofitting of MTCP2 - general

The MTCP2 module must be mounted on a DIN-rail in the control system box. See the following sections for locations on the various VEX models. The accompanying shield terminal block must always be fitted to shield the cables on the MTCP2 module cable.

The MTCP2 module is mounted on the DIN rail as shown in the illustration:

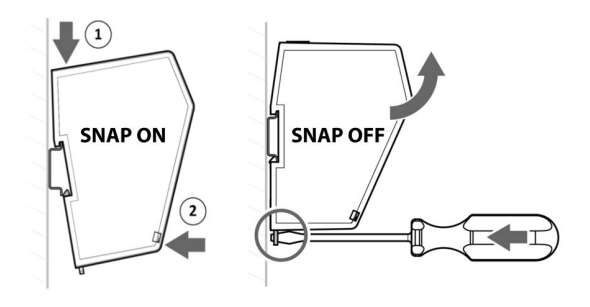

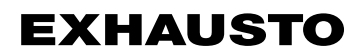

### 2.1.2 Retrofitting of MTCP in a VEX320C/330C

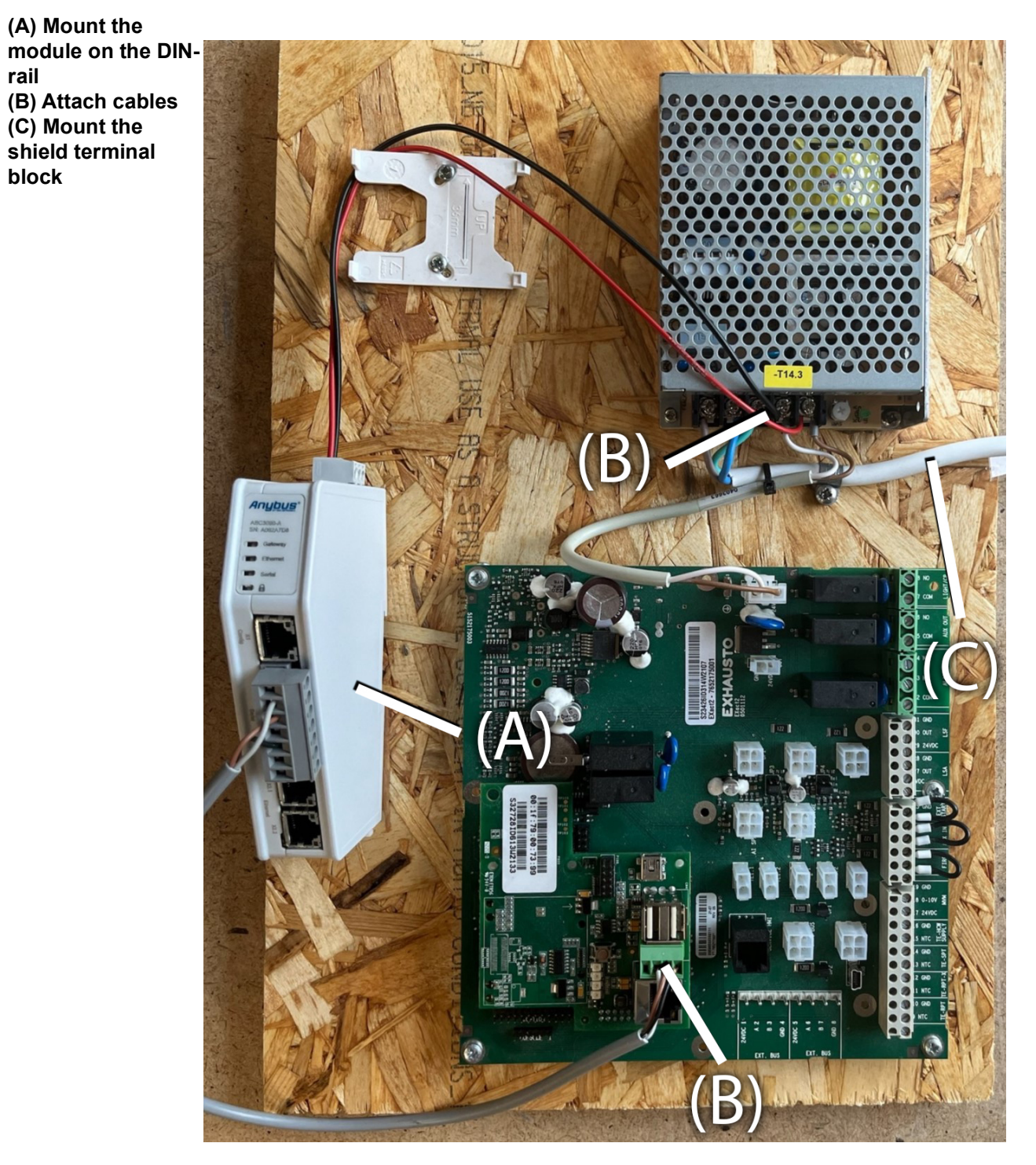

#### 2.1.3 Retrofitting MTCP2 in a VEX330H or in a VEX100

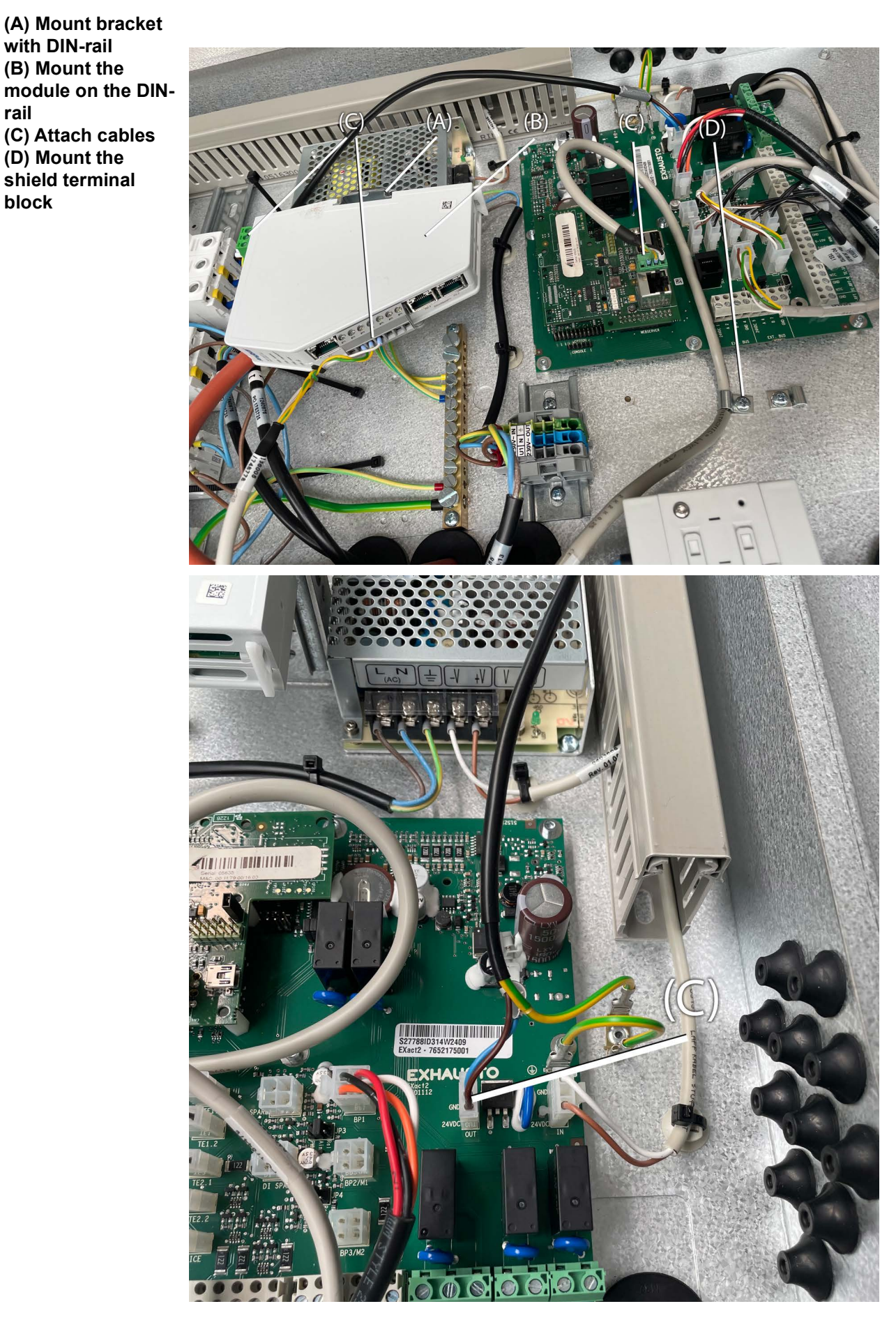

#### 2.1.4 Post-assembly of MTCP2 in a VEX200 or in a VEX 340-370

(A) Mount the module on the DINrail
(B) Attach cables
(C) Mount the shield terminal block

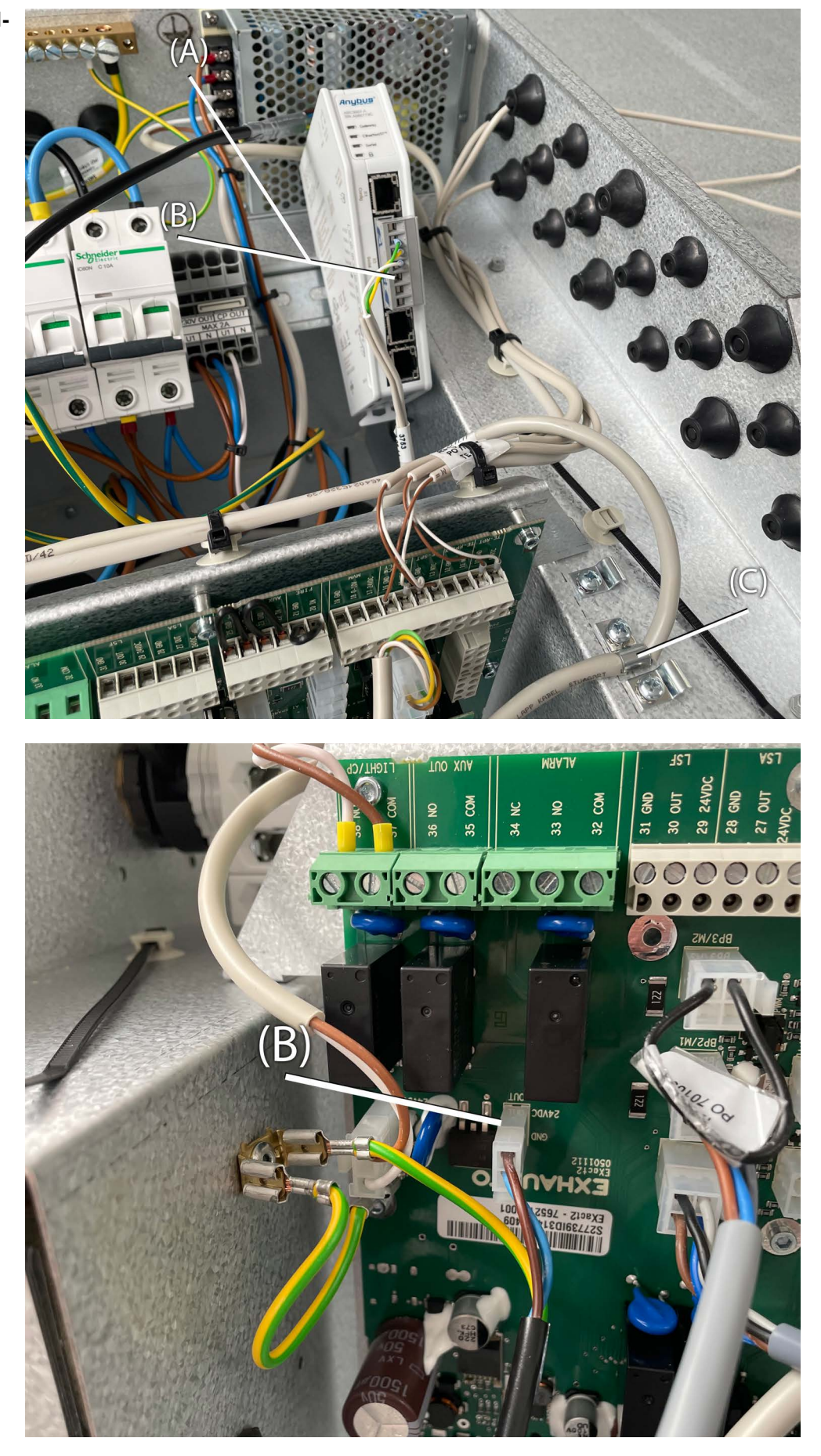

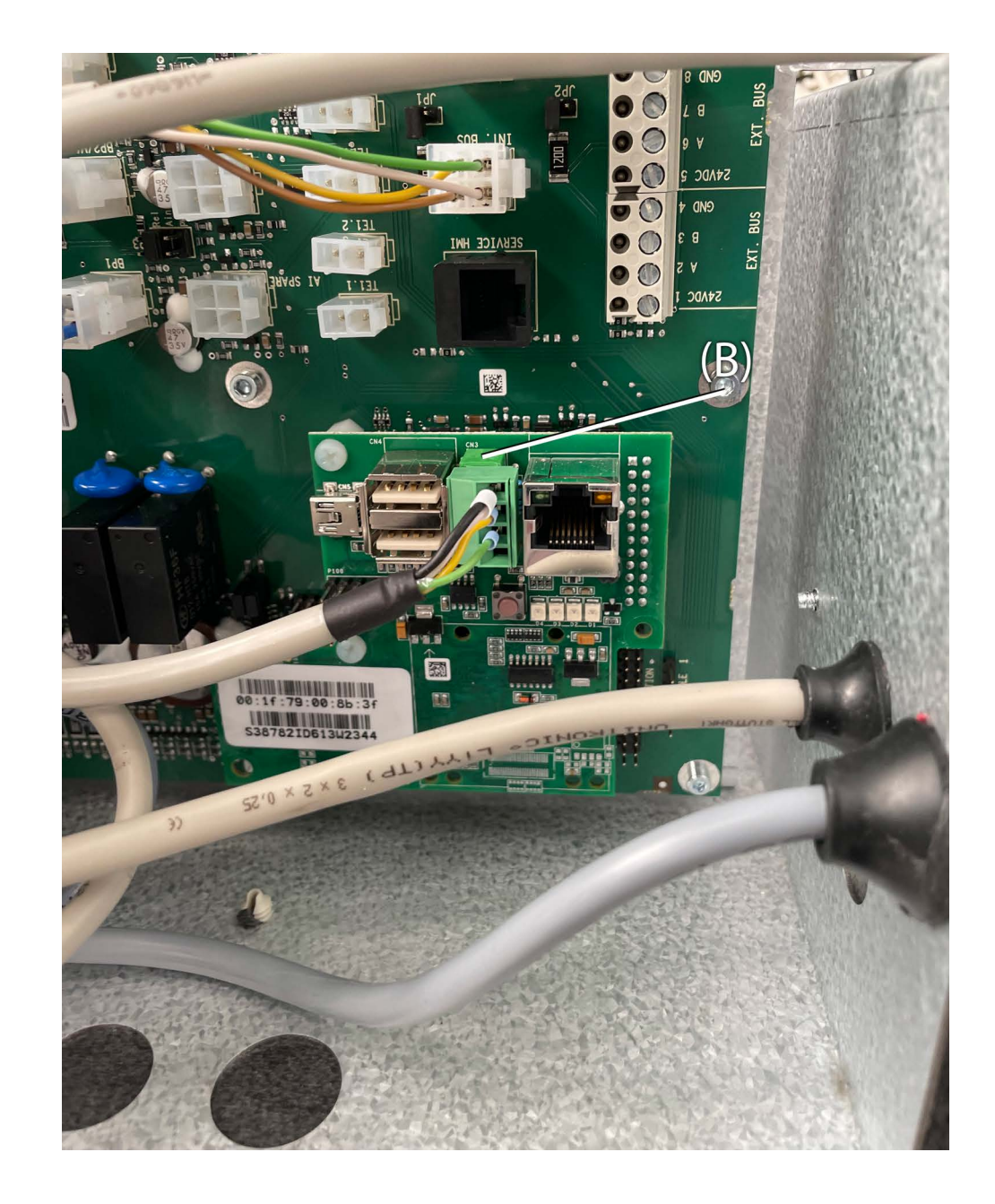

#### 2.2 Electrical assembly

#### 2.2.1 Retrofitting of EXact2

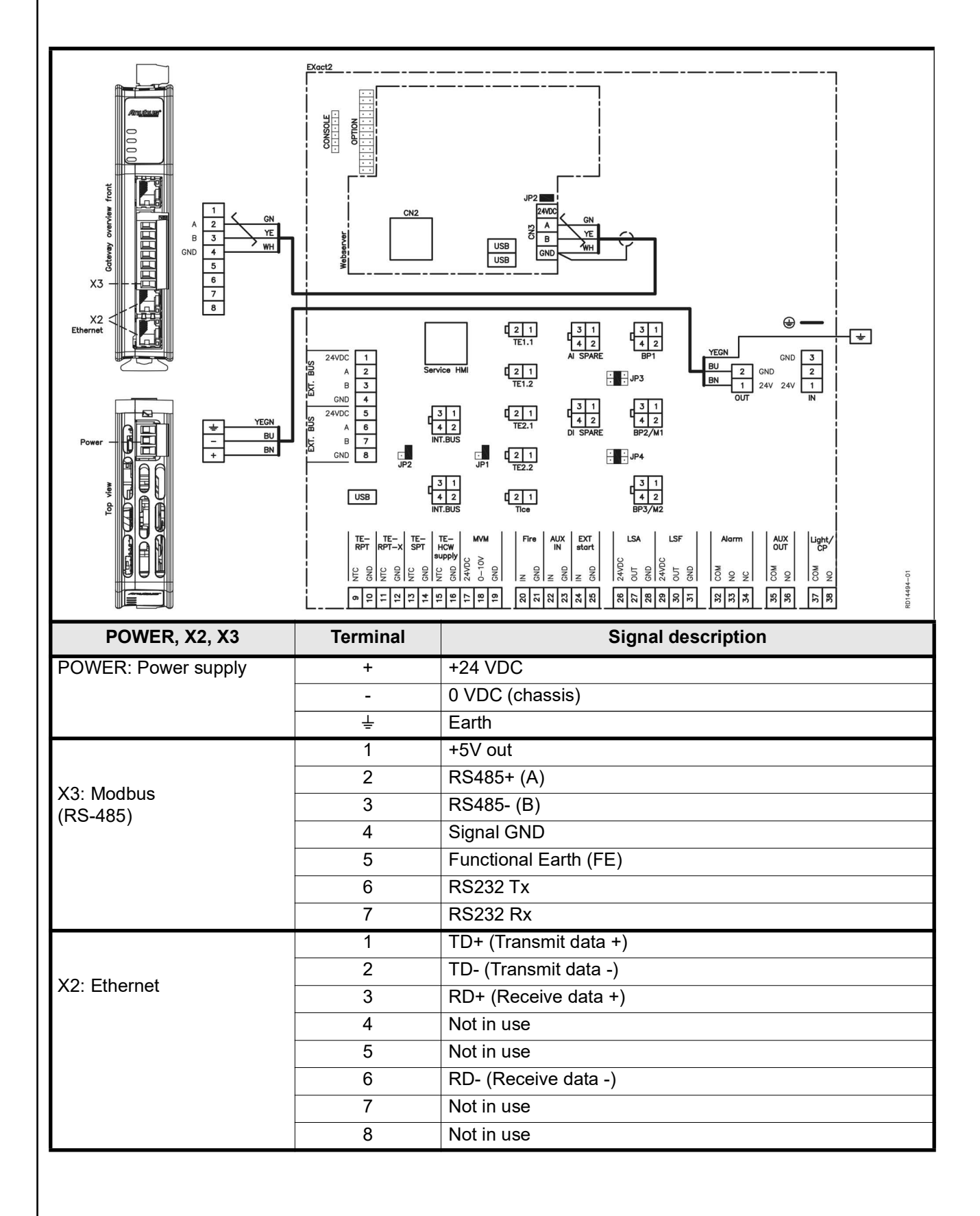

#### 2.2.2 Description of network type, speed, topology, etc.

- EXact2 Modbus uses the Modbus RTU protocol over the RS-485 bus topology with 120 ohms termination resistors in every termination point. The modules have built-in termination resistors.
- MTCP2 uses Modbus over the TCP protocol over the Ethernet network.

Termination

**n** Check that the termination resistor is connected via jumper JP2 on the web server.

#### 2.2.3 Connection to Ethernet network

The Ethernet is connected to the front of the MTCP2 module. It is not itself connected to the EXact control board

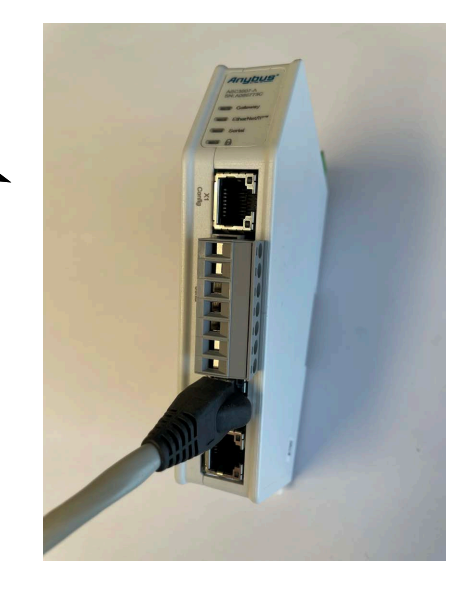

# 3. Operation

### 3.1 LED indicators - signal explanation

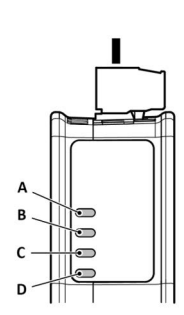

|                     | LED A                                                        | LED B                                                           | LED C                                                                             | LED D                                 |
|---------------------|--------------------------------------------------------------|-----------------------------------------------------------------|-----------------------------------------------------------------------------------|---------------------------------------|
| Operation status    | Gateway status                                               | Ethernet/IP -<br>Adapter                                        | Subnetwork                                                                        | Safety switch                         |
| Off                 | No power                                                     | No power/No IP<br>address                                       | No power/Subnet-<br>work not running/<br>Node is switched<br>off via control word | No power/Safety<br>switch is unlocked |
| Green, flashing     | Startup phase                                                | Ethernet/IP online,<br>no connections<br>established            | Running, one or<br>more nodes are<br>offline                                      | N/A                                   |
| Green, solid        | Operational                                                  | Ethernet/IP online,<br>one or more conne-<br>ctions established | Running                                                                           | Safety switch is<br>locked            |
| Red, solid          | N/A                                                          |                                                                 | N/A                                                                               | N/A                                   |
| Red, flashing       | Invalid configura-<br>tion                                   | One or more con-<br>nections timed out                          | All nodes are offline                                                             | N/A                                   |
| Green/Red, flashing | Power up self-test/<br>Firmware update/<br>Firmware recovery | N/A                                                             | N/A                                                                               | N/A                                   |

#### 3.2 Configuration of EXact2 control via HMI/Web server

#### 3.2.1 Activation of BMS function

Activate communication between the EXact2 control and the MTCP2 module by:

| Step  | Action                                                                                                    |
|-------|----------------------------------------------------------------------------------------------------|
| 1     | Enter the BMS menu via the HMI panel Menu 3.5 (code 1111)                                                        |
| 2     | Select "MTCP"                                                                                                    |
| 3     | Wait approx. 2 minutes until the "MTCP" settings are activated.                                                  |
| Check | Communication between the EXact2 control and the MTCP2 module is active, when LED C on the MTCP2 module is green |

#### 3.3 Configuration of the MTCP2 module IP address.

#### 3.3.1 Network parameters

The standard MTCP2 configuration is as follows: IP address: 192.168.1.190 Gateway: 192.168.1.1 Subnet mask: 255.255.255.0 DHCP: Disabled

#### 3.3.2 MTCP2 network settings

| iress | Step | Action Connect the PC and MTCP2 to a local network. Do this by connecting the Ethernet cable between the PC and X1 port on the MTCP2 module.                                                                                        |                                                                                                    |                                                                                                    |                                          |                                  |  |  |  |  |
|-------|------|----------------------------------------------------------------------------------------------------|----------------------------------------------------------------------------------------------------|----------------------------------------------------------------------------------------------------|------------------------------------------|----------------------------------|--|--|--|--|
|       | 1    |                                                                                                    |                                                                                                    |                                                                                                    |                                          |                                  |  |  |  |  |
|       | 2    | Set the PC to an IP address in the same subnet as the MTCP2 module (default subnet: 192.168.0.10)                                                                                                    |                                                                                                    |                                                                                                    |                                          |                                  |  |  |  |  |
|       | 3    | Access the MTCP2 start page by entering the MTCP2 IP address in the URL address field (default IP address: 192.168.1.190) (Remember that the PC must have a static IP address such as 192.168.0.XXX, where XXX should not equal 10) |                                                                                                    |                                                                                                    |                                          |                                  |  |  |  |  |
|       | 4    | Iocal network adm<br>sure that DHCP is<br>pressing the tab "I<br>Remember to save                                                                                                    | <ul> <li>inistrator for the not enabled. Modbus TCP."</li> <li>e your change</li> <li>Anybus Comunication of the state of the state of t</li></ul> | the necessary<br>The network s<br>s by pressing<br>tor<br>ward for the UO data to and<br>Data size from Moduus TCP<br>542 | network info<br>settings can<br>"Apply." | set to the same size as provided |  |  |  |  |
|       |      | Files & firmware                                                                                                    | IP Settings                                                                                                    |                                                                                                    |                                          |                                  |  |  |  |  |
|       |      | Troubleshooting                                                                                                    | DHCP enabled                                                                                                    | Subset mark t                                                                                                    | Gateway address t                        |                                  |  |  |  |  |
|       |      | G Support                                                                                                    | 192.168.0.190 Primary DNS                                                                                                    | 255.255.255.0<br>Secondary DNS<br>0.0.0                                                                                   | 192.168.0.11                             |                                  |  |  |  |  |
|       |      |                                                                                                    | Hostname                                                                                                    |                                                                                                    |                                          |                                  |  |  |  |  |

# 4. Modbus functions

#### 4.1 Description of Modbus codes

# MTCP2 module

| supports |                          |
|----------|--------------------------|
| Function | Description              |
| 03       | Read Holding Register    |
| 04       | Read Input Register      |
| 16       | Write Multiple Registers |

#### 4.2 List of most used Modbus registers

Overview

This table gives an overview of the most common register addresses. See appendix A at the end of this instruction for the complete list of variables and for more information.

| Register<br>address | Register<br>no. | Modbus<br>type | Size | Min. | Max.  | Scale | Unit | Туре     | Description                                                                                                    |
|---------------------|-----------------|----------------|------|------|-------|-------|------|----------|----------------------------------------------------------------------------------------------------|
| 0007                | 0008            | HOLDING        | 1    | 0    | 1000  | 10    | %    | Unsigned | Airflow set point.<br>This register sets the airflow set point.                                                                                                    |
| 0008                | 0009            | HOLDING        | 1    | 100  | 350   | 10    | °C   | Unsigned | Temperature set point:<br>This register is used to set the tempera-<br>ture set point to the supply air or room<br>temperature regulator, depending the<br>configuration.                                                                                                    |
| 0009                | 0010            | HOLDING        | 1    | 0    | 10000 | 1     | l/s  | Unsigned | Fixed airflow set point:<br>This register sets the airflow set point for<br>the extract air air fan or supply air fan,<br>when using air regulation method 4 or 3.                                                                                                    |
| 0015                | 0016            | HOLDING        | 1    | 0    | 1     | 1     |      | Unsigned | Control mode:<br>This register holds the value for the con-<br>trol mode of the Unit.<br>Value: 0=Manual<br>Value: 1=Weekly plan                                                                                                    |
| 0104                | 0105            | INPUT          | 1    | 0    | 1000  | 10    | %    | Unsigned | Extract air fan speed:<br>This register indicates the fan speed.                                                                                                    |
| 0107                | 0108            | INPUT          | 1    | 0    | 1000  | 10    | %    | Unsigned | Supply air fan speed:<br>This register indicates the fan speed.                                                                                                    |
| 0115                | 0116            | INPUT          | 1    | 0    | 1     | 1     | °C   | Unsigned | State:<br>This register indicates if the unit is running<br>or not.<br>State: 0=Off, State: 1=On                                                                                                    |
| 0116                | 0117            | INPUT          | 1    | 0    | 7     | 1     | °C   | Unsigned | Airflow regulator mode:<br>This register indicates the state of the air-<br>flow regulator.<br>Value:<br>0 = OFF<br>1 = Starting<br>2 = Dampers opening<br>3 = Extract air fan starting<br>4 = Supply air fan starting<br>5 = Unit is running<br>6 = Unit is stopping but is doing post<br>ventilation<br>7 = Dampers are closing |
| 0135                | 0136            | INPUT          | 1    | 0    | 65535 | 1     | °C   | Unsigned | Current active alarm 1 output:<br>The register shows there is an active<br>alarm. See also EXact2 control menu 4.5<br>"Current List".                                                                                                    |

| Register<br>address | Register<br>no. | Modbus<br>type | Size | Min. | Max.  | Scale | Unit | Туре     | Description                                                                                                    |
|---------------------|-----------------|----------------|------|------|-------|-------|------|----------|----------------------------------------------------------------------------------------------------|
| 0136                | 0137            | INPUT          | 1    | 0    | 65535 | 1     | °C   | Unsigned | Current active alarm 2 output:<br>The register shows there is an active<br>alarm. See also EXact2 control menu 4.5<br>"Current List".  |
| 0137                | 0138            | INPUT          | 1    | 0    | 65535 | 1     | °C   | Unsigned | Current active alarm 3output:<br>The register shows there is an active<br>alarm. See also EXact2 control menu 4.5<br>"Current List".   |
| 0138                | 0139            | INPUT          | 1    | 0    | 65535 | 1     | °C   | Unsigned | Current active alarm 4 output:<br>The register shows there is an active<br>alarm. See also EXact2 control menu 4.5<br>"Current List".  |
| 0139                | 0140            | INPUT          | 1    | 0    | 65535 | 1     | °C   | Unsigned | Current active alarm 5 output:<br>The register shows there is an active<br>alarm. See also EXact2 control menu 4.5<br>"Current List".  |
| 0140                | 0141            | INPUT          | 1    | 0    | 65535 | 1     | °C   | Unsigned | Current active alarm 6 output:<br>The register shows there is an active<br>alarm. See also EXact2 control menu 4.5<br>"Current List".  |
| 0141                | 0142            | INPUT          | 1    | 0    | 65535 | 1     | °C   | Unsigned | Current active alarm 7 output:<br>The register shows there is an active<br>alarm. See also EXact2 control menu 4.5<br>"Current List".  |
| 0142                | 0143            | INPUT          | 1    | 0    | 65535 | 1     | °C   | Unsigned | Current active alarm 8 output:<br>The register shows there is an active<br>alarm. See also EXact2 control menu 4.5<br>"Current List".  |
| 0143                | 0144            | INPUT          | 1    | 0    | 65535 | 1     | °C   | Unsigned | Current active alarm 9 output:<br>The register shows there is an active<br>alarm. See also EXact2 control menu 4.5<br>"Current List".  |
| 0144                | 0145            | INPUT          | 1    | 0    | 65535 | 1     | °C   | Unsigned | Current active alarm 10 output:<br>The register shows there is an active<br>alarm. See also EXact2 control menu 4.5<br>"Current List". |
| 0145                | 0146            | INPUT          | 1    | 0    | 65535 | 1     | °C   | Unsigned | Current active alarm 11 output:<br>The register shows there is an active<br>alarm. See also EXact2 control menu 4.5<br>"Current List". |
| 0146                | 0147            | INPUT          | 1    | 0    | 65535 | 1     | °C   | Unsigned | Current active alarm 12 output:<br>The register shows there is an active<br>alarm. See also EXact2 control menu 4.5<br>"Current List". |
| 0147                | 0148            | INPUT          | 1    | 0    | 65535 | 1     | °C   | Unsigned | Current active alarm 13 output:<br>The register shows there is an active<br>alarm. See also EXact2 control menu 4.5<br>"Current List". |
| 0148                | 0149            | INPUT          | 1    | 0    | 65535 | 1     | °C   | Unsigned | Current active alarm 14 output:<br>The register shows there is an active<br>alarm. See also EXact2 control menu 4.5<br>"Current List". |
| 0149                | 0150            | INPUT          | 1    | 0    | 65535 | 1     | °C   | Unsigned | Current active alarm 15 output:<br>The register shows there is an active<br>alarm. See also EXact2 control menu 4.5<br>"Current List". |
| 0150                | 0151            | INPUT          | 1    | 0    | 65535 | 1     | °C   | Unsigned | Current active alarm 16 output:<br>The register shows there is an active<br>alarm. See also EXact2 control menu 4.5<br>"Current List". |

| Register<br>address | Register<br>no. | Modbus<br>type | Size | Min. | Max. | Scale | Unit | Туре     | Description                                                                                                    |
|---------------------|-----------------|----------------|------|------|------|-------|------|----------|----------------------------------------------------------------------------------------------------|
| 0160                | 0161            | INPUT          | 1    | 0    | 4    | 1     | °C   | Signed   | Active profile:<br>This register indicates which profile is<br>active.<br>Value:<br>0 = Off<br>1 = Comfort<br>2 = Standby<br>3 = Economy                                                                                                    |
| 0173                | 0174            | INPUT          | 1    | 0    | 10   | 1     | °C   | Unsigned | Temperature regulator mode:<br>This register indicates the current mode<br>of the temperature regulator.<br>Value 0 = Automatic. Automatic swit-<br>ching between heating, recovery and<br>cooling.<br>Value 4 = Night cooling active.<br>Value 6 = Unit is in Master OFF.<br>Value 10 = Cooling recovery is active.<br>Value 13 = Unit has been temporarily<br>forced into Economy mode (during<br>start-up only).<br>Value 255 = Non-initialised value<br>(during power-up only). |
| 0174                | 0175            | INPUT          | 1    | 0    | 1000 | 10    | %    | Unsigned | Heating unit 1 set point:<br>This register indicates the set point for<br>heating unit 1.                                                                                                    |
| 0175                | 0176            | INPUT          | 1    | 0    | 1000 | 10    | %    | Unsigned | Heat recovery unit set point:<br>This register indicates the set point for the<br>heat recovery unit.                                                                                                    |
| 0176                | 0177            | INPUT          | 1    | 0    | 1000 | 10    | %    | Unsigned | Cool recovery unit set point:<br>This register indicates the set point for the<br>cool recovery unit.                                                                                                    |
| 0177                | 0178            | INPUT          | 1    | 0    | 1000 | 10    | %    | Unsigned | Cooling unit set point:<br>This register indicates the set point for the<br>cooling unit.                                                                                                    |
| 0187                | 0188            | INPUT          | 1    | -700 | 1500 | 10    | °C   | Signed   | Supply air temperature sensor:<br>This register indicates the value of the<br>current active outdoor air temperatur sen-<br>sor.                                                                                                    |
| 0191                | 0192            | INPUT          | 1    | -700 | 1500 | 10    | °C   | Signed   | Outdoor air temperature sensor:<br>This register indicates the value of the<br>current active outdoor air temperatur sen-<br>sor.                                                                                                    |
| 0194                | 0195            | INPUT          | 1    | -700 | 1500 | 10    | °C   | Signed   | Exhaust air temperature sensor:<br>This register indicates the value of the<br>exhaust air temperatur sensor.                                                                                                    |
| 0195                | 0196            | INPUT          | 1    | -700 | 1500 | 10    | °C   | Signed   | Extract air temperature sensor:<br>This register indicates the value of the<br>current active extract air temperatur sen-<br>sor.                                                                                                    |
| 0198                | 0199            | INPUT          | 1    | -700 | 1500 | 10    | °C   | Signed   | Return pipe temperature heating coil 1:<br>This register indicates the temperature on<br>the internal return pipe on water heating<br>coil 1 (TE-RPT).                                                                                                    |
| 0199                | 0200            | INPUT          | 1    | -700 | 1500 | 10    | °C   | Signed   | Return pipe temperature external heating<br>coil 1:<br>This register indicates the temperature on<br>the external return pipe on water heating<br>coil 1 (TE-RPT-X).                                                                                                    |
| 0200                | 0201            | INPUT          | 1    | -700 | 1500 | 10    | °C   | Signed   | Supply pipe temperature heating coil 1:<br>This register indicates the temperature on<br>the internal supply air pipe on water hea-<br>ting coil 1 (TE-SPT).                                                                                                    |

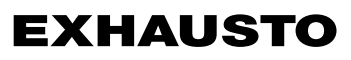

### 4.3 Example of control of system

### 4.3.1 Control of airflow, supply air temperature and manual mode/timer program

| Setting the        |                    |                                                                                                    |  |  |  |  |  |  |  |
|--------------------|--------------------|----------------------------------------------------------------------------------------------------|--|--|--|--|--|--|--|
| airflow            | Step               | Action                                                                                                    |  |  |  |  |  |  |  |
|                    | 1                  | Set the register address <b>0007</b> to a value between 0 and 100%.<br>The value 0% will stop the unit.                                        |  |  |  |  |  |  |  |
| Setting the supply |                    |                                                                                                    |  |  |  |  |  |  |  |
| air temperature    | Step               | Action                                                                                                    |  |  |  |  |  |  |  |
|                    | 1                  | Set the register address 0008 to a value between 10 and 35°C.<br>NB: The temperature set point may be limited by other settings and functions. |  |  |  |  |  |  |  |
| Timer program      | Set the register a | ddress <b>0015</b> to "1", if the unit should return to the timer program.                                                                     |  |  |  |  |  |  |  |
|                    |                    |                                                                                                    |  |  |  |  |  |  |  |
|                    |                    |                                                                                                    |  |  |  |  |  |  |  |
|                    |                    |                                                                                                    |  |  |  |  |  |  |  |
|                    |                    |                                                                                                    |  |  |  |  |  |  |  |
|                    |                    |                                                                                                    |  |  |  |  |  |  |  |
|                    |                    |                                                                                                    |  |  |  |  |  |  |  |
|                    |                    |                                                                                                    |  |  |  |  |  |  |  |
|                    |                    |                                                                                                    |  |  |  |  |  |  |  |
|                    |                    |                                                                                                    |  |  |  |  |  |  |  |
|                    |                    |                                                                                                    |  |  |  |  |  |  |  |
|                    |                    |                                                                                                    |  |  |  |  |  |  |  |
|                    |                    |                                                                                                    |  |  |  |  |  |  |  |
|                    |                    |                                                                                                    |  |  |  |  |  |  |  |
|                    |                    |                                                                                                    |  |  |  |  |  |  |  |
|                    |                    |                                                                                                    |  |  |  |  |  |  |  |
|                    |                    |                                                                                                    |  |  |  |  |  |  |  |
|                    |                    |                                                                                                    |  |  |  |  |  |  |  |
|                    |                    |                                                                                                    |  |  |  |  |  |  |  |
|                    |                    |                                                                                                    |  |  |  |  |  |  |  |
|                    |                    |                                                                                                    |  |  |  |  |  |  |  |
|                    |                    |                                                                                                    |  |  |  |  |  |  |  |
|                    |                    |                                                                                                    |  |  |  |  |  |  |  |
|                    |                    |                                                                                                    |  |  |  |  |  |  |  |
|                    |                    |                                                                                                    |  |  |  |  |  |  |  |
|                    |                    |                                                                                                    |  |  |  |  |  |  |  |

# 1. DK - Produktinformation

#### 1.1 MTCP2's anvendelse på VEX/CX-aggregater med EXact2 Generelt Alle VEX-aggregater med EXact2-styring kan leveres med Modbus RTU interface for kommunikation med andre Modbus enheder i bygningen, såfremt aggregatet er forsynet med en webserver. Skal Modbus kommunikationen køre via TCP/IP, kan/skal der anvendes et MTCP2 modul. MTCP2 er en gateway, som konverterer data mellem Modbus RTU og Modbus TCP protokollen. MTCP2 optræder på Ethernet netværket som en Modbus/TCP slave. **Opstart** og Hvis der er kommunikation via et modbus-net, virker dette parallelt med aggregatets indregulering HMI-panel. Det vil sige, at indstillinger foretaget på HMI-panelet kan ændres via modbus-nettet og omvendt. Den sidst foretagne ændring vil være gældende. Advarsel! Afbryd spændingsforsyningen til aggregatet, inden lågerne åbnes. Hvis aggregatet er stoppet på HMI-panelet kan det senere blive startet via modbus-netværket. Specialist-Visse indstillinger, som kræver specialistkendskab, kan ikke indstilles direkte via modkendskab bus-netværket. EXHAUSTO anbefaler, at idriftsættelse foretages af faguddannede folk, direkte på aggregatets HMI-panel. Overvågning Til overvågning af daglig drift stilles de vigtigste driftsparametre til rådighed. Hvis anlægget overvåges fra en hovedstation, anbefales det, at skærmbilleder, der anvendes til overvågning, holdes så simple som muligt for at bevare overblikket. Alarm Til overvågning af alarmer stilles alle alarmpunkter til rådighed via modbus. Alle alarmer kan gemmes på en hovedstation (PC), og giver et fælles overblik over installationen. Der kan være op til 16 aktuelle alarmer på listen i EXact2-styringen menu 4.5 "Aktuel liste". Se registeradresselisten bagerst i denne vejledning for at se de tilsvarende 16 registernumre for alarmerne. For beskrivelse af alarmer se "EXact2 Automatik Basisvejledning". Dataopsamling Når et ventilationssystem efter idriftsættelsen skal optimeres med hensyn til setpunkter, er det til stor gavn at have trendkurver for temperaturer, luftmængder og andre driftsværdier. Disse værdier kan hentes fra aggregatet via modbus-nettet, og skal logges og gemmes på en hovedstation (PC).

#### 1.1.1 Samspil med andre tekniske installationer

Samspil med andre tekniske installationer For at opnå komfort og energimæssig optimal drift, er det en fordel at VEX-aggregatet har et samspil med andre tekniske bygningsinstallationer - f.eks. varmeinstallationer, bevægelsesmeldere eller vindueskontakter.

På markedet findes der et stort antal komponenter, som kan sikre dette samspil, også hvis installationen senere skal ændres eller udbygges.

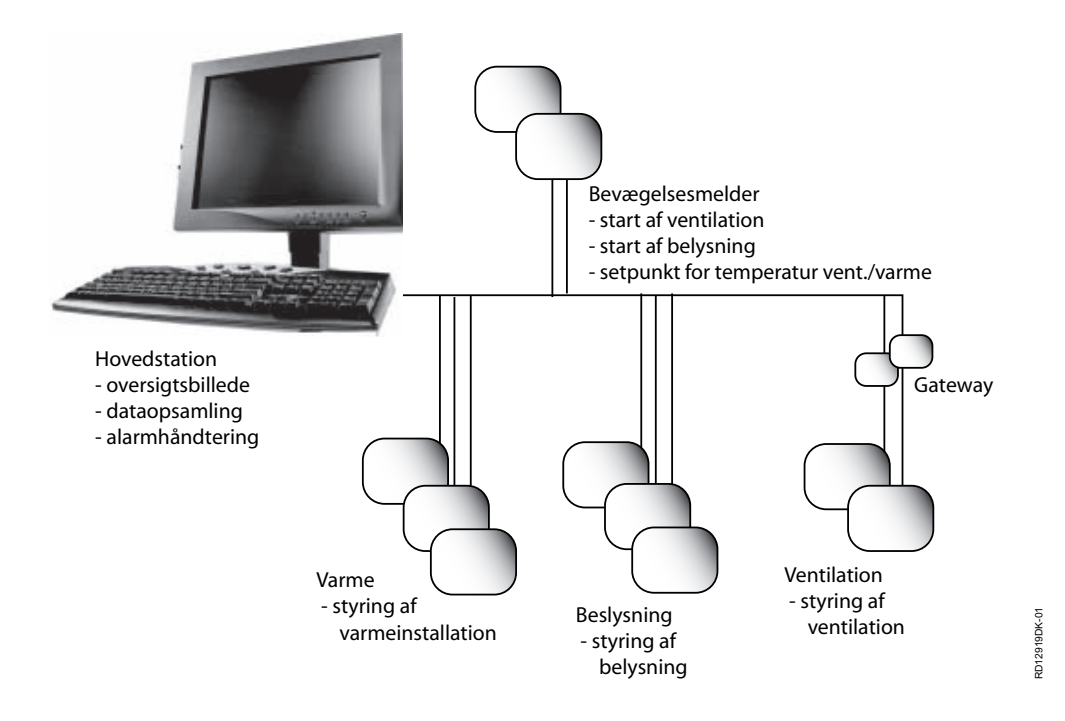

# 2. Montage

#### 2.1 Mekanisk montage

#### 2.1.1 Eftermontage af MTCP2 - generelt

MTCP2 modulet skal monteres på en DIN-skinne i automatikboksen, se de følgende afsnit for placering i de forskellige VEX-modeller. Den medleverede skærmbøjle skal altid monteres for at skærme MTCP2-modulets kabel.

MTCP2 modulet monteres på DIN-skinnen som vist på illustrationen:

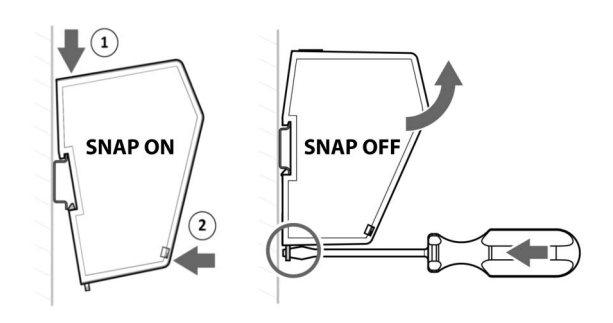

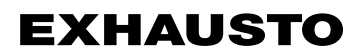

#### 2.1.2 Eftermontage af MTCP2 i en VEX320C/330C

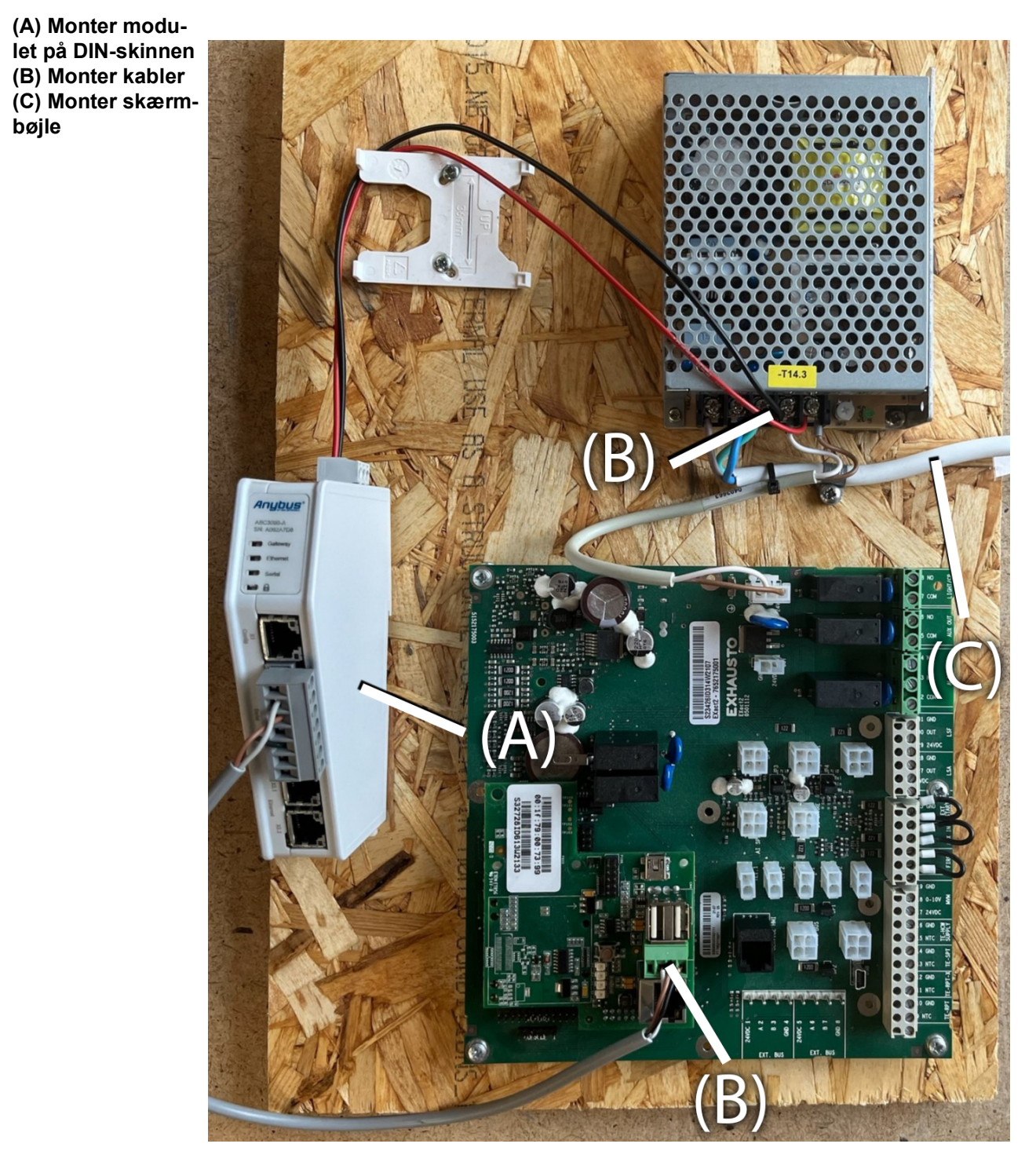

#### 2.1.3 Eftermontage af MTCP2 i en VEX330H eller i en VEX100

(A) Monter beslag med DIN-skinne
(B) Monter modulet på DIN-skinnen
(C) Monter kabler
(D) Monter skærmbøjle

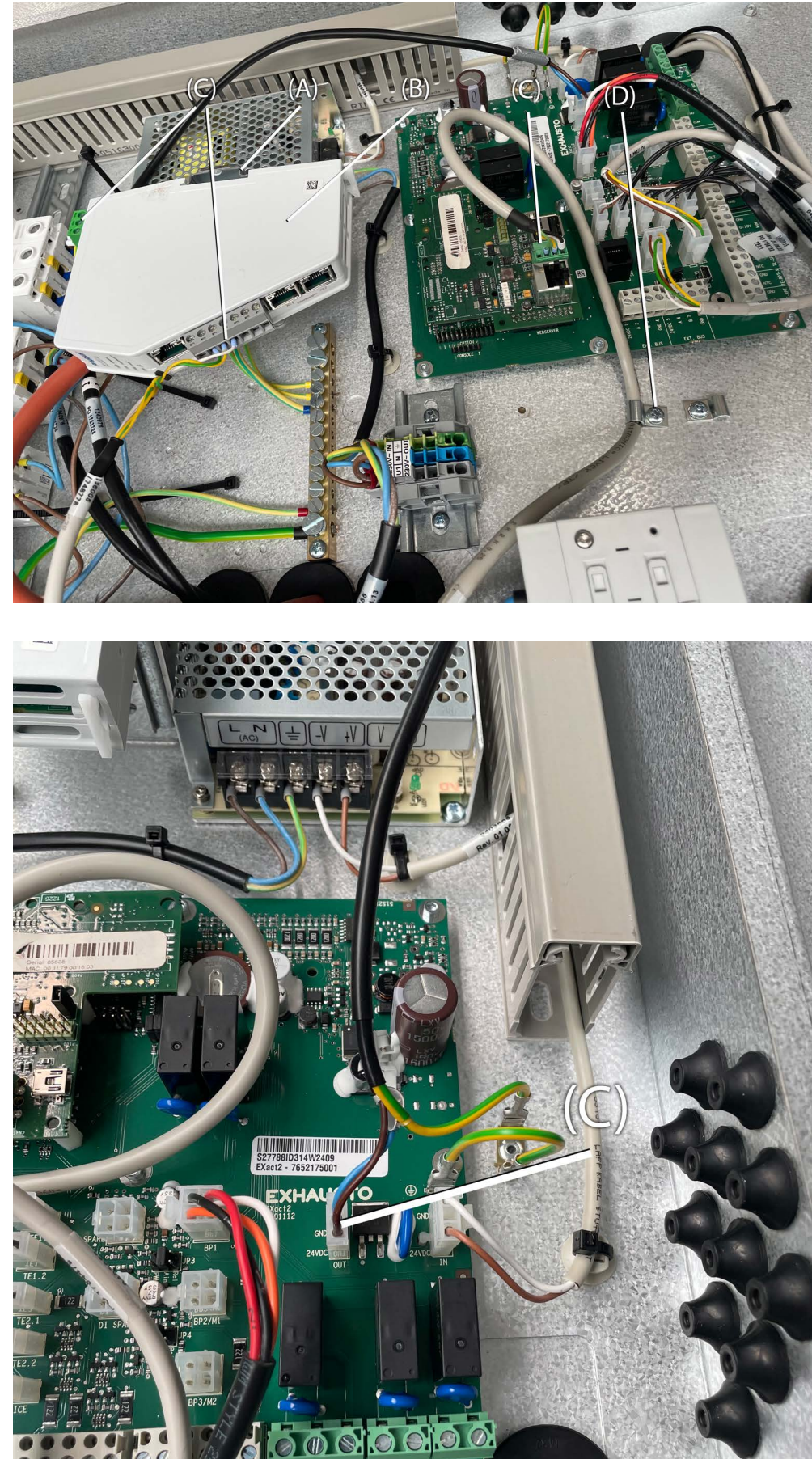

#### 2.1.4 Eftermontage af MTCP2 i en VEX200 eller i en VEX340-370

(A) Monter modulet på DIN-skinnen
(B) Monter kabler
(C) Monter skærmbøjle

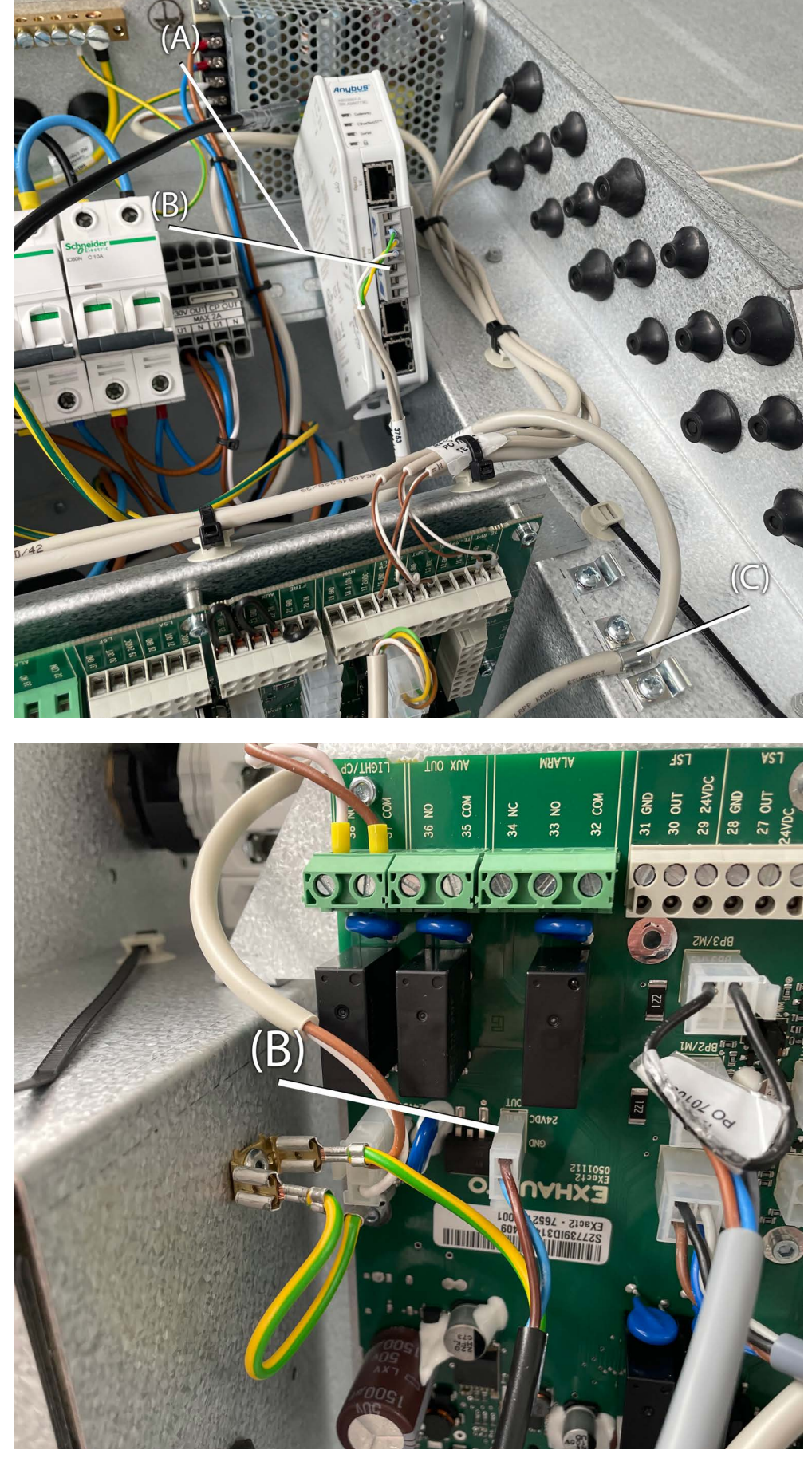

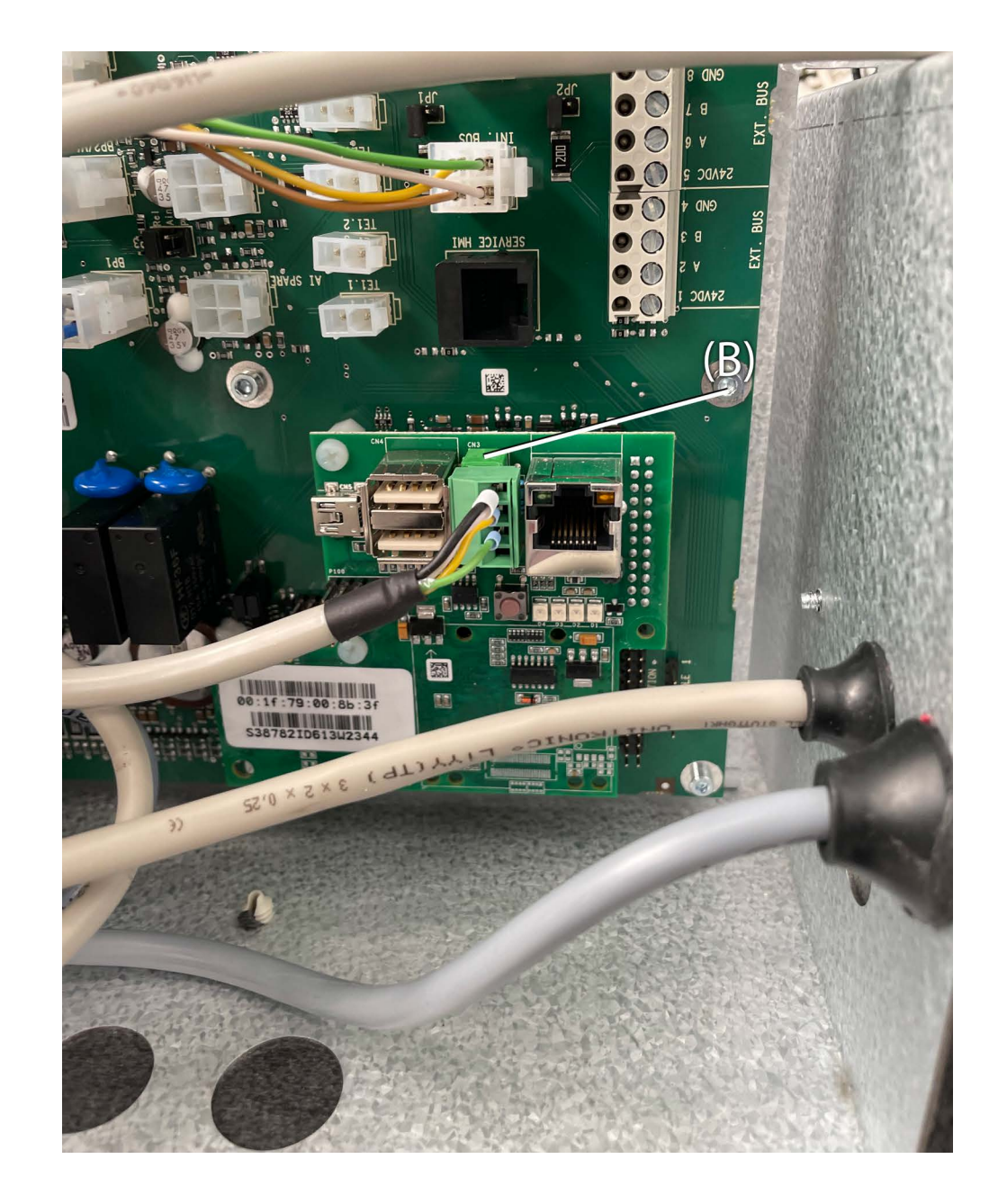

#### 2.2 Elektrisk montage

#### 2.2.1 Eftermontage EXact2

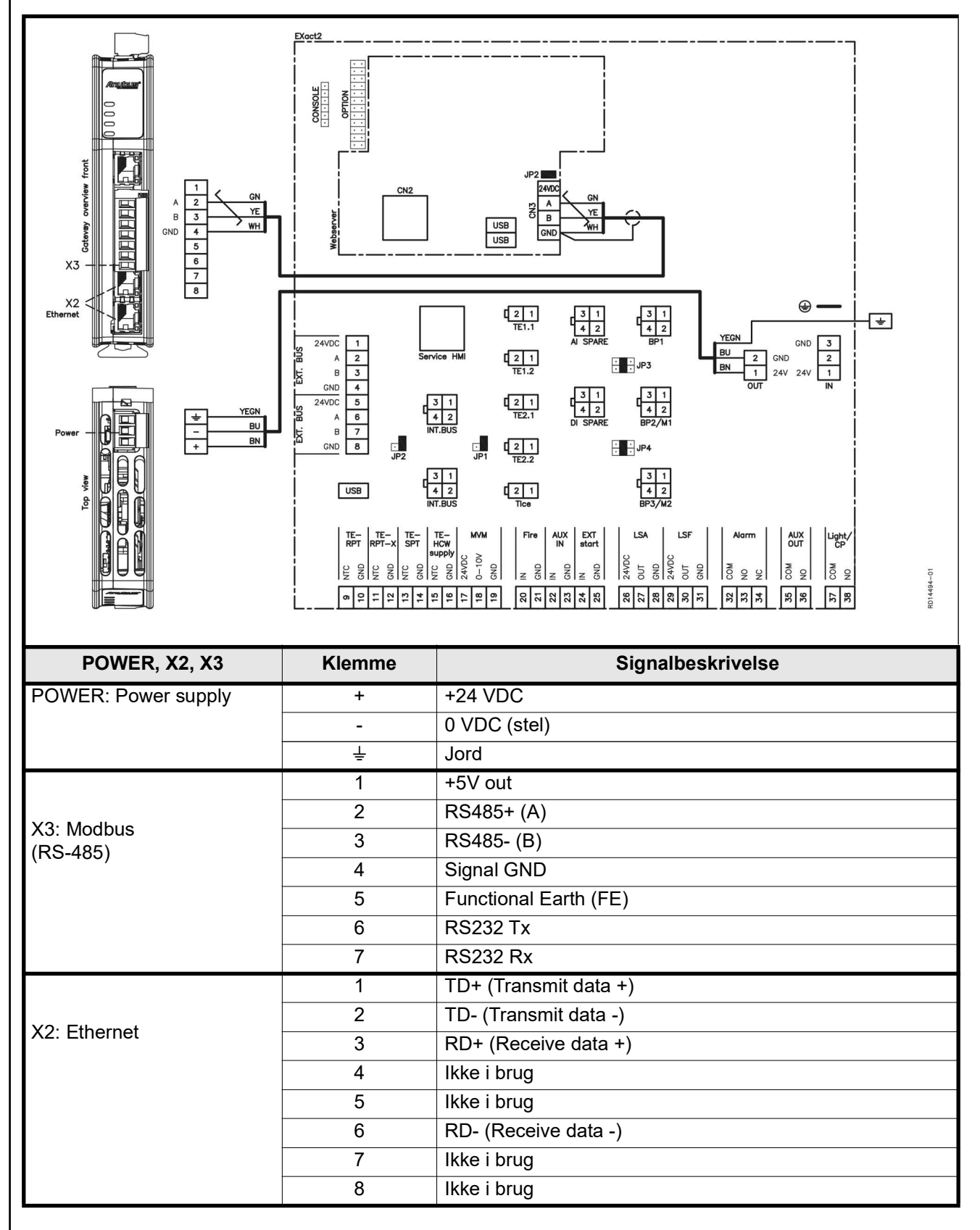

#### 2.2.2 Beskrivelse netværkstype, hastighed, topologi mm.

- EXact2 Modbus anvender Modbus RTU protokollen over RS485 i bus topologi med 120 ohms termineringsmodstand i hvert endepunkt. Termineringsmodstanden er indbygget i modulerne.
- MTCP2 anvender Modbus over TCP protokollen over Ethernet netværk.

#### 2.2.3 Tilslutning til ethernet netværk

Ethernet tilkobles på forsiden af MTCP2 modulet. Ikke på selve EXact styringens print.

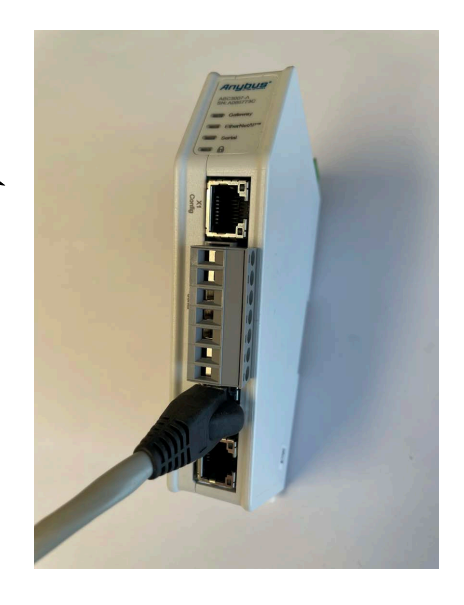

**Endeterminering** Kontroller, at termineringsmodstanden er tilkoblet, dette gøres via jumper JP2 på webserveren.

# 3. Drift

### 3.1 LED indikator - signal forklaring

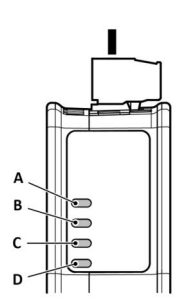

|                   | LED A                                                             | LED B                                                        | LED C                                                                                            | LED D                                                         |
|-------------------|-------------------------------------------------------------------|--------------------------------------------------------------|--------------------------------------------------------------------------------------------------|---------------------------------------------------------------|
| Modul status      | Gateway status                                                    | Ethernet/IP -<br>Adapter                                     | Subnetwork                                                                                       | Sikkerhedskontakt                                             |
| Slukket           | Ingen spændings-<br>forsyning                                     | Ingen spændings-<br>forsyning/Ingen IP-<br>adresse           | Ingen spændings-<br>forsyning/subnet-<br>work er ikke aktivt/<br>node er slukket via<br>styreord | Ingen spændings-<br>forsyning/sikker-<br>hedskontakt er ulåst |
| Grøn, blinker     | Opstartsfase                                                      | Ethernet/IP online,<br>ingen aktive forbin-<br>delser        | Aktiv, en eller flere<br>noder er offline                                                        | N/A                                                           |
| Grøn, lyser       | Aktiv                                                             | Ethernet/IP online,<br>en eller flere aktive<br>forbindelser | Aktiv                                                                                            | Sikkerhedskontakt<br>er låst                                  |
| Rød, lyser        | N/A                                                               |                                                              | N/A                                                                                              | N/A                                                           |
| Rød, blinker      | Forkert konfigura-<br>tion                                        | Timeout på en eller<br>flere forbindelser                    | Alle noder er offline                                                                            | N/A                                                           |
| Grøn/Rød, blinker | Selvtest ved<br>opstart/Firmware<br>update/Firmware<br>genvinding | N/A                                                          | N/A                                                                                              | N/A                                                           |

#### 3.2 Konfiguration EXact2-styring via HMI/Webserver

#### 3.2.1 Aktivering af BMS funktion

Aktivere kommunikationen mellem EXact2-styringen og MTCP2 modulet på følgende måde:

| Trin    | Handling                                                                                                  |
|---------|----------------------------------------------------------------------------------------------------|
| 1       | Gå ind i BMS menuen, via HMI-panelets menu 3.5 (kode 1111)                                                |
| 2       | Vælg "MTCP"                                                                                               |
| 3       | Vent ca. 2 minutter indtil "MTCP" indstillingerne er aktiveret.                                           |
| Kontrol | Kommunikationen mellem EXact2-styringen og MTCP2 modulet er aktiv, når LED C på MTCP2 modulet lyser grønt |

#### 3.3 Konfiguration af MTCP2 modulets IP adresse.

#### 3.3.1 Netværksparametre

Som standard er MTCP2 konfigureret med følgende netværksparametre: IP adresse: 192.168.1.190 Gateway: 192.168.1.1 Subnet mask: 255.255.255.0 DHCP: Disabled

#### 3.3.2 Indstilling af Netværksparametre

Ønskes der ændret på IP adressen kan det gøres via MTCP2 modulets indbyggede webserver.

#### Ændre IP adresse

| Trin |                                                                                                    | Handling                                                                |                                                                 |                                                                                                    |  |  |  |  |  |  |
|------|----------------------------------------------------------------------------------------------------|-------------------------------------------------------------------------|-----------------------------------------------------------------|----------------------------------------------------------------------------------------------------|--|--|--|--|--|--|
| 1    | Forbind PC og MTCP2 til et lokal netværk. Dette gøres ved at forbinde<br>Ethernet kabel Mellem PC og X1 port i MTCP2.                                                                                          |                                                                         |                                                                 |                                                                                                    |  |  |  |  |  |  |
| 2    | Indstil PCen ti<br>(MTCP2 har f                                                                                                    | l en IP adres<br>ølgende star                                           | sse i samme s<br>idard adresse                                  | subnet som MTCP2 modulet<br>e: 192.168.0.10)                                                                                         |  |  |  |  |  |  |
| 3    | Gå ind på MTCP2 startsiden ved at skrive MTCP2s IP i adresse feltet<br>(standard IP adresse: 192.168.1.190)<br>(Husk at PCen skal have en statisk IP-adresse på 192.168.0.XXX, hvor<br>XXX ikke er lig med 10) |                                                                         |                                                                 |                                                                                                    |  |  |  |  |  |  |
| 4    | Fra startsiden<br>værksadminis<br>ikke er slået til<br>det "Modbus ⊺<br>Husk at gemn                                                                                                    | kan netværl<br>trator for det<br>l. Netværksir<br>ГСР.".<br>ne dine ænd | ksparametren<br>nødvendige<br>ndstillingerne<br>ringer ved at t | ne ændres. Kontakt den lokale net-<br>netværksinfo. Sørg for, at DHCP<br>kan tilgås ved at trykke på fanebla-<br>trykke på "Apply.". |  |  |  |  |  |  |
|      | Anybus Communicator     Anybus Communicator     Anybus Communicator     Anybus Communicator     Anybus Communicator                                                                                            |                                                                         |                                                                 |                                                                                                    |  |  |  |  |  |  |
|      | A Home Modbus TCP                                                                                                    |                                                                         |                                                                 |                                                                                                    |  |  |  |  |  |  |
|      | Configuration                                                                                                    | 1/0 sizes                                                               | <b>]</b>                                                        |                                                                                                    |  |  |  |  |  |  |
|      | Serial RS-232/485                                                                                                    | Use automatic I/O size                                                  | es<br>s checked the size of the I/O data to and                 | from the Modbus TCP network will be set to the same size as provided by the serial subnetwork.                                       |  |  |  |  |  |  |
|      | X I/O data map                                                                                                    | Data size to Modbus TCP                                                 | Data size from Modbus TCP                                       |                                                                                                    |  |  |  |  |  |  |
|      | Maintenance                                                                                                    | 506                                                                     | 542                                                             |                                                                                                    |  |  |  |  |  |  |
|      | Files & firmware                                                                                                    | ID Collins                                                              |                                                                 |                                                                                                    |  |  |  |  |  |  |
|      | Troubleshooting                                                                                                    |                                                                         |                                                                 |                                                                                                    |  |  |  |  |  |  |
|      | Diagnostics                                                                                                    |                                                                         | Cubert mark #                                                   | Ontourse address 1                                                                                                    |  |  |  |  |  |  |
|      | C Support                                                                                                    | 192.168.0.190                                                           | 255.255.255.0                                                   | 192.168.0.11                                                                                                    |  |  |  |  |  |  |
|      |                                                                                                    | Primary DNS                                                             | Secondary DNS                                                   |                                                                                                    |  |  |  |  |  |  |
|      |                                                                                                    | 0.0.0.0                                                                 | 0.0.0.0                                                         |                                                                                                    |  |  |  |  |  |  |
|      | Hostname                                                                                                    |                                                                         |                                                                 |                                                                                                    |  |  |  |  |  |  |
|      | Timeout times                                                                                                    |                                                                         |                                                                 |                                                                                                    |  |  |  |  |  |  |
|      |                                                                                                    | Connection timeout *                                                    | s 5000 ms                                                       | 8                                                                                                    |  |  |  |  |  |  |
|      |                                                                                                    |                                                                         |                                                                 |                                                                                                    |  |  |  |  |  |  |
|      |                                                                                                    |                                                                         |                                                                 |                                                                                                    |  |  |  |  |  |  |

# 4. Modbus funktioner

#### 4.1 Beskrivelse af Modbus funktions koder

## MTCP2 modulet

understøtter

| Funktion | Beskrivelse              |
|----------|--------------------------|
| 03       | Read Holding Register    |
| 04       | Read Input Register      |
| 16       | Write Multiple Registers |

#### 4.2 Liste over mest brugte Modbus registre

Overblik

Denne tabel giver et overblik over de mest anvendte register adresser. Den komplette liste med yderligere informationer findes som Appendix bagerst i denne vejledning.

| Register<br>address | Register<br>nr. | Modbus-<br>type | Size | Min. | Max.  | Scale | Unit | Туре     | Beskrivelse                                                                                                    |
|---------------------|-----------------|-----------------|------|------|-------|-------|------|----------|----------------------------------------------------------------------------------------------------|
| 0007                | 0008            | HOLDING         | 1    | 0    | 1000  | 10    | %    | Unsigned | Luftmængde setpunkt<br>I dette register indstilles luftmængde set-<br>punkt.                                                                                                    |
| 0008                | 0009            | HOLDING         | 1    | 100  | 350   | 10    | °C   | Unsigned | Temperatur setpunkt<br>I dette register indstilles setpunkt for tilluft-<br>temperatur eller rumtemperatur - afhængig<br>af konfigurering                                                                                                    |
| 0009                | 0010            | HOLDING         | 1    | 0    | 10000 | 1     | l/s  | Unsigned | Konstant luftmængde setpunkt<br>I dette register indstilles setpunkt for luft-<br>mængde for fralufts- eller tilluftsventilator,<br>når luftmængdereguleringsmetode 3 eller 4<br>anvendes                                                                                                    |
| 0015                | 0016            | HOLDING         | 1    | 0    | 1     | 1     |      | Unsigned | Styrings-metode:<br>I dette register indstilles værdien for sty-<br>rings-metode.<br>Værdi: 0=Manuel<br>Værdi: 1=Ugeplan                                                                                                    |
| 0104                | 0105            | INPUT           | 1    | 0    | 1000  | 10    | %    | Unsigned | Ventilatorhastighed, fraluftsventilator<br>Dette register viser ventilatorhastigheden                                                                                                    |
| 0107                | 0108            | INPUT           | 1    | 0    | 1000  | 10    | %    | Unsigned | Ventilatorhastighed,tilluftsventilator<br>Dette register viser ventilatorhastigheden                                                                                                    |
| 0115                | 0116            | INPUT           | 1    | 0    | 1     | 1     |      | Unsigned | Status, dette register angiver om aggregatet<br>kører eller ej.<br>Tilstand: 0=Off, Tilstand: 1=On                                                                                                    |
| 0116                | 0117            | INPUT           | 1    | 0    | 7     | 1     |      | Unsigned | Indstilling, luftregulering<br>Dette register viser status for luftregulering<br>Værdi 0 = OFF<br>Værdi 1 = Starter<br>Værdi 2 = Spjæld åbner<br>Værdi 3 = Fraluftsventilator starter<br>Værdi 4 = Tilluftsventilator starter<br>Værdi 5 = VEX kører<br>Værdi 6 = VEX er stoppet men kører<br>efterløb<br>Værdi 7 = Spjæld lukker |
| 0135                | 0136            | INPUT           | 1    | 0    | 65535 | 1     |      | Unsigned | Aktuel alarm - alarm 1<br>Registeret viser at der er en aktiv alarm, se<br>også EXact2 styringen menu 4.5 "Aktuel<br>liste".                                                                                                    |

| Register<br>address | Register<br>nr. | Modbus-<br>type | Size | Min. | Max.  | Scale | Unit | Туре     | Beskrivelse                                                                                                    |
|---------------------|-----------------|-----------------|------|------|-------|-------|------|----------|----------------------------------------------------------------------------------------------------|
| 0136                | 0137            | INPUT           | 1    | 0    | 65535 | 1     |      | Unsigned | Aktuel alarm - alarm 2<br>Registeret viser at der er en aktiv alarm, se<br>også EXact2 styringen menu 4.5 "Aktuel<br>liste".  |
| 0137                | 0138            | INPUT           | 1    | 0    | 65535 | 1     |      | Unsigned | Aktuel alarm - alarm 3<br>Registeret viser at der er en aktiv alarm, se<br>også EXact2 styringen menu 4.5 "Aktuel<br>liste".  |
| 0138                | 0139            | INPUT           | 1    | 0    | 65535 | 1     |      | Unsigned | Aktuel alarm - alarm 4<br>Registeret viser at der er en aktiv alarm, se<br>også EXact2 styringen menu 4.5 "Aktuel<br>liste".  |
| 0139                | 0140            | INPUT           | 1    | 0    | 65535 | 1     |      | Unsigned | Aktuel alarm - alarm 5<br>Registeret viser at der er en aktiv alarm, se<br>også EXact2 styringen menu 4.5 "Aktuel<br>liste".  |
| 0140                | 0141            | INPUT           | 1    | 0    | 65535 | 1     |      | Unsigned | Aktuel alarm - alarm 6<br>Registeret viser at der er en aktiv alarm, se<br>også EXact2 styringen menu 4.5 "Aktuel<br>liste".  |
| 0141                | 0142            | INPUT           | 1    | 0    | 65535 | 1     |      | Unsigned | Aktuel alarm - alarm 7<br>Registeret viser at der er en aktiv alarm, se<br>også EXact2 styringen menu 4.5 "Aktuel<br>liste".  |
| 0142                | 0143            | INPUT           | 1    | 0    | 65535 | 1     |      | Unsigned | Aktuel alarm - alarm 8<br>Registeret viser at der er en aktiv alarm, se<br>også EXact2 styringen menu 4.5 "Aktuel<br>liste".  |
| 0143                | 0144            | INPUT           | 1    | 0    | 65535 | 1     |      | Unsigned | Aktuel alarm - alarm 9<br>Registeret viser at der er en aktiv alarm, se<br>også EXact2 styringen menu 4.5 "Aktuel<br>liste".  |
| 0144                | 0145            | INPUT           | 1    | 0    | 65535 | 1     |      | Unsigned | Aktuel alarm - alarm 10<br>Registeret viser at der er en aktiv alarm, se<br>også EXact2 styringen menu 4.5 "Aktuel<br>liste". |
| 0145                | 0146            | INPUT           | 1    | 0    | 65535 | 1     |      | Unsigned | Aktuel alarm - alarm 11<br>Registeret viser at der er en aktiv alarm, se<br>også EXact2 styringen menu 4.5 "Aktuel<br>liste". |
| 0146                | 0147            | INPUT           | 1    | 0    | 65535 | 1     |      | Unsigned | Aktuel alarm - alarm 12<br>Registeret viser at der er en aktiv alarm, se<br>også EXact2 styringen menu 4.5 "Aktuel<br>liste". |
| 0147                | 0148            | INPUT           | 1    | 0    | 65535 | 1     |      | Unsigned | Aktuel alarm - alarm 13<br>Registeret viser at der er en aktiv alarm, se<br>også EXact2 styringen menu 4.5 "Aktuel<br>liste". |
| 0148                | 0149            | INPUT           | 1    | 0    | 65535 | 1     |      | Unsigned | Aktuel alarm - alarm 14<br>Registeret viser at der er en aktiv alarm, se<br>også EXact2 styringen menu 4.5 "Aktuel<br>liste". |
| 0149                | 0150            | INPUT           | 1    | 0    | 65535 | 1     |      | Unsigned | Aktuel alarm - alarm 15<br>Registeret viser at der er en aktiv alarm, se<br>også EXact2 styringen menu 4.5 "Aktuel<br>liste". |
| 0150                | 0151            | INPUT           | 1    | 0    | 65535 | 1     |      | Unsigned | Aktuel alarm - alarm 16<br>Registeret viser at der er en aktiv alarm, se<br>også EXact2 styringen menu 4.5 "Aktuel<br>liste". |

| Register<br>address | Register<br>nr. | Modbus-<br>type | Size | Min. | Max. | Scale | Unit | Туре     | Beskrivelse                                                                                                    |
|---------------------|-----------------|-----------------|------|------|------|-------|------|----------|----------------------------------------------------------------------------------------------------|
| 0160                | 0161            | INPUT           | 1    | 0    | 4    | 1     |      | Signed   | Aktuelt indeklimaniveau<br>Dette register viser det aktuelle indeklima-<br>niveau:<br>Værdi 0 = ventilator stoppet<br>Værdi 1 = Komfort<br>Værdi 2 = Standby<br>Værdi 3 = Økonomi                                                                                                    |
| 0173                | 0174            | INPUT           | 1    | 0    | 10   |       |      | Unsigned | Metode til temperaturregulering<br>Dette register viser den aktuelle metode:<br>Værdi 0 = Automatik. Automatisk skift<br>mellem varme, genvinding og køl.<br>Værdi 4 = Natkøl aktiv.<br>Værdi 6 = Aggregat er i Master OFF.<br>Værdi 10 = Kølegenvinding er aktiv.<br>Værdi 13 = Aggregat er midlertidig tvun-<br>get i Economy. (Kun under opstart)<br>Værdi 255 = Ikke initialiseret værdi.<br>(Kun under power up) |
| 0174                | 0175            | INPUT           | 1    | 0    | 1000 | 10    | %    | Unsigned | Varmeflade 1<br>Dette register viser setpunkt for varmeflade<br>1                                                                                                    |
| 0175                | 0176            | INPUT           | 1    | 0    | 1000 | 10    | %    | Unsigned | Varmegenvindingsenhed<br>Dette register viser setpunkt for varmegen-<br>vindingsenhed                                                                                                    |
| 0176                | 0177            | INPUT           | 1    | 0    | 1000 | 10    | %    | Unsigned | Kølegenvindingsenhed<br>Dette register viser setpunkt for kølegenvin-<br>dingsenhed                                                                                                    |
| 0177                | 0178            | INPUT           | 1    | 0    | 1000 | 10    | %    | Unsigned | Køleaggregat<br>Dette register viser setpunkt for køleaggre-<br>gat                                                                                                    |
| 0187                | 0188            | INPUT           | 1    | -700 | 1500 | 10    | °C   | Signed   | Temperaturføler - tilluft<br>Dette register viser den målte temperatur på<br>den aktuelle temperaturføler                                                                                                    |
| 0191                | 0192            | INPUT           | 1    | -700 | 1500 | 10    | °C   | Signed   | Temperaturføler -udeluft<br>Dette register viser den målte temperatur på<br>den aktuelle temperaturføler                                                                                                    |
| 0194                | 0195            | INPUT           | 1    | -700 | 1500 | 10    | °C   | Signed   | Temperaturføler - afkast<br>Dette register viser den målte temperatur på<br>den aktuelle temperaturføler                                                                                                    |
| 0195                | 0196            | INPUT           | 1    | -700 | 1500 | 10    | °C   | Signed   | Temperaturføler - fraluft<br>Dette register viser den målte temperatur på<br>den aktuelle temperaturføler                                                                                                    |
| 0198                | 0199            | INPUT           | 1    | -700 | 1500 | 10    | °C   | Signed   | Temperaturføler - returvand - varmeflade 1<br>Dette register viser den målte temperatur på<br>returrøret i varmefladen (TE-RPT)                                                                                                    |
| 0199                | 0200            | INPUT           | 1    | -700 | 1500 | 10    | °C   | Signed   | Temperaturføler - returvand - varmeflade 1<br>Dette register viser den målte temperatur på<br>returrøret fra varmeflade (koldeste sted)<br>(TE-RPT-X)                                                                                                    |
| 0200                | 0201            | INPUT           | 1    | -700 | 1500 | 10    | °C   | Signed   | Temperaturføler -fremløb - varmeflade 1<br>Dette register viser den målte temperatur på<br>fremløbsrøret i varmeflade (TE-SPT)                                                                                                    |

### 4.3 Eksempel på styring af anlæg

### 4.3.1 Styring af luftmængde, tilluftstemperatur og manuel mode/urprogram

| Indstilling af           |                   |                                                                                                    |
|--------------------------|-------------------|----------------------------------------------------------------------------------------------------|
| luftmængden              | Trin              | Handling                                                                                                    |
|                          | 1                 | Sæt register adressen <b>0007</b> til en værdi mellem 0 og 100%.<br>Værdien 0% standser aggregatet.                                                            |
| Indstilling af           |                   |                                                                                                    |
| tillufttemperaturen      | Trin              | Handling                                                                                                    |
|                          | 1                 | Sæt register adressen <b>0008</b> til en værdi mellem 10 og 35°C.<br>Bemærk: Temperatursetpunktet kan været begrænset af andre<br>indstillinger og funktioner. |
| Urprogram                | Sæt register adre | ssen <b>0015</b> til "1", hvis aggregatet skal tilbage på urprogram.                                                                                           |
| с.р. с. <b>ў</b> . ч. н. |                   |                                                                                                    |
|                          |                   |                                                                                                    |
|                          |                   |                                                                                                    |
|                          |                   |                                                                                                    |
|                          |                   |                                                                                                    |
|                          |                   |                                                                                                    |

# 1. DE - Produktinformation

| 1.1 Verwendung                    | g von MTCP2 bei VEX/CX-Geraten mit EXact2                                                                                                    |  |  |  |  |  |  |
|-----------------------------------|----------------------------------------------------------------------------------------------------|--|--|--|--|--|--|
| Allgemein                         | Alle VEX-Geräte mit EXact2-Automatik verfügen über eine integrierte Modbus RTU-<br>Schnittstelle zur Kommunikation mit anderen Modbus-Einheiten im Gebäude.<br>Falls die Modbus-Kommunikation über TCP/IP erfolgen soll, kann/muss ein MTCP2-<br>Modul benutzt werden.<br>MTCP2 ist ein Gateway zum Konvertieren von Daten zwischen dem Modbus RTU- und<br>dem Modbus TCP-Protokoll. MTCP2 erscheint im Ethernet-Netzwerk als Modbus/TCP-<br>Slave.                                                                                                    |  |  |  |  |  |  |
| Inbetriebnahme<br>und Einregelung | Bei Kommunikation über ein Modbusnetz funktioniert dies parallel zum HMI-Panel des<br>Geräts. Das heißt, dass am HMI-Panel vorgenommene Einstellungen über das<br>Modbusnetz geändert werden können und umgekehrt. Die zuletzt vorgenommene<br>Änderung ist maßgeblich.                                                                                                    |  |  |  |  |  |  |
| Achtung!                          | Vor dem Öffnen der Türen ist die Spannungsversorgung zum Gerät zu unterbrechen. Falls das Gerät am HMI-Panel abgeschaltet wurde, lässt es sich später über das Modbusnetzwerk einschalten.                                                                                                    |  |  |  |  |  |  |
| Spezialisten-<br>kenntnisse       | Gewisse Einstellungen erfordern eingehende Fachkenntnisse und lassen sich nicht<br>direkt über das Modbusnetzwerk einstellen. EXHAUSTO empfiehlt, dass die<br>Inbetriebnahme von geschulten Personen direkte am HMI-Panel des Geräts<br>vorgenommen wird.                                                                                                    |  |  |  |  |  |  |
| Überwachung                       | Zur Überwachung des täglichen Betriebs werden die wichtigsten Betriebsparameter zur<br>Verfügung gestellt.<br>Wird die Anlage von einer Haupteinheit überwacht, wird empfohlen, die<br>Überwachungsfenster so einfach wie möglich zu gestalten, um den Überblick zu<br>bewahren.                                                                                                    |  |  |  |  |  |  |
| Alarm                             | Zur Überwachung von Alarmen werden alle Alarmpunkte über den Modbus zur<br>Verfügung gestellt.<br>Alle Alarme können in der Haupteinheit (PC) gespeichert werden, und sie geben einen<br>Gesamtüberblick über die Installation. Die Liste in Menü 4.5 "Aktuelle Liste" in der<br>EXact2-Automatik enthält bis zu 16 aktuelle Alarme. Die entsprechenden 16<br>Registernummern für die Alarme entnehmen Sie bitte der Registeradressenliste hinten<br>in dieser Anleitung.<br>Die "EXact2 Automatik Basisanleitung" enthält eine Beschreibung der Alarme. |  |  |  |  |  |  |
| Erfassung von<br>Daten            | Bei der Optimierung der Sollwerte eines Lüftungssystems nach der Inbetriebnahme ist<br>es von großem Vorteil, Trendkurven für Temperaturen, Luftmengen und sonstige<br>Betriebswerte zur Verfügung zu haben. Diese Werte können über das Modbusnetz vom<br>Gerät abgerufen werden und müssen geloggt und in einer Haupteinheit (PC)<br>gespeichert werden.                                                                                                    |  |  |  |  |  |  |

#### 1.1.1 Integration mit anderen technischen Installationen

Integration mit anderen technischen Installationen Um Komfort und einen energietechnisch optimalen Betrieb zu erzielen, ist es von Vorteil, wenn das VEX-Gerät mit anderen technischen Gebäudeinstallationen integriert werden kann, z.B. Heizungsinstallationen, Bewegungsmeldern oder Fensterschaltern. Auf dem Markt ist eine Vielzahl von Komponenten zur Sicherstellung dieses Zusammenspiels erhältlich, auch wenn die Installation später modifiziert oder ausgebaut werden soll.

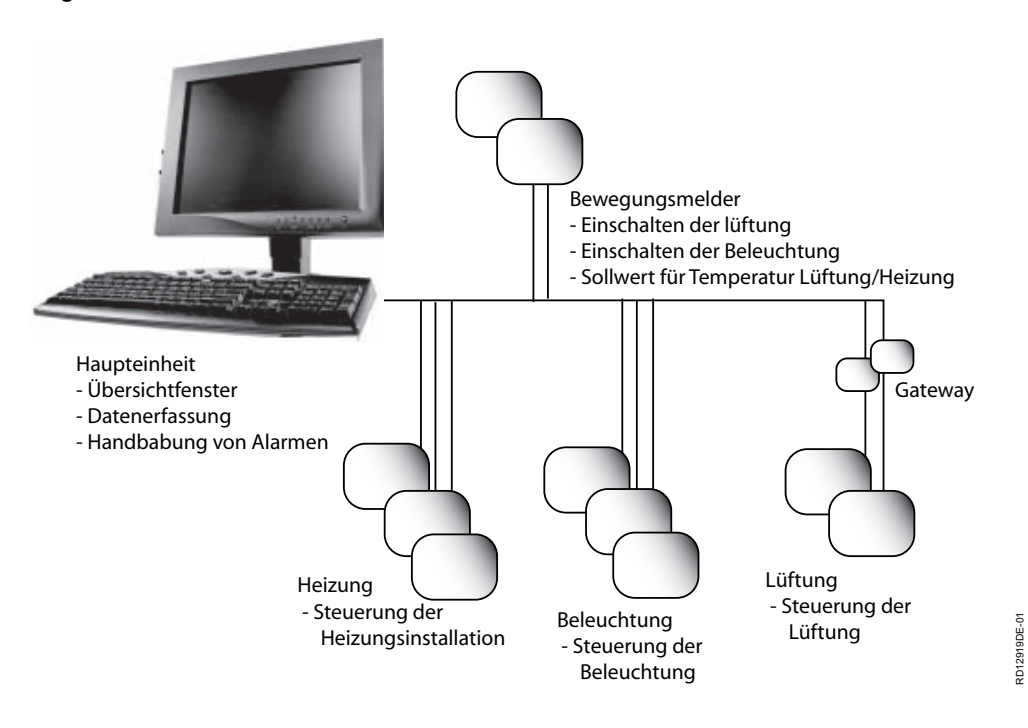

# 2. Montage

#### 2.1 Mechanische Montage

#### 2.1.1 Nachmontage von MTCP2 - allgemein

Das MTCP2-Modul muss das auf ein DIN-Schiene in der Automatikbox montiert werden, siehe die folgenden Abschnitte über Montage in den verschiedenen VEX-Modellen. Der mitgelieferte Abschirmbügel ist stets zu montieren, um das Kabel des MTCP2-Moduls zu schützen.

Das MTCP2-Modul wie auf der Abbildung dargestellt auf der DIN-Schiene montieren:

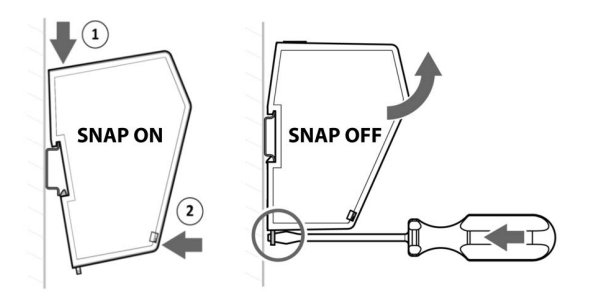

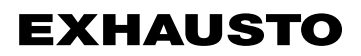

#### 2.1.2 Nachmontage von MTCP2 in Geräten vom Typ VEX320C/330C

(A) Das Modul auf der DIN-Schiene montieren
(B) Montage der kabel
(C) Den Abschirmbügel montieren

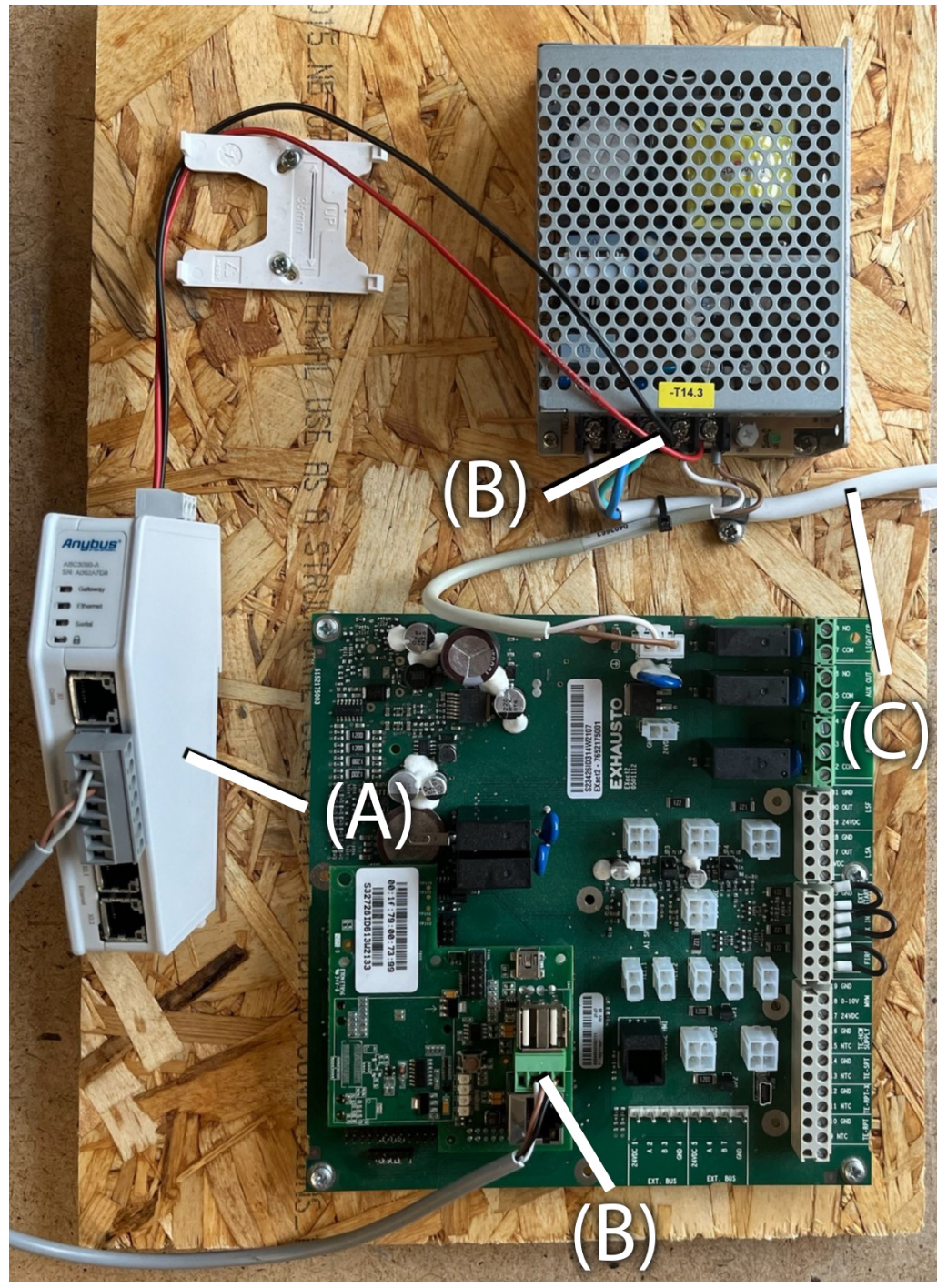

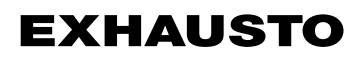

#### 2.1.3 Nachmontage von MTCP2 in Geräten vom Typ VEX330H oder VEX100

(A) Montieren Sie die Halterung mit der DIN-Schiene
(B) Das Modul auf der DIN-Schiene montieren
(C) Montage der kabel
(D) Den Abschirmbügel montieren

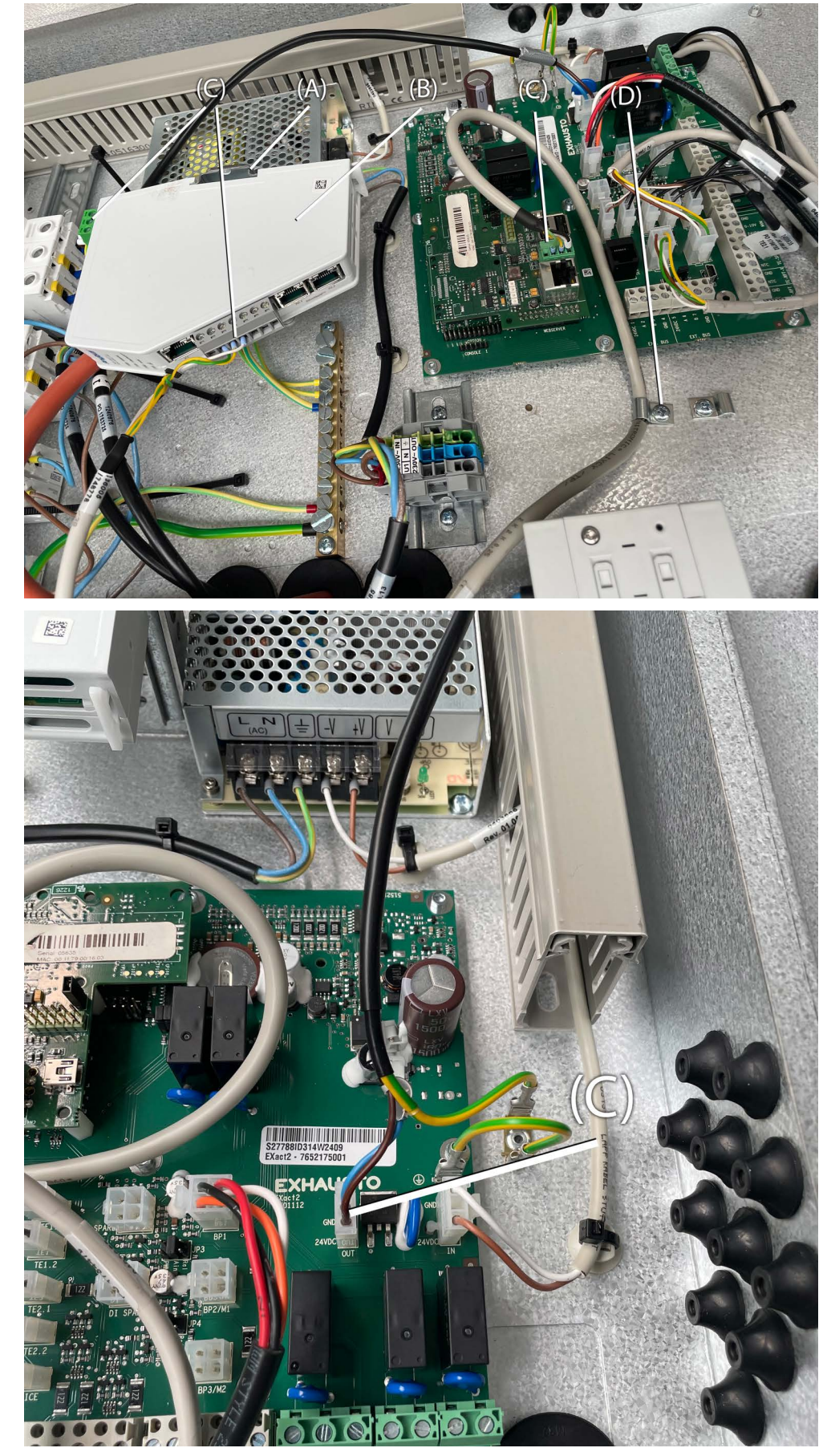
#### 2.1.4 Nachmontage von MTCP2 in Geräten vom Typ VEX200 oder VEX340-370

(A) Das Modul auf der DIN-Schiene montieren
(B) Montage der kabel
(C) Den Abschirmbügel montieren

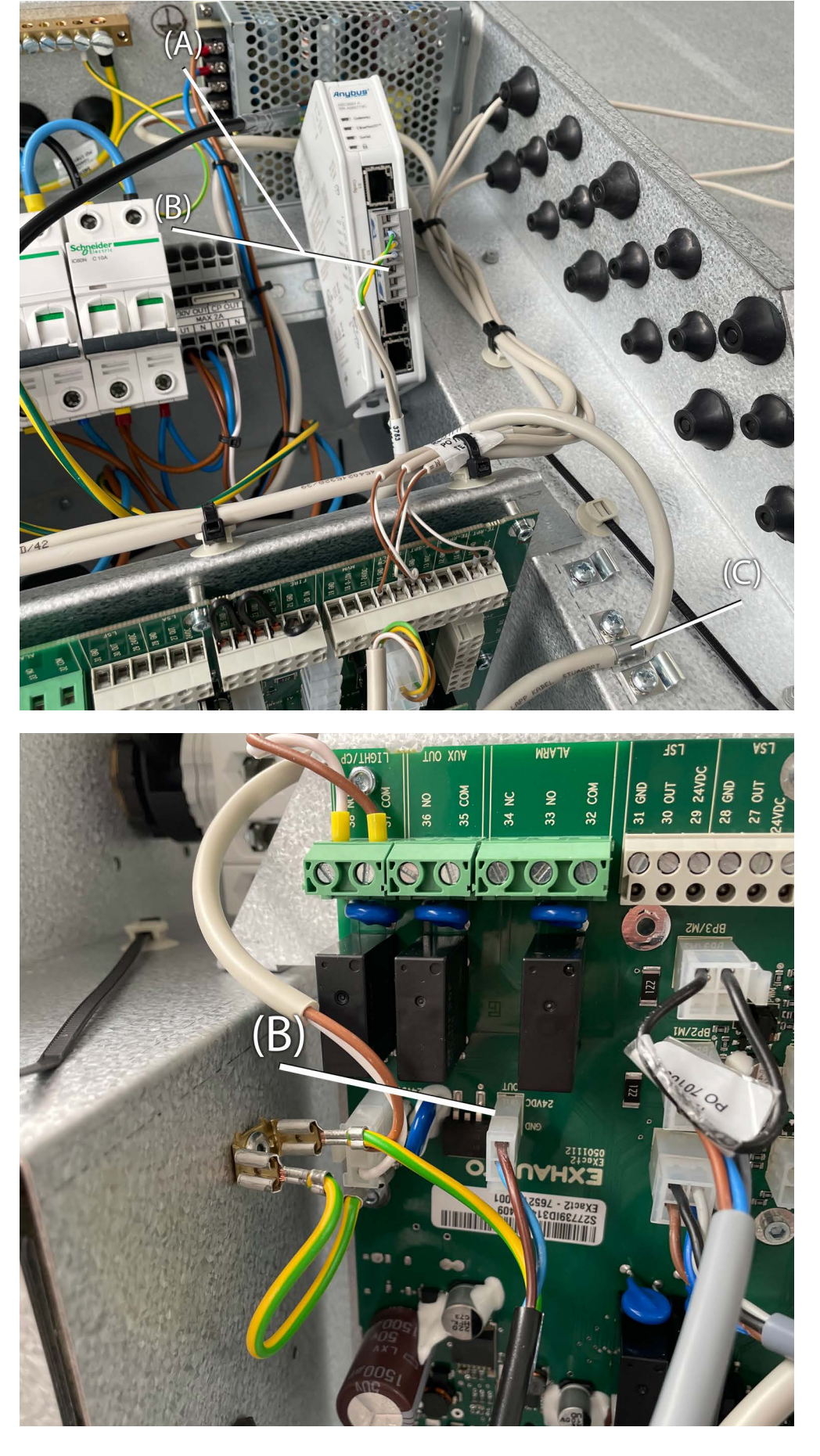

# **EXHAUSTO**

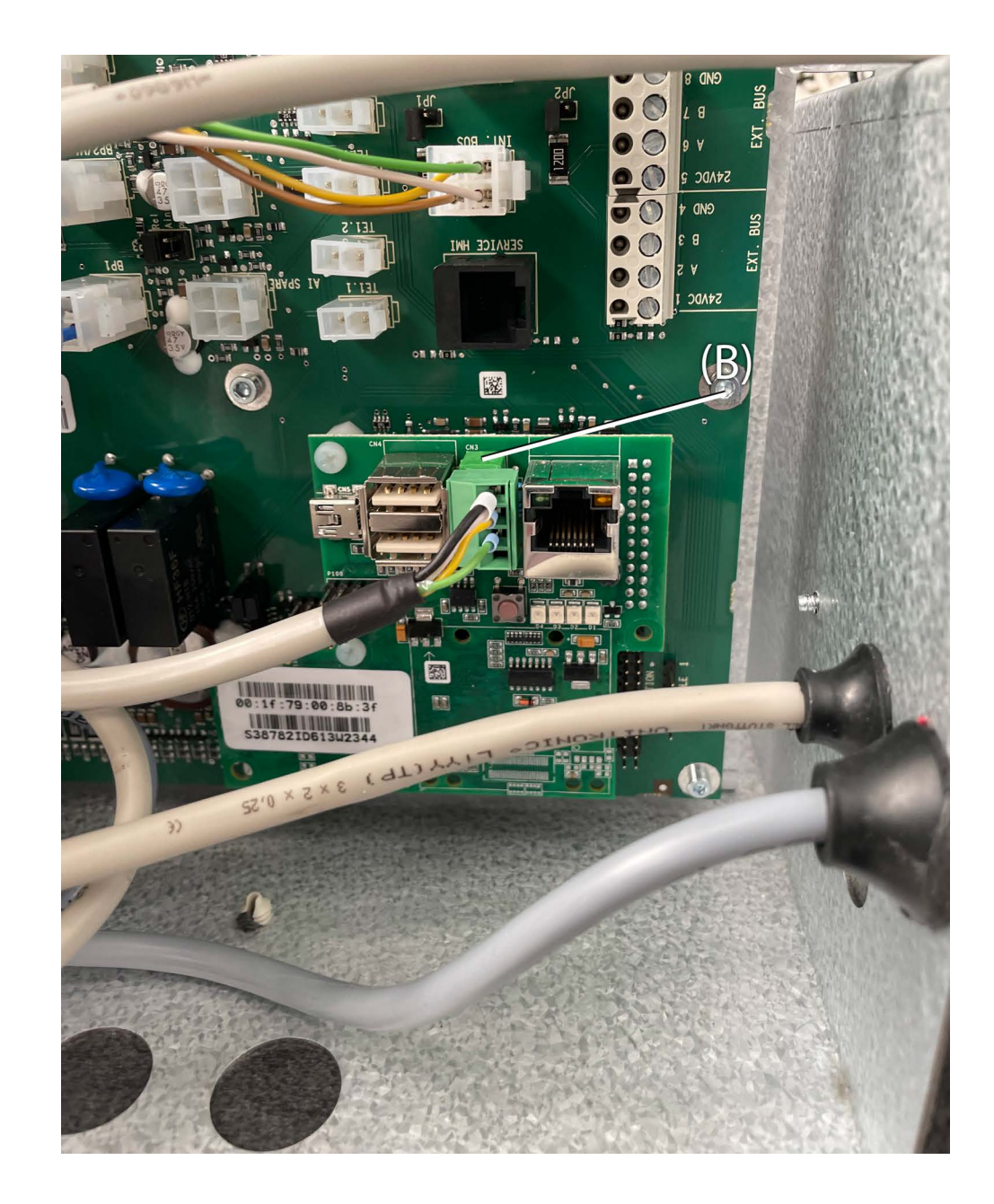

#### 2.2 Elektrische Montage

### 2.2.1 Nachmontage EXact2

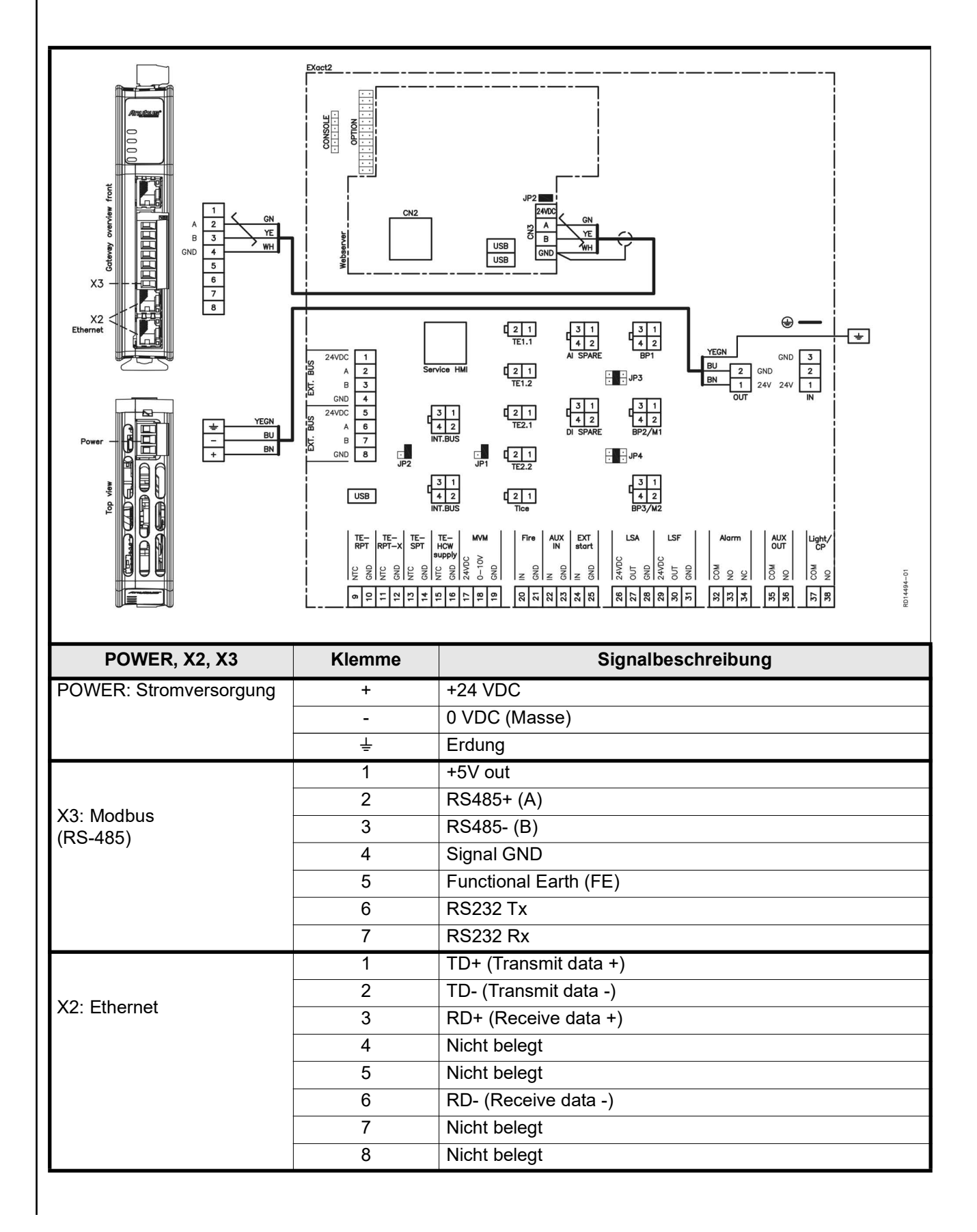

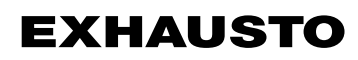

#### 2.2.2 Beschreibung von Netzwerktyp, Geschwindigkeit, Topologie u.a.m..

- Der EXact2 Modbus benutzt das Modbus RTU-Protokoll über RS485 in einer Bustopologie mit 120 Ohm Terminierungswiderstand an jedem Endpunkt. Der Terminierungswiderstand ist in den Modulen eingebaut.
- MTCP2 benutzt Modbus über das TCP-Protokoll über Ethernet-Netzwerk.

# **Endterminierung** Darauf achten, dass der Terminierungswiderstand angeschlossen ist. Dies erfolgt über die Kurzschlussbrücke JP2 an der Webserver.

#### 2.2.3 Anschluss an Ethernet-Netzwerk

Das Ethernet wird an der Front des MTCP2-Moduls angeschlossen. Nicht an der Platine der EXact-Automatik.

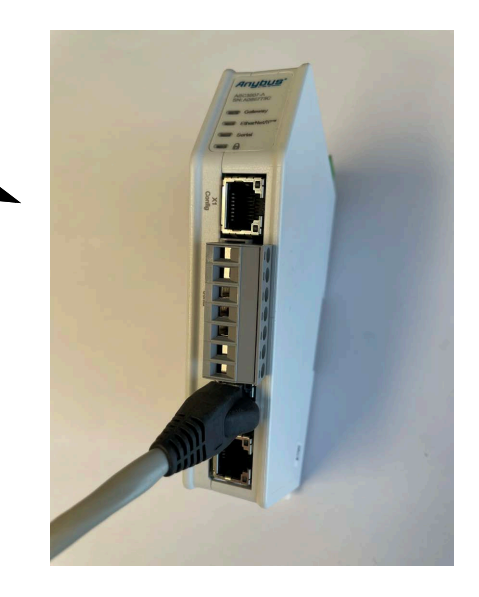

# 3. Betrieb

# 3.1 LED-Anzeiger - Signalerläuterung

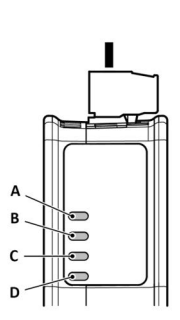

|                  | LED A                                                                       | LED B                                                                  | LED C                                                                                                    | LED D                                                                     |
|------------------|-----------------------------------------------------------------------------|------------------------------------------------------------------------|----------------------------------------------------------------------------------------------------|---------------------------------------------------------------------------|
| Modulstatus      | Gateway status                                                              | Ethernet/IP -<br>Adapter                                               | Subnetz                                                                                                    | Fehlerschutzschal<br>ter                                                  |
| Off              | Keine Spannungs-<br>versorgung                                              | Keine Spannungs-<br>versorgung/Keine<br>IP-Adresse                     | Keine Spannungs-<br>versorgung/Sub-<br>netz nicht aktiv/<br>Knoten ist über<br>Steuerwort ausge-<br>schaltet | Keine Spannungs-<br>versorgung/Sicher-<br>heitsschalter ist<br>entriegelt |
| Grün, blinkt     | Startphase                                                                  | Ethernet/IP online,<br>keine Anschlüsse<br>hergestellt                 | Aktiv, ein oder<br>mehrere Knoten<br>sind offline                                                            | N/A                                                                       |
| Grün, leuchtet   | Aktiv                                                                       | Ethernet/IP online,<br>ein oder mehrere<br>Anschlüsse herge-<br>stellt | Aktiv                                                                                                    | Sicherheitsschalter<br>ist verriegelt                                     |
| Rot, leuchtet    | N/A                                                                         |                                                                        | N/A                                                                                                    | N/A                                                                       |
| Rot, blinkt      | Konfigurationsfeh-<br>ler                                                   | Zeitüberschreitung<br>für eine oder<br>mehrere Anschlüs-<br>sen        | Alle Knoten sind<br>offline                                                                                  | N/A                                                                       |
| Grün/Rot, blinkt | Selbsttest beim<br>Start/Firmware-<br>Update/Firmware-<br>Wiederherstellung | N/A                                                                    | N/A                                                                                                    | N/A                                                                       |

#### 3.2 Konfiguration der EXact2-Automatik über HMI/Webserver

#### 3.2.1 Aktivierung der BMS-Funktion

Die Kommunikation zwischen der EXact2-Automatik und dem MTCP2-Modul wie folgt aktivieren:

| Schritt   | Vorgehen                                                                                                    |
|-----------|----------------------------------------------------------------------------------------------------|
| 1         | Das BMS-Menü über Menü 3.5 des HMI-Panels aufrufen (Kode 1111)                                                             |
| 2         | "MTCP" wählen                                                                                                    |
| 3         | Etwa zwei Minuten warten, bis die Einstellungen "MTCP" aktiviert sind.                                                     |
| Kontrolle | Die Kommunikation zwischen der EXact2-Automatik und dem MTCP2-<br>Modul ist aktiv, wenn LED C am MTCP2-Modul grün leuchtet |

#### 3.3 Konfiguration der IP-Adresse des MTCP2-Moduls.

#### 3.3.1 Netzwerkparameter

Das MTCP2-Modul ist serienmäßig mit folgenden Netzwerkparametern konfiguriert: IP-Adresse: 192.168.1.190 Gateway: 192.168.1.1 Subnet mask: 255.255.255.0 DHCP: Disabled

#### 3.3.2 Einstellung von Netzwerkparametern

Falls die IP-Adresse geändert werden soll, kann dies über den eingebauten Webserver im MTCP2-Modul erfolgen.

#### IP-Adresse ändern

| Schritt | Vorgehen                                                                                                    |  |  |  |  |  |  |
|---------|----------------------------------------------------------------------------------------------------|--|--|--|--|--|--|
| 1       | Den PC und das MTCP2-Modul an ein lokales Netzwerk anschließen.                                                                                                    |  |  |  |  |  |  |
|         | Verbinden Sie dazu das Ethernet-Kabel zwischen dem PC und dem >                                                                                                    |  |  |  |  |  |  |
|         | Port des MTCP2-Moduls.                                                                                                    |  |  |  |  |  |  |
| 2       | Den PC auf eine IP-Adresse im selben Subnet wie das MTCP2-Mod                                                                                                    |  |  |  |  |  |  |
|         | einstellen (Default Subnet: 192.168.1.xxx).                                                                                                    |  |  |  |  |  |  |
| 3       | Die Startseite des MTCP2-Moduls aufrufen, indem die IP-Adresse de                                                                                                    |  |  |  |  |  |  |
|         | MTCP2-Moduls in die URL-Adressenbox eingegeben wird                                                                                                    |  |  |  |  |  |  |
|         | (Default IP-Adresse: 192.168.1.190)                                                                                                    |  |  |  |  |  |  |
|         | (Denken Sie daran, dass der PC eine statische IP-Adresse wie                                                                                                    |  |  |  |  |  |  |
|         | 192.168.0.XXX haben muss, wobei XXX ungleich 10 ist)                                                                                                    |  |  |  |  |  |  |
| 4       | Die Netzwerkparameter lassen sich von der Startseite ändern. Bezüg                                                                                                    |  |  |  |  |  |  |
|         | erforderlicher Netzwerkinformationen setzen Sie sich bitte mit dem                                                                                                    |  |  |  |  |  |  |
|         | Verwalter des Netzwerkes vor Ort in Verbindung. Auf die                                                                                                    |  |  |  |  |  |  |
|         | Netzwerkeinstellungen kann über die Pegisterkerte "Modbus TCD"                                                                                                    |  |  |  |  |  |  |
|         |                                                                                                    |  |  |  |  |  |  |
|         | zugegriffen werden.                                                                                                    |  |  |  |  |  |  |
|         | zugegriffen werden.<br>Denken Sie daran. Ihre Änderungen durch Drücken von "Apply" zu                                                                                                    |  |  |  |  |  |  |
|         | Denken Sie daran, Ihre Änderungen durch Drücken von "Apply" zu speichern.                                                                                                    |  |  |  |  |  |  |
|         | zugegriffen werden.<br>Denken Sie daran, Ihre Änderungen durch Drücken von "Apply" zu<br>speichern.                                                                                                    |  |  |  |  |  |  |
|         | Netzwerkeinstellungen kann uber die Registerkarte Modbus TCP         zugegriffen werden.         Denken Sie daran, Ihre Änderungen durch Drücken von "Apply" zu speichern.         = MULLING         Anybus communicator         Weber werden werden werden.                                                                                                    |  |  |  |  |  |  |
|         | Netzwerkeinstellungen kann uber die Registerkarte Modbus TCP         zugegriffen werden.         Denken Sie daran, Ihre Änderungen durch Drücken von "Apply" zu speichern.         Image: Speichern.         Image: Speichern.                                                                                                    |  |  |  |  |  |  |
|         | Netzwerkeinstellungen kann uber die Registerkarte Modbus TCP         zugegriffen werden.         Denken Sie daran, Ihre Änderungen durch Drücken von "Apply" zu speichern.         Image: State State |  |  |  |  |  |  |
|         | Netzwerkeinstellungen kann uber die Registerkarte Modbus TCP<br>zugegriffen werden.<br>Denken Sie daran, Ihre Änderungen durch Drücken von "Apply" zu<br>speichern.                                                                                                    |  |  |  |  |  |  |
|         | Netzwerkeinstellungen kann uber die Registerkarte Modbus TCP<br>zugegriffen werden.<br>Denken Sie daran, Ihre Änderungen durch Drücken von "Apply" zu<br>speichern.                                                                                                    |  |  |  |  |  |  |
|         | Netzwerkeinstellungen kann uber die Registerkarte Modbus TCP<br>zugegriffen werden.<br>Denken Sie daran, Ihre Änderungen durch Drücken von "Apply" zu<br>speichern.                                                                                                    |  |  |  |  |  |  |
|         | Netzwerkeinstellungen kann uber die Registerkarte Modbus TCP<br>zugegriffen werden.<br>Denken Sie daran, Ihre Änderungen durch Drücken von "Apply" zu<br>speichern.                                                                                                    |  |  |  |  |  |  |
|         | Netzwerkeinstellungen kann uber die Registerkarte Modbus TCP<br>zugegriffen werden.<br>Denken Sie daran, Ihre Änderungen durch Drücken von "Apply" zu<br>speichern.                                                                                                    |  |  |  |  |  |  |
|         | NetZwerkeinstellungen kann uber die Registerkarte Modbus TCP<br>zugegriffen werden.<br>Denken Sie daran, Ihre Änderungen durch Drücken von "Apply" zu<br>speichern.                                                                                                    |  |  |  |  |  |  |
|         | NetZwerkeinstellungen kann uber die Registerkarte Modbus TCP<br>zugegriffen werden.<br>Denken Sie daran, Ihre Änderungen durch Drücken von "Apply" zu<br>speichern.                                                                                                    |  |  |  |  |  |  |
|         | NetZwerkeinstellungen kann uber die Registerkarte Modbus TCP<br>zugegriffen werden.<br>Denken Sie daran, Ihre Änderungen durch Drücken von "Apply" zu<br>speichern.                                                                                                    |  |  |  |  |  |  |
|         | NetZwerkeinstellungen kann uber die Registerkarte Modbus TCP<br>zugegriffen werden.<br>Denken Sie daran, Ihre Änderungen durch Drücken von "Apply" zu<br>speichern.                                                                                                    |  |  |  |  |  |  |
|         | Netzwerkeinsteilungen kann uber die Registerkarte Modbus TCP<br>zugegriffen werden.<br>Denken Sie daran, Ihre Änderungen durch Drücken von "Apply" zu<br>speichern.                                                                                                    |  |  |  |  |  |  |
|         | NetZwerkeinsteilungen kann uber die Registerkarte Modbus TCP<br>zugegriffen werden.<br>Denken Sie daran, Ihre Änderungen durch Drücken von "Apply" zu<br>speichern.                                                                                                    |  |  |  |  |  |  |
|         | NetZwerkeinsteilungen kann uber die Registerkarte Modbus TCP<br>zugegriffen werden.<br>Denken Sie daran, Ihre Änderungen durch Drücken von "Apply" zu<br>speichern.                                                                                                    |  |  |  |  |  |  |
|         | NetZwerkeinsteilungen kann uber die Registerkarte Modbus TCP<br>zugegriffen werden.<br>Denken Sie daran, Ihre Änderungen durch Drücken von "Apply" zu<br>speichern.                                                                                                    |  |  |  |  |  |  |

**EXHAUSTO** 

# 4. Modbusfunktionen

#### 4.1 Beschreibung von Modbus-Funktionscodes

#### Das MTCP2-Modul unterstützt

Folgendes

| Funktion | Beschreibung             |
|----------|--------------------------|
| 03       | Read Holding Register    |
| 04       | Read Input Register      |
| 16       | Write Multiple Registers |

### 4.2 Liste über die gängigsten Modbus-Register

Übersicht

Die folgende Tabelle gibt einen Überblick über die gängigsten Registeradressen. Die komplette Liste mit zusätzlichen Informationen befindet sich in der Anlage hinten in dieser Anleitung.

| Register<br>address | Register<br>Nr. | Modbus-<br>type | Size | Min. | Max.  | Scale | Unit | Туре     | Beschreibung                                                                                                    |  |
|---------------------|-----------------|-----------------|------|------|-------|-------|------|----------|----------------------------------------------------------------------------------------------------|--|
| 0007                | 0008            | HOLDING         | 1    | 0    | 1000  | 10    | %    | Unsigned | Sollwert Luftmenge<br>In diesem Register wird der Sollwert der<br>Luftmenge eingestellt.                                                                                                    |  |
| 0008                | 0009            | HOLDING         | 1    | 100  | 350   | 10    | °C   | Unsigned | Sollwert Temperatur<br>In diesem Register wird der Sollwert der<br>Zulufttemperatur oder Raumtemperatur<br>eingestellt – je nach Konfiguration                                                                                                    |  |
| 0009                | 0010            | HOLDING         | 1    | 0    | 10000 | 1     | l/s  | Unsigned | Sollwert Konstantluftmenge<br>In diesem Register wird der Sollwert für die<br>Luftmenge des Abluft- oder<br>Zuluftventilators eingestellt, wenn<br>Luftmengenregelungsverfahren 3 oder 4<br>benutzt wird                                                                                                    |  |
| 0015                | 0016            | HOLDING         | 1    | 0    | 1     | 1     |      | Unsigned | Regelmodus:<br>Dieses Register zeigt den Wert für den<br>Regelmodus dieser Einheit.<br>Wert: 0=manuell<br>Wert: 1=wöchentlicher Plan                                                                                                    |  |
| 0104                | 0105            | INPUT           | 1    | 0    | 1000  | 10    | %    | Unsigned | Ventilatordrehzahl, Abluftventilator<br>Dieses Register zeigt die<br>Ventilatordrehzahl                                                                                                    |  |
| 0107                | 0108            | INPUT           | 1    | 0    | 1000  | 10    | %    | Unsigned | Ventilatordrehzahl, Zuluftventilator<br>Dieses Register zeigt die<br>Ventilatordrehzahl                                                                                                    |  |
| 0115                | 0116            | INPUT           | 1    | 0    | 1     | 1     | °C   | Unsigned | Status, Dieses Register zeigt an, ob die<br>Einheit läuft oder nicht.<br>Status: 0=Off, Status: 1=On                                                                                                    |  |
| 0116                | 0117            | INPUT           | 1    | 0    | 7     | 1     | C    | Unsigned | Einstellung, Luftregelung<br>Dieses Register zeigt den Status der<br>Luftregelung<br>Wert 0 = OFF<br>Wert 1 = Startet<br>Wert 2 = Klappe öffnet<br>Wert 3 = Abluftventilator startet<br>Wert 4 = Zuluftventilator startet<br>Wert 5 = VEX läuft<br>Wert 6 = VEX ist abgeschaltet, läuft<br>jedoch im Nachlauf<br>Wert 7 = Klappe schließt |  |

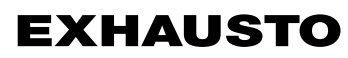

| Register<br>address | Register<br>Nr. | Modbus-<br>type | Size | Min. | Max.  | Scale | Unit | Туре     | Beschreibung                                                                                                    |
|---------------------|-----------------|-----------------|------|------|-------|-------|------|----------|----------------------------------------------------------------------------------------------------|
| 0135                | 0136            | INPUT           | 1    | 0    | 65535 | 1     | °C   | Unsigned | Aktueller Alarm - Alarm 1<br>Das Register zeigt, dass ein Alarm aktiv<br>ist, siehe auch das Menü 4.5 "Aktuelle<br>Liste" der EXact2-Automatik.  |
| 0136                | 0137            | INPUT           | 1    | 0    | 65535 | 1     | °C   | Unsigned | Aktueller Alarm - Alarm 2<br>Das Register zeigt, dass ein Alarm aktiv<br>ist, siehe auch das Menü 4.5 "Aktuelle<br>Liste" der EXact2-Automatik.  |
| 0137                | 0138            | INPUT           | 1    | 0    | 65535 | 1     | °C   | Unsigned | Aktueller Alarm - Alarm 3<br>Das Register zeigt, dass ein Alarm aktiv<br>ist, siehe auch das Menü 4.5 "Aktuelle<br>Liste" der EXact2-Automatik.  |
| 0138                | 0139            | INPUT           | 1    | 0    | 65535 | 1     | °C   | Unsigned | Aktueller Alarm - Alarm 4<br>Das Register zeigt, dass ein Alarm aktiv<br>ist, siehe auch das Menü 4.5 "Aktuelle<br>Liste" der EXact2-Automatik.  |
| 0139                | 0140            | INPUT           | 1    | 0    | 65535 | 1     | °C   | Unsigned | Aktueller Alarm - Alarm 5<br>Das Register zeigt, dass ein Alarm aktiv<br>ist, siehe auch das Menü 4.5 "Aktuelle<br>Liste" der EXact2-Automatik.  |
| 0140                | 0141            | INPUT           | 1    | 0    | 65535 | 1     | °C   | Unsigned | Aktueller Alarm - Alarm 6<br>Das Register zeigt, dass ein Alarm aktiv<br>ist, siehe auch das Menü 4.5 "Aktuelle<br>Liste" der EXact2-Automatik.  |
| 0141                | 0142            | INPUT           | 1    | 0    | 65535 | 1     | °C   | Unsigned | Aktueller Alarm - Alarm 7<br>Das Register zeigt, dass ein Alarm aktiv<br>ist, siehe auch das Menü 4.5 "Aktuelle<br>Liste" der EXact2-Automatik.  |
| 0142                | 0143            | INPUT           | 1    | 0    | 65535 | 1     | °C   | Unsigned | Aktueller Alarm - Alarm 8<br>Das Register zeigt, dass ein Alarm aktiv<br>ist, siehe auch das Menü 4.5 "Aktuelle<br>Liste" der EXact2-Automatik.  |
| 0143                | 0144            | INPUT           | 1    | 0    | 65535 | 1     | °C   | Unsigned | Aktueller Alarm - Alarm 9<br>Das Register zeigt, dass ein Alarm aktiv<br>ist, siehe auch das Menü 4.5 "Aktuelle<br>Liste" der EXact2-Automatik.  |
| 0144                | 0145            | INPUT           | 1    | 0    | 65535 | 1     | °C   | Unsigned | Aktueller Alarm - Alarm 10<br>Das Register zeigt, dass ein Alarm aktiv<br>ist, siehe auch das Menü 4.5 "Aktuelle<br>Liste" der EXact2-Automatik. |
| 0145                | 0146            | INPUT           | 1    | 0    | 65535 | 1     | °C   | Unsigned | Aktueller Alarm - Alarm 11<br>Das Register zeigt, dass ein Alarm aktiv<br>ist, siehe auch das Menü 4.5 "Aktuelle<br>Liste" der EXact2-Automatik. |
| 0146                | 0147            | INPUT           | 1    | 0    | 65535 | 1     | °C   | Unsigned | Aktueller Alarm - Alarm 12<br>Das Register zeigt, dass ein Alarm aktiv<br>ist, siehe auch das Menü 4.5 "Aktuelle<br>Liste" der EXact2-Automatik. |
| 0147                | 0148            | INPUT           | 1    | 0    | 65535 | 1     | °C   | Unsigned | Aktueller Alarm - Alarm 13<br>Das Register zeigt, dass ein Alarm aktiv<br>ist, siehe auch das Menü 4.5 "Aktuelle<br>Liste" der EXact2-Automatik. |
| 0148                | 0149            | INPUT           | 1    | 0    | 65535 | 1     | °C   | Unsigned | Aktueller Alarm - Alarm 14<br>Das Register zeigt, dass ein Alarm aktiv<br>ist, siehe auch das Menü 4.5 "Aktuelle<br>Liste" der EXact2-Automatik. |
| 0149                | 0150            | INPUT           | 1    | 0    | 65535 | 1     | °C   | Unsigned | Aktueller Alarm - Alarm 15<br>Das Register zeigt, dass ein Alarm aktiv<br>ist, siehe auch das Menü 4.5 "Aktuelle<br>Liste" der EXact2-Automatik. |

| Register<br>address | Register<br>Nr. | Modbus-<br>type | Size | Min. | Max.  | Scale | Unit | Туре     | Beschreibung                                                                                                    |
|---------------------|-----------------|-----------------|------|------|-------|-------|------|----------|----------------------------------------------------------------------------------------------------|
| 0150                | 0151            | INPUT           | 1    | 0    | 65535 | 1     | °C   | Unsigned | Aktueller Alarm - Alarm 16<br>Das Register zeigt, dass ein Alarm aktiv<br>ist, siehe auch das Menü 4.5 "Aktuelle<br>Liste" der EXact2-Automatik.                                                                                                    |
| 0160                | 0161            | INPUT           | 1    | 0    | 4     | 1     | °C   | Signed   | Aktuelles Innenklimaniveau<br>Dieses Register zeigt das aktuelle<br>Innenklimaniveau<br>Wert 0 = Ventilator abgeschaltet<br>Wert 1 = Komfort<br>Wert 2 = Standby<br>Wert 3 = Economy                                                                                                    |
| 0173                | 0174            | INPUT           | 1    | 0    | 10    | 1     | °C   | Unsigned | Verfahren zur Temperaturregelung<br>Dieses Register zeigt das aktuelle<br>Verfahren:<br>Wert 0 = Automatik. Automatischer<br>Wechsel zwischen Wärme, Rück -<br>gewinnung und Kühlung<br>Wert 4 = Nachtkühlung aktiv.<br>Wert 6 = Gerät befindet sich in Master<br>OFF.<br>Wert 10 = Kühlrückgewinnung aktiv.<br>Wert 13 = Gerät vorübergehend auf<br>Economy zwangseingestellt. (Nur beim<br>Hochfahren).<br>Wert 255 = Kein initialisierter Wert.<br>(Nur beim Anschließen an Spannung) |
| 0174                | 0175            | INPUT           | 1    | 0    | 1000  | 10    | %    | Unsigned | Heizregister 1<br>Dieses Register zeigt den Sollwert für<br>Heizregister 1                                                                                                    |
| 0175                | 0176            | INPUT           | 1    | 0    | 1000  | 10    | %    | Unsigned | Wärmerückgewinnungseinheit<br>Dieses Register zeigt den Sollwert der<br>Wärmerückgewinnungseinheit                                                                                                    |
| 0176                | 0177            | INPUT           | 1    | 0    | 1000  | 10    | %    | Unsigned | Kühlrückgewinnungseinheit<br>Dieses Register zeigt den Sollwert der<br>Kühlrückgewinnungseinheit                                                                                                    |
| 0177                | 0178            | INPUT           | 1    | 0    | 1000  | 10    | %    | Unsigned | Kühlgerät<br>Dieses Register zeigt den Sollwert des<br>Kühlgeräts                                                                                                    |
| 0187                | 0188            | INPUT           | 1    | -700 | 1500  | 10    | °C   | Signed   | Temperaturfühler - Zuluft<br>Dieses Register zeigt die gemessene<br>Temperatur des jeweiligen<br>Temperaturfühlers                                                                                                    |
| 0191                | 0192            | INPUT           | 1    | -700 | 1500  | 10    | °C   | Signed   | Temperaturfühler - Außenluft<br>Dieses Register zeigt die gemessene<br>Temperatur des jeweiligen<br>Temperaturfühlers                                                                                                    |
| 0194                | 0195            | INPUT           | 1    | -700 | 1500  | 10    | °C   | Signed   | Temperaturfühler - Fortluft<br>Dieses Register zeigt die gemessene<br>Temperatur des jeweiligen<br>Temperaturfühlers                                                                                                    |
| 0195                | 0196            | INPUT           | 1    | -700 | 1500  | 10    | °C   | Signed   | Temperaturfühler - Abluft<br>Dieses Register zeigt die gemessene<br>Temperatur des jeweiligen<br>Temperaturfühlers                                                                                                    |
| 0198                | 0199            | INPUT           | 1    | -700 | 1500  | 10    | °C   | Signed   | Temperaturfühler – Rücklaufwasser -<br>Heizregister 1<br>Dieses Register zeigt die gemessene<br>Temperatur im Rücklaufrohr des<br>Heizregisters (TE-RPT)                                                                                                    |

| Register<br>address | Register<br>Nr. | Modbus-<br>type | Size | Min. | Max. | Scale | Unit | Туре   | Beschreibung                                                                                                    |
|---------------------|-----------------|-----------------|------|------|------|-------|------|--------|----------------------------------------------------------------------------------------------------|
| 0199                | 0200            | INPUT           | 1    | -700 | 1500 | 10    | °C   | Signed | Temperaturfühler – Rücklaufwasser -<br>Heizregister 1<br>Dieses Register zeigt die gemessene<br>Temperatur im Rücklaufrohr des<br>Heizregisters (kälteste Stelle)<br>(TE-RPT-X) |
| 0200                | 0201            | INPUT           | 1    | -700 | 1500 | 10    | °C   | Signed | Temperaturfühler – Vorlauf - Heizregister 1<br>Dieses Register zeigt die gemessene<br>Temperatur im Vorlaufrohr des<br>Heizregisters (TE-SPT)                                   |

### 4.3 Beispiel für Regelung der Anlage

### 4.3.1 Regelung von Luftmenge, Zulufttemperatur und manuellem Modus/Uhrprogramm

| Einstellen der   |                                                                                                    |                                                                                                    |  |  |  |  |
|------------------|----------------------------------------------------------------------------------------------------|----------------------------------------------------------------------------------------------------|--|--|--|--|
| Luftmenge        | Schritt                                                                                                    | Vorgehen                                                                                                    |  |  |  |  |
|                  | 1                                                                                                    | Die Registeradresse <b>0007</b> auf einen Wert zwischen 0 und 100% einstellen. Beim Wert 0% wird das Gerät abgeschaltet.                                                                          |  |  |  |  |
| Einstellen der   |                                                                                                    |                                                                                                    |  |  |  |  |
| Zulufttemperatur | Schritt                                                                                                    | Vorgehen                                                                                                    |  |  |  |  |
|                  | 1                                                                                                    | Die Registeradresse <b>0008</b> auf einen Wert zwischen 10 und 35°C<br>einstellen.<br>Hinweis: Der Temperatursollwert kann Begrenzungen durch andere<br>Einstellungen und Funktionen unterliegen. |  |  |  |  |
| Uhrprogramm      | Die Registeradresse <b>0015</b> auf "1" einstellen, falls das Gerät auf Uhrprogramm zurückgeschaltet werden soll. |                                                                                                    |  |  |  |  |
|                  |                                                                                                    |                                                                                                    |  |  |  |  |
|                  |                                                                                                    |                                                                                                    |  |  |  |  |
|                  |                                                                                                    |                                                                                                    |  |  |  |  |
|                  |                                                                                                    |                                                                                                    |  |  |  |  |
|                  |                                                                                                    |                                                                                                    |  |  |  |  |
|                  |                                                                                                    |                                                                                                    |  |  |  |  |
|                  |                                                                                                    |                                                                                                    |  |  |  |  |
|                  |                                                                                                    |                                                                                                    |  |  |  |  |
|                  |                                                                                                    |                                                                                                    |  |  |  |  |
|                  |                                                                                                    |                                                                                                    |  |  |  |  |
|                  |                                                                                                    |                                                                                                    |  |  |  |  |
|                  |                                                                                                    |                                                                                                    |  |  |  |  |
|                  |                                                                                                    |                                                                                                    |  |  |  |  |

# 1. NO - Produktinformasjon

# 1.1 MTCP2-bruk på VEX/CX-aggregater med EXact2

| Generelt                     | Alle VEX-aggregater med EXact2-styring har integrert Modbus RTU-grensesnitt for<br>kommunikasjon med andre Modbus-enheter i bygningen.<br>Skal Modbus-kommunikasjonen gå via TCP/IP, kan/skal det brukes en MTCP2-modul.<br>MTCP2 er en gateway som konverterer data mellom Modbus RTU- og Modbus TCP-<br>protokollene. MTCP2 opptrer på Ethernet-nettverket som en Modbus/TCP slave.                                                                                       |  |  |  |  |  |  |
|------------------------------|----------------------------------------------------------------------------------------------------|--|--|--|--|--|--|
| Oppstart og<br>innregulering | Hvis kommunikasjonen skjer via et Modbus-nett, virker dette parallelt med aggregatets<br>HMI-panel. Det vil si at innstillinger som er foretatt på HMI-panelet, kan endres via<br>Modbus-nettverket og omvendt. Endringen som ble foretatt sist, vil være den som<br>gjelder.                                                                                                    |  |  |  |  |  |  |
| Advarsel!                    | Slå av strømforsyningen til aggregatet før lukene åpnes. Hvis aggregatet er stoppet på HMI-panelet, kan det senere startes igjen via Modbus-nettverket.                                                                                                    |  |  |  |  |  |  |
| Spesialist-<br>kunnskap      | Visse innstillinger som krever spesialistkunnskap, kan ikke innstilles direkte via Modbus-<br>nettverket. EXHAUSTO anbefaler at idriftsettelse foretas av fagutdannet personell<br>direkte på aggregatets HMI-panel.                                                                                                    |  |  |  |  |  |  |
| Overvåking                   | De viktigste driftsparametrene stilles til rådighet for overvåking av den daglige drift.<br>Dersom anlegget overvåkes fra en hovedstasjon, anbefales det at skjermbildene<br>som brukes for overvåking, holdes så enkle som mulig for å bevare overblikket.                                                                                                    |  |  |  |  |  |  |
| Alarm                        | For overvåking av alarmer stilles alle alarmpunkter til rådighet via Modbus.<br>Alle alarmer kan lagres på en hovedstasjon (PC) og gir felles overblikk over<br>installasjonen. Det kan være inntil 16 aktuelle alarmer på listen i EXact2-styringen,<br>meny 4.5 "Aktuell liste". Se registeradresselisten bakerst i denne veiledningen for å se<br>de tilsvarende 16 registernumrene for alarmene.<br>Beskrivelse av alarmer, se "Basisveiledning for EXact2 automatikk". |  |  |  |  |  |  |
| Datainnsamling               | Når settpunkter for et ventilasjonssystem skal optimaliseres etter idriftsettelse, er det<br>nyttig å ha trendkurver for temperaturer, luftmengder og andre driftsverdier. Disse<br>verdiene kan hentes fra aggregatet via Modbus-nettet og skal logges og lagres på en<br>hovedstasjon (PC).                                                                                                    |  |  |  |  |  |  |

#### 1.1.1 Samspill med andre tekniske installasjoner

#### Samspill med andre tekniske installasjoner

For å oppnå komfort og energimessig optimal drift er det best at VEX-aggregatet arbeider i samspill med andre tekniske bygningsinstallasjoner - f.eks. varmeinstallasjoner,

bevegelsesmeldere eller vinduskontakter.

Det finnes et stort antall komponenter på markedet som kan sikre dette samspillet, også hvis installasjonen senere skal endres eller utbygges.

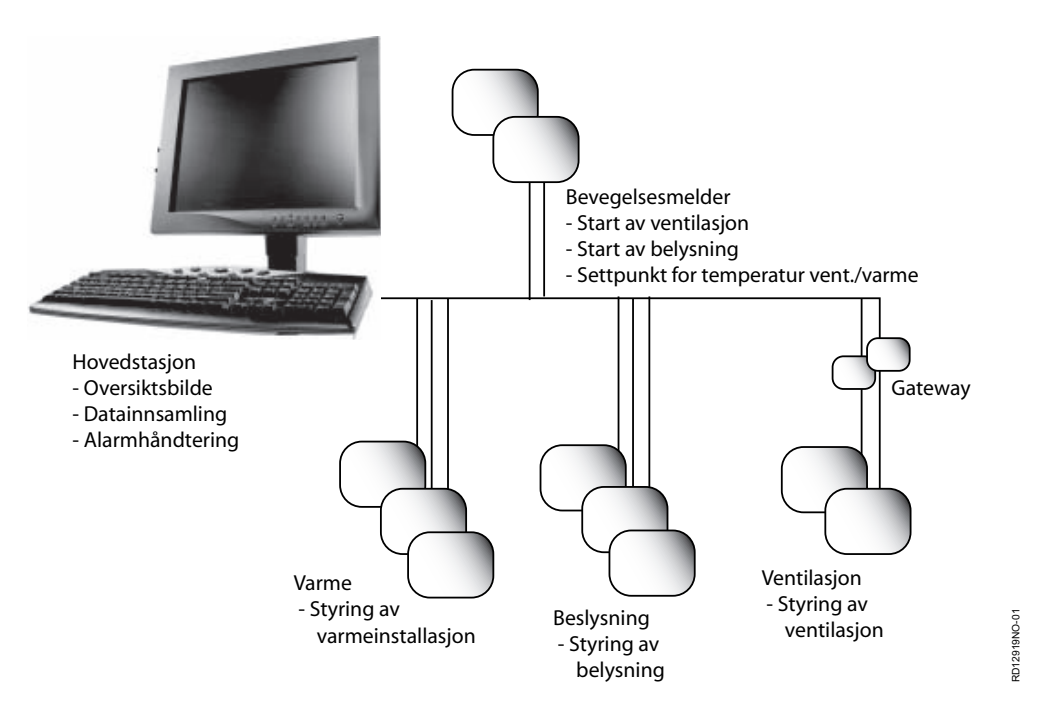

# 2. Montage

#### 2.1 Mekanisk montage

#### 2.1.1 Ettermontering av MTCP2 - generelt

MTCP2-modulen må monteres på en DIN-skinne i automatikkboksen. Se de etterfølgende avsnittene for plassering i de ulike VEX-modellene. Skjermbøylen som følger med, skal alltid monteres for å beskytte MTCP2-modulens kabel.

MTCP2-modulen monteres på DIN-skinnen som vist på illustrasjonen:

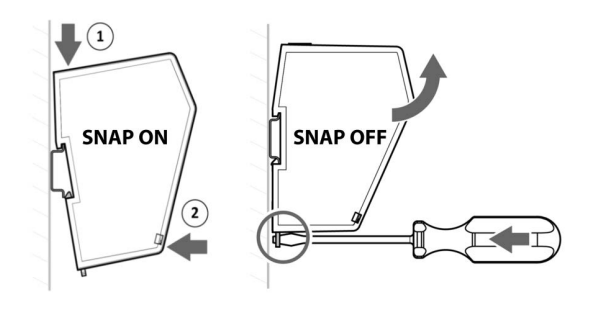

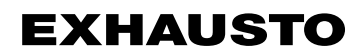

#### 2.1.2 Ettermontering av MTCP2 i en VEX320C/330C

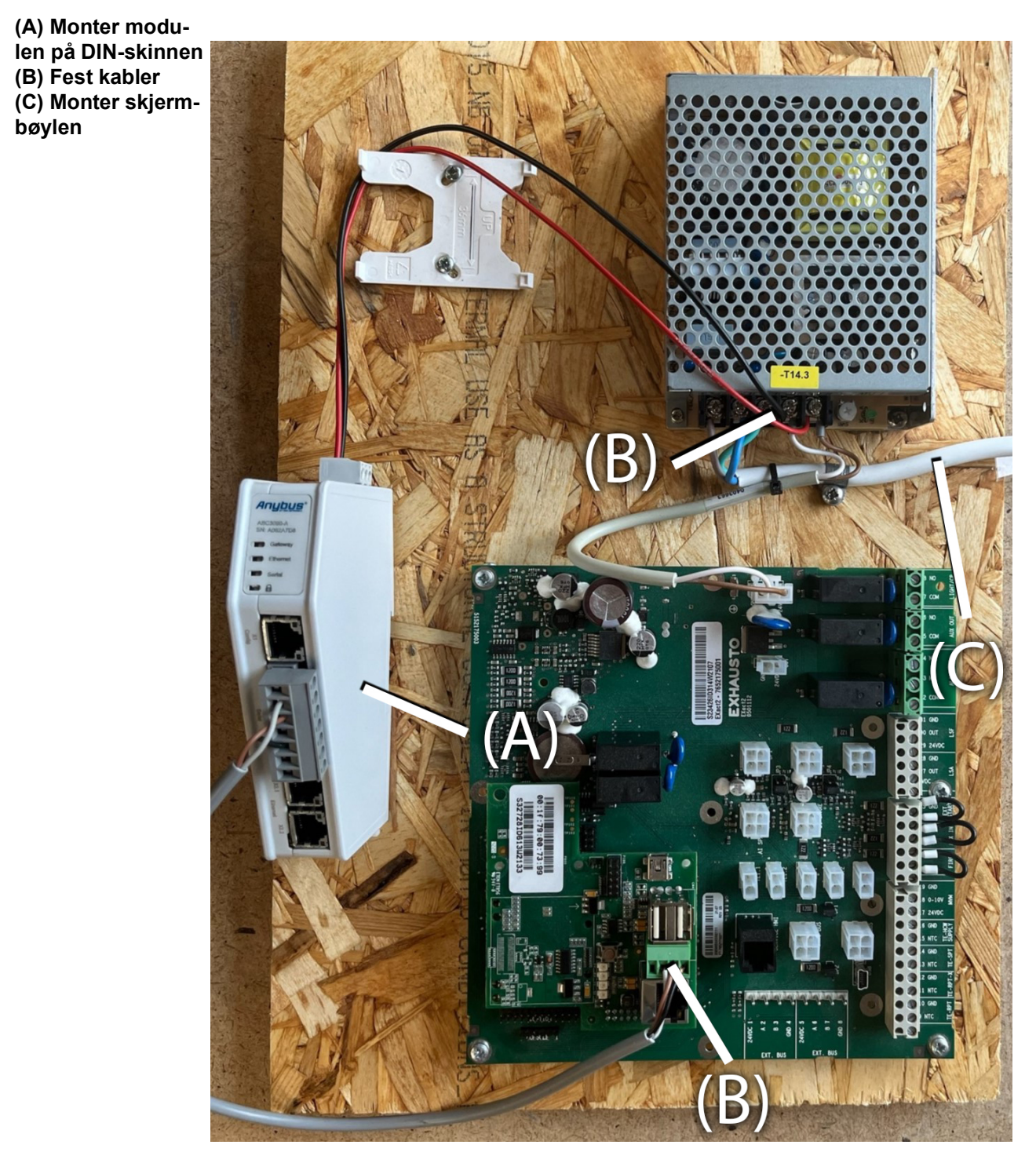

#### 2.1.3 Ettermontering av MTCP2 i en VEX330H eller i en VEX100

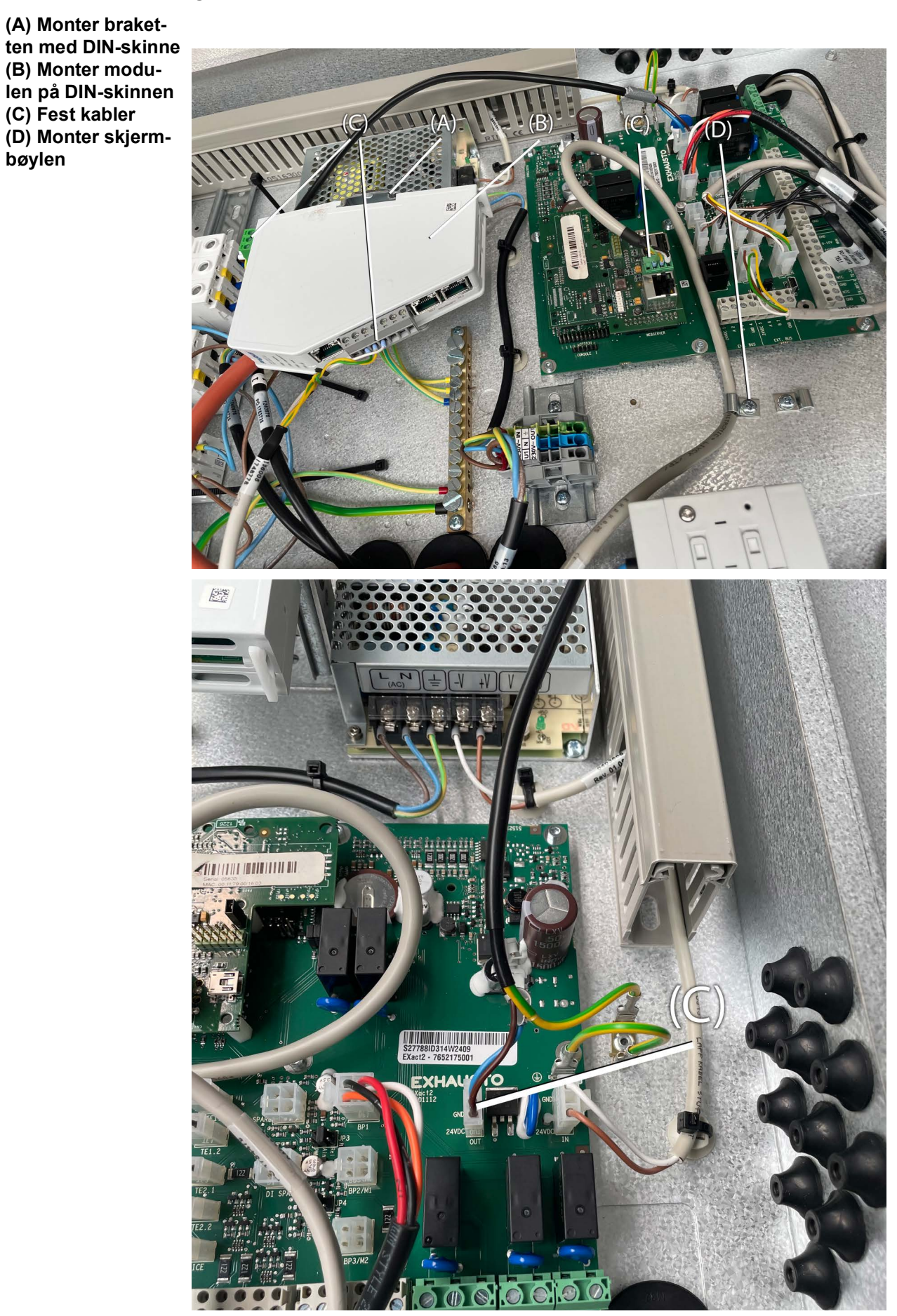

**EXHAUSTO** 

#### 2.1.4 Ettermontering av MTCP2 i en VEX200 eller i en VEX340-370

(A) Monter modulen på DIN-skinnen
(B) Fest kabler
(C) Monter skjermbøylen

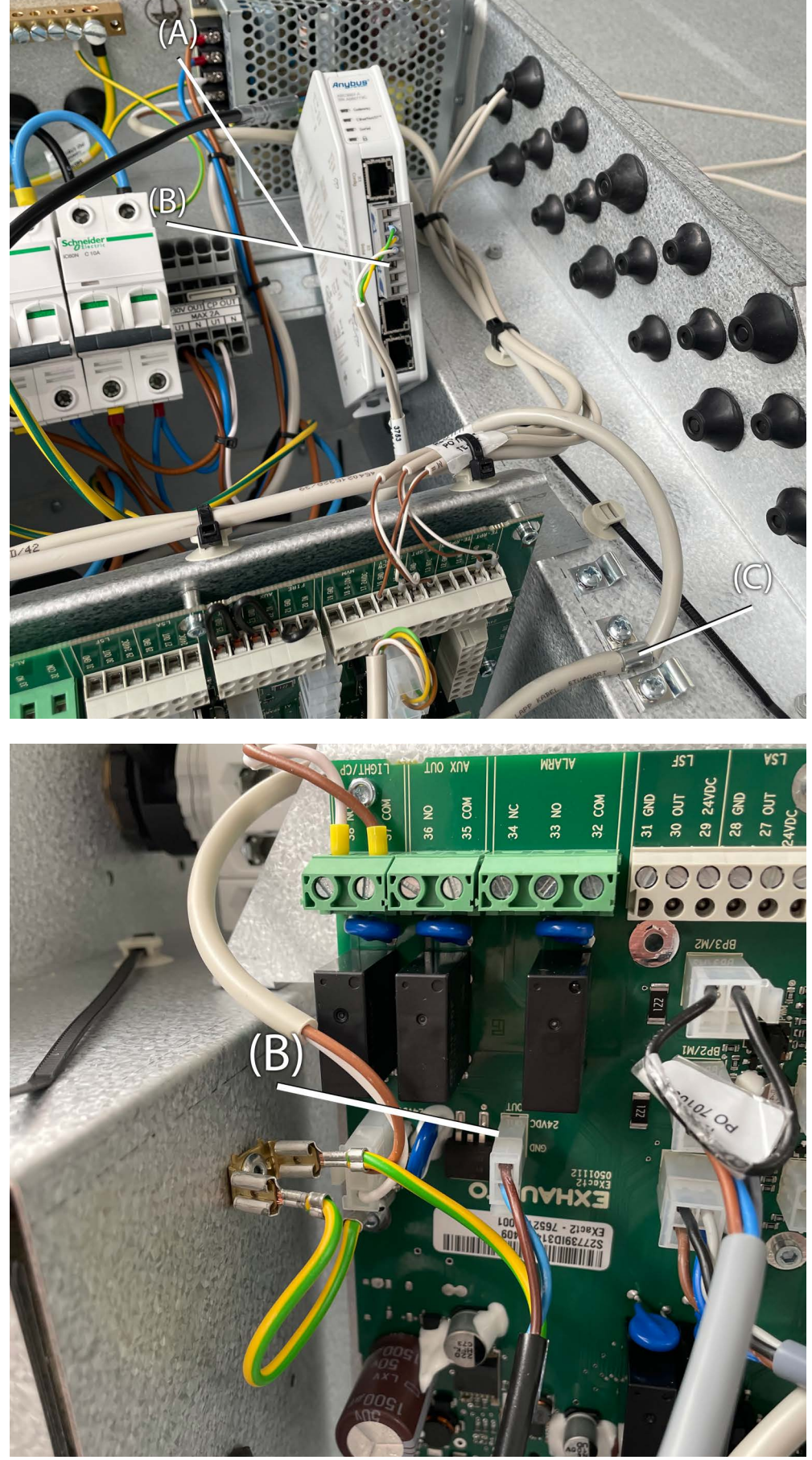

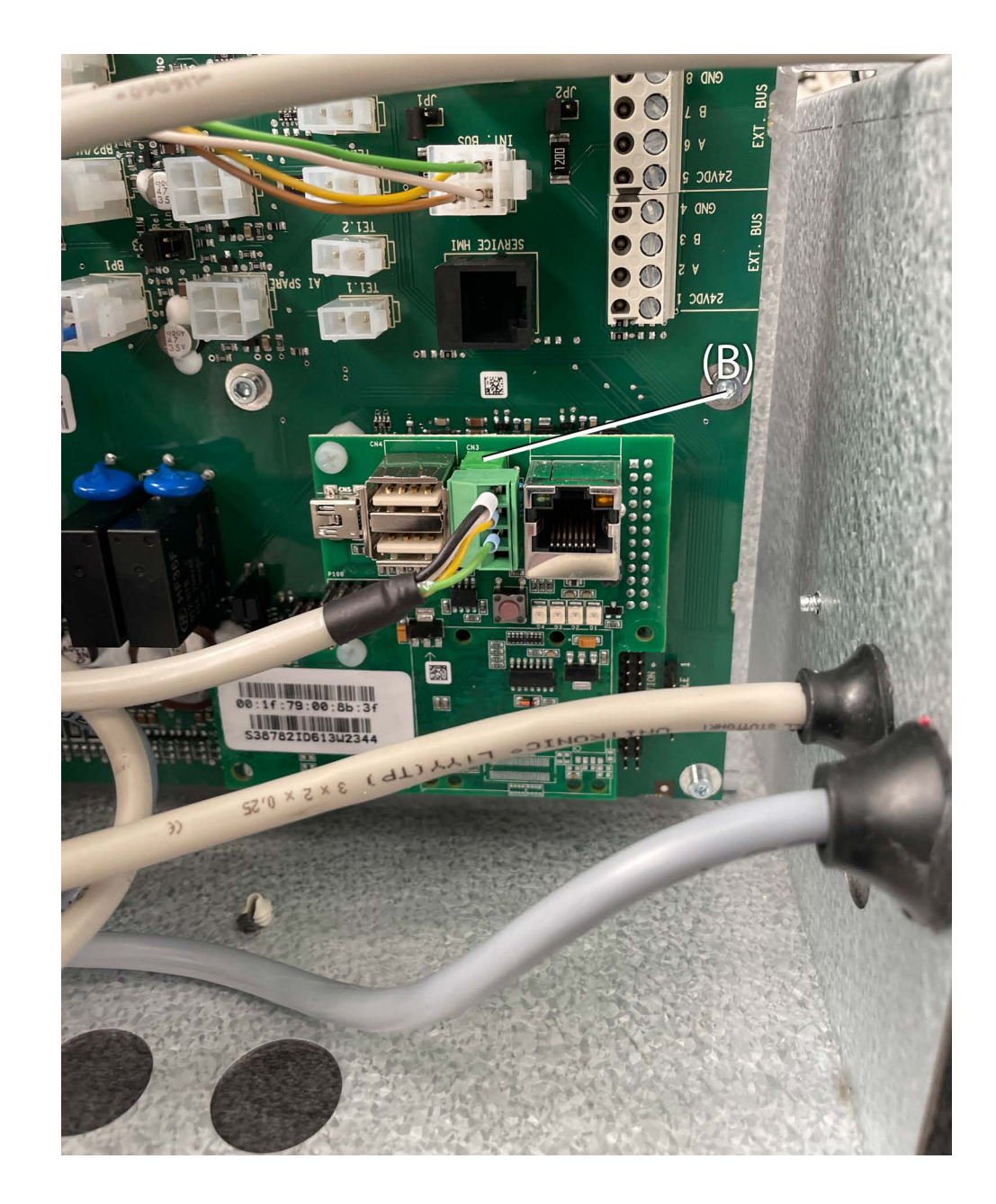

#### 2.2 Elektrisk montering

#### 2.2.1 Ettermontering EXact2

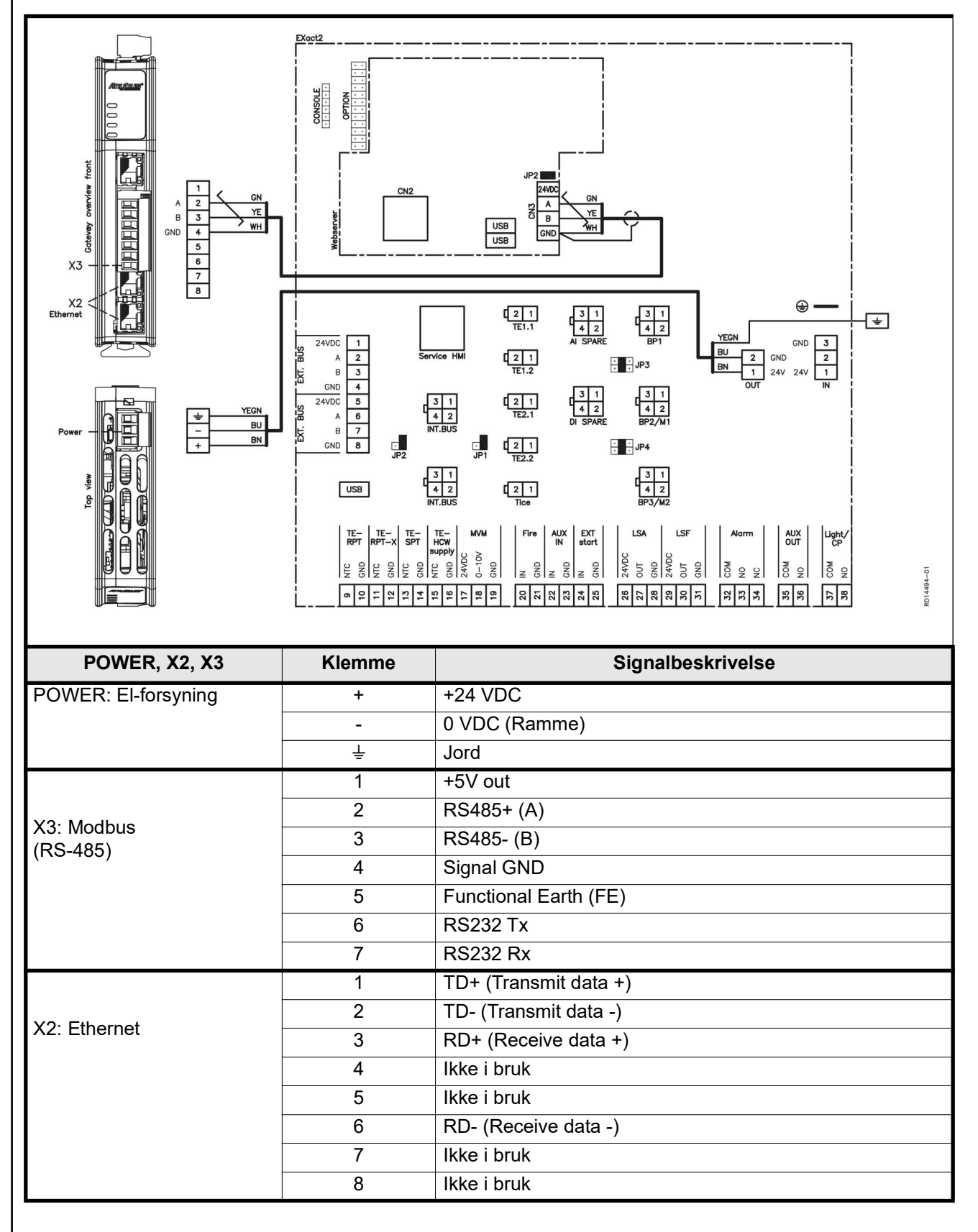

#### 2.2.2 Beskrivelse av nettverkstype, hastighet, topologi mm.

- EXact2 Modbus anvender Modbus RTU-protokollen over RS-485 i busstopologi med 120 ohms termineringsmotstand i hvert endepunkt. Termineringsmotstanden er innebygget i modulene.
- MTCP2 anvender Modbus over TCP-protokollen over Ethernet-nettverk.
- **Terminering** Kontroller at termineringsmotstanden er tilkoblet. Dette gjøres via jumper JP2 på webserveren.

#### 2.2.3 Tilkobling til Ethernet-nettverk

Ethernet tilkobles på forsiden av MTCP2modulen, ikke på selve EXactstyringens kretskort.

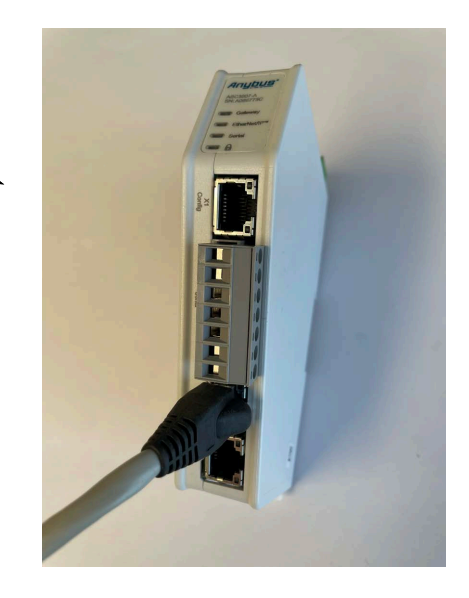

# 3. Drift

### 3.1 LED indikator - signalforklaring

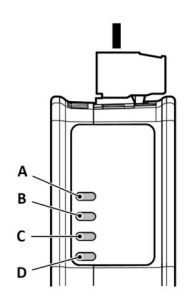

|                     | LED A                                                                    | LED B                                                        | LED C                                                                                   | LED D                                                       |
|---------------------|--------------------------------------------------------------------------|--------------------------------------------------------------|-----------------------------------------------------------------------------------------|-------------------------------------------------------------|
| Modulstatus         | Gateway status                                                           | Ethernet/IP -<br>Adapter                                     | Subnetwork                                                                              | Sikkerhedskontakt                                           |
| Slått av            | Ingen strømforsy-<br>ning                                                | Ingen strømforsy-<br>ning/Ingen IP-<br>adresse               | Ingen strømforsy-<br>ning/subnetwork er<br>ikke aktivt/node er<br>slått av via styreord | Ingen strømforsy-<br>ning/sikkerhetsbry-<br>ter er låst opp |
| Grønn, blinker      | Oppstartsfase                                                            | Ethernet/IP online,<br>ingen aktive tilkob-<br>linger        | Aktiv, én eller flere<br>noder er frakoblet                                             | N/A                                                         |
| Grønn, lyser        | Aktiv                                                                    | Ethernet/IP online,<br>én eller flere aktive<br>tilkoblinger | Aktiv                                                                                   | Sikkerhetsbryter er<br>låst                                 |
| Rødt, lyser         | N/A                                                                      |                                                              | N/A                                                                                     | N/A                                                         |
| Rødt, blinker       | Feil konfigurasjon                                                       | Timeout på en eller<br>flere tilkoblinger                    | Alle noder er offline                                                                   | N/A                                                         |
| Grønn/Rødt, blinker | Selvtest ved opp-<br>start/Firmware<br>update/Firmware<br>gjenoppretting | N/A                                                          | N/A                                                                                     | N/A                                                         |

### 3.2 Konfigurasjon EXact2-styring via HMI/webserver

#### 3.2.1 Aktivering av BMS-funksjon

Aktiver kommunikasjonen mellom EXact2-styringen og MTCP2-modulen på følgende måte:

| Trinn    | Handling                                                                                                 |
|----------|----------------------------------------------------------------------------------------------------|
| 1        | Gå inn i BMS-menyen via meny 3.5 (kode 1111) på HMI-panelet                                              |
| 2        | Velg "MTCP"                                                                                              |
| 3        | Vent i ca 2 minutter til "MTCP"-innstillingene er aktivert.                                              |
| Kontroll | Kommunikasjonen mellom EXact2-styringen og MTCP2-modulen er aktiv når LED C på MTCP2-modulen lyser grønt |

#### 3.3.1 Nettverksparametre

Som standard er MTCP2 konfigurert med følgende nettverksparametre: IP-adresse: 192.168.1.190 Gateway: 192.168.1.1 Subnettmaske: 255.255.255.0 DHCP: Disabled

#### 3.3.2 Innstilling av nettverksparametre

Ønsker du å endre IP-adressen, kan dette gjøres via MTCP2-modulens innebygde webserver.

#### Endre IP-adressen

| Trinn | Handling                                                                                                    |                                                                               |                                                                                 |                                                                                      |  |  |  |  |  |  |
|-------|----------------------------------------------------------------------------------------------------|-------------------------------------------------------------------------------|---------------------------------------------------------------------------------|--------------------------------------------------------------------------------------|--|--|--|--|--|--|
| 1     | Forbind PC og MTCP2 til et lokalt nettverk. Gjør dette ved å koble<br>Ethernet-kabelen mellom PC-en og X1-porten på MTCP2-modulen.                                                                            |                                                                               |                                                                                 |                                                                                      |  |  |  |  |  |  |
| 2     | Still inn PC-en på en IP-adresse i samme subnett som MTCP2-modul<br>(default subnett: 192.168.1.xxx)                                                                                                    |                                                                               |                                                                                 |                                                                                      |  |  |  |  |  |  |
| 3     | Gå inn på MTCP2-startsiden ved å skrive MTCP2-ens IP i URL-<br>adresseboksen (default IP-adresse: 192.168.1.190).<br>(Husk at PC-en må ha en statisk IP-adresse som 192.168.0.XXX, der XXX<br>ikke er lik 10) |                                                                               |                                                                                 |                                                                                      |  |  |  |  |  |  |
| 4     | Nettverksparame<br>lokale nettverksa<br>nettverksinformas<br>fanen "Modbus T<br>Husk å lagre end                                                                                                    | trene kan end<br>dministrator fo<br>sjoner.Nettver<br>CP."<br>ringene ved å   | lres fra starts<br>or å få de nøo<br>ksinnstillinge<br>trykke "Appl             | iden. Ta kontakt med den<br>dvendige<br>ne kan nås ved å trykke på<br>y.".           |  |  |  |  |  |  |
|       |                                                                                                    | Anybus Communicator<br>Article Number: ADC2000 Version: 1.09.01 Seriel Number | r: 40424708 GUI Vession: 2.18.01                                                | y .                                                                                  |  |  |  |  |  |  |
|       | A Home                                                                                                    | Modbus TCP                                                                    | <u>~</u>                                                                        |                                                                                      |  |  |  |  |  |  |
|       | Configuration                                                                                                    | I/O sizes                                                                     | 1                                                                               |                                                                                      |  |  |  |  |  |  |
|       | Modbus TCP           I/O data map                                                                                                    | When "Use automatic I/O sizes" is che<br>Data size to Modbus TCP<br>506       | Checked the size of the I/O data to and fro<br>Data size from Modbus TCP<br>542 | m the Modbus TCP network will be set to the same size as provided by the serial subm |  |  |  |  |  |  |
|       | Maintenance Files & firmware                                                                                                    | IP Settings                                                                   |                                                                                 |                                                                                      |  |  |  |  |  |  |
|       | Troubleshooting                                                                                                    | DHCP enabled                                                                  | Subnet mask *                                                                   | Gateway address *                                                                    |  |  |  |  |  |  |
|       | G Support                                                                                                    | 192.168.0.190 Primary DNS 0.0.0.0                                             | 255.255.255.0<br>Secondary DNS<br>0.0.0.0                                       | 192.168.0.11                                                                         |  |  |  |  |  |  |
|       |                                                                                                    | Hostname                                                                      |                                                                                 |                                                                                      |  |  |  |  |  |  |
|       |                                                                                                    | Timeout times Connection timeout * Process data active timeo                  |                                                                                 |                                                                                      |  |  |  |  |  |  |
|       |                                                                                                    | 4000 s                                                                        | 5000 ms                                                                         |                                                                                      |  |  |  |  |  |  |

# 4. Modbus-funksjoner

### 4.1 Beskrivelse av Modbus-funksjonskoder

# MTCP2-modulen

understøtter

| Funksjon | Beskrivelse              |
|----------|--------------------------|
| 03       | Read Holding Register    |
| 04       | Read Input Register      |
| 16       | Write Multiple Registers |

### 4.2 Liste over de mest brukte Modbus-registrene

#### Overblikk

Denne tabellen gir et overblikk over de mest brukte registeradressene. En komplett liste med ytterligere informasjon finnes som Appendiks bakerst i denne veiledningen.

| Register<br>address | Register<br>no. | Modbus<br>type | Size | Min. | Max.  | Scale | Unit | Туре     | Beskrivelse                                                                                                    |
|---------------------|-----------------|----------------|------|------|-------|-------|------|----------|----------------------------------------------------------------------------------------------------|
| 0007                | 0008            | HOLDING        | 1    | 0    | 1000  | 10    | %    | Unsigned | Luftmengdesettpunkt<br>I dette registeret innstilles<br>luftmengdesettpunktet.                                                                                                    |
| 0008                | 0009            | HOLDING        | 1    | 100  | 350   | 10    | °C   | Unsigned | Temperatursettpunkt<br>I dette registeret innstilles settpunkt for<br>tilluftstemperatur eller romtemperatur -<br>avhengig av konfigurering                                                                                                    |
| 0009                | 0010            | HOLDING        | 1    | 0    | 10000 | 1     | l/s  | Unsigned | Konstant luftmengdesettpunkt<br>I dette registeret innstilles settpunkt for<br>luftmengde for avtrekks- eller tilluftsvifte<br>når luftmengdereguleringsmetode 3 eller 4<br>er i bruk                                                                                                    |
| 0015                | 0016            | HOLDING        | 1    | 0    | 1     | 1     |      | Unsigned | Kontrollmodus:<br>Dette registeret viser verdien for enhetens<br>kontrollmodus.<br>Verdi: 0=0<br>Manuell<br>Verdi: 1=Ukeplan                                                                                                    |
| 0104                | 0105            | INPUT          | 1    | 0    | 1000  | 10    | %    | Unsigned | Viftehastighet, avtrekksvifte<br>Dette registeret viser viftehastigheten                                                                                                    |
| 0107                | 0108            | INPUT          | 1    | 0    | 1000  | 10    | %    | Unsigned | Viftehastighet, tilluftsvifte<br>Dette registeret viser viftehastigheten                                                                                                    |
| 0115                | 0116            | INPUT          | 1    | 0    | 1     | 1     | °C   | Unsigned | Status, dette registeret viser om enheten<br>kjører eller ikke.<br>Tilstand: 0=Off, Tilstand: 1=On                                                                                                    |
| 0116                | 0117            | INPUT          | 1    | 0    | 7     | 1     | ℃    | Unsigned | Innstilling, luftregulering<br>Dette registeret viser status for<br>Iuftregulering<br>Verdi 0 = OFF<br>Verdi 1 = Starter<br>Verdi 2 = Spjeld åpner<br>Verdi 3 = Avtrekksvifte starter<br>Verdi 4 = Tilluftsvifte starter<br>Verdi 5 = VEX går<br>Verdi 6 = VEX er stoppet, men foretar<br>etterventilasjon<br>Verdi 7 = Spjeld stenger |

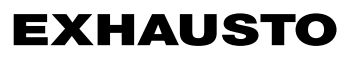

| Register<br>address | Register<br>no. | Modbus<br>type | Size | Min. | Max.  | Scale | Unit | Туре     | Beskrivelse                                                                                                    |
|---------------------|-----------------|----------------|------|------|-------|-------|------|----------|----------------------------------------------------------------------------------------------------|
| 0135                | 0136            | INPUT          | 1    | 0    | 65535 | 1     | °C   | Unsigned | Aktuell alarm - alarm 1<br>Dette registeret viser at det er en aktiv<br>alarm, se også EXact2 styringen meny 4.5<br>"Aktuell liste".  |
| 0136                | 0137            | INPUT          | 1    | 0    | 65535 | 1     | °C   | Unsigned | Aktuell alarm - alarm 2<br>Dette registeret viser at det er en aktiv<br>alarm, se også EXact2 styringen meny 4.5<br>"Aktuell liste".  |
| 0137                | 0138            | INPUT          | 1    | 0    | 65535 | 1     | °C   | Unsigned | Aktuell alarm - alarm 3<br>Dette registeret viser at det er en aktiv<br>alarm, se også EXact2 styringen meny 4.5<br>"Aktuell liste".  |
| 0138                | 0139            | INPUT          | 1    | 0    | 65535 | 1     | °C   | Unsigned | Aktuell alarm - alarm 4<br>Dette registeret viser at det er en aktiv<br>alarm, se også EXact2 styringen meny 4.5<br>"Aktuell liste".  |
| 0139                | 0140            | INPUT          | 1    | 0    | 65535 | 1     | °C   | Unsigned | Aktuell alarm - alarm 5<br>Dette registeret viser at det er en aktiv<br>alarm, se også EXact2 styringen meny 4.5<br>"Aktuell liste".  |
| 0140                | 0141            | INPUT          | 1    | 0    | 65535 | 1     | °C   | Unsigned | Aktuell alarm - alarm 6<br>Dette registeret viser at det er en aktiv<br>alarm, se også EXact2 styringen meny 4.5<br>"Aktuell liste".  |
| 0141                | 0142            | INPUT          | 1    | 0    | 65535 | 1     | °C   | Unsigned | Aktuell alarm - alarm 7<br>Dette registeret viser at det er en aktiv<br>alarm, se også EXact2 styringen meny 4.5<br>"Aktuell liste".  |
| 0142                | 0143            | INPUT          | 1    | 0    | 65535 | 1     | °C   | Unsigned | Aktuell alarm - alarm 8<br>Dette registeret viser at det er en aktiv<br>alarm, se også EXact2 styringen meny 4.5<br>"Aktuell liste".  |
| 0143                | 0144            | INPUT          | 1    | 0    | 65535 | 1     | °C   | Unsigned | Aktuell alarm - alarm 9<br>Dette registeret viser at det er en aktiv<br>alarm, se også EXact2 styringen meny 4.5<br>"Aktuell liste".  |
| 0144                | 0145            | INPUT          | 1    | 0    | 65535 | 1     | °C   | Unsigned | Aktuell alarm - alarm 10<br>Dette registeret viser at det er en aktiv<br>alarm, se også EXact2 styringen meny 4.5<br>"Aktuell liste". |
| 0145                | 0146            | INPUT          | 1    | 0    | 65535 | 1     | °C   | Unsigned | Aktuell alarm - alarm 11<br>Dette registeret viser at det er en aktiv<br>alarm, se også EXact2 styringen meny 4.5<br>"Aktuell liste". |
| 0146                | 0147            | INPUT          | 1    | 0    | 65535 | 1     | °C   | Unsigned | Aktuell alarm - alarm 12<br>Dette registeret viser at det er en aktiv<br>alarm, se også EXact2 styringen meny 4.5<br>"Aktuell liste". |
| 0147                | 0148            | INPUT          | 1    | 0    | 65535 | 1     | °C   | Unsigned | Aktuell alarm - alarm 13<br>Dette registeret viser at det er en aktiv<br>alarm, se også EXact2 styringen meny 4.5<br>"Aktuell liste". |
| 0148                | 0149            | INPUT          | 1    | 0    | 65535 | 1     | °C   | Unsigned | Aktuell alarm - alarm 14<br>Dette registeret viser at det er en aktiv<br>alarm, se også EXact2 styringen meny 4.5<br>"Aktuell liste". |
| 0149                | 0150            | INPUT          | 1    | 0    | 65535 | 1     | °C   | Unsigned | Aktuell alarm - alarm 15<br>Dette registeret viser at det er en aktiv<br>alarm, se også EXact2 styringen meny 4.5<br>"Aktuell liste". |

| Register<br>address | Register<br>no. | Modbus<br>type | Size | Min. | Max.  | Scale | Unit | Туре     | Beskrivelse                                                                                                    |
|---------------------|-----------------|----------------|------|------|-------|-------|------|----------|----------------------------------------------------------------------------------------------------|
| 0150                | 0151            | INPUT          | 1    | 0    | 65535 | 1     | °C   | Unsigned | Aktuell alarm - alarm 16<br>Dette registeret viser at det er en aktiv<br>alarm, se også EXact2 styringen meny 4.5<br>"Aktuell liste".                                                                                                    |
| 0160                | 0161            | INPUT          | 1    | 0    | 4     | 1     | °C   | Signed   | Aktuelt inneklimanivå<br>Dette registeret viser det aktuelle<br>inneklimanivået<br>Verdi 0 = vifte stoppet<br>Verdi 1 = Komfort<br>Verdi 2 = Standby<br>Verdi 3 = Økonomi                                                                                                    |
| 0173                | 0174            | INPUT          | 1    | 0    | 10    | 1     | °C   | Unsigned | Temperaturreguleringsmetode<br>Dette registeret viser den aktuelle<br>metoden:<br>Verdi 0 = Automatikk. Skifter automa-<br>tisk mellom varme, gjenvinning og kjø-<br>ling.<br>Verdi 4 = Nattkjøling er aktiv.<br>Verdi 6 = Aggregat er i Master OFF.<br>Verdi 10 = Kjølegjenvinning er aktiv.<br>Verdi 13 = Aggregat er midlertidig tvun-<br>get i Economy. (Bare under oppstart)<br>Verdi 255 = Ikke initialisert verdi. (Bare<br>under power up) |
| 0174                | 0175            | INPUT          | 1    | 0    | 1000  | 10    | %    | Unsigned | Varmebatteri 1<br>Dette registeret viser settpunkt for<br>varmebatteri 1                                                                                                    |
| 0175                | 0176            | INPUT          | 1    | 0    | 1000  | 10    | %    | Unsigned | Varmegjenvinningsenhet<br>Dette registeret viser settpunkt for<br>varmegjenvinningsenhet                                                                                                    |
| 0176                | 0177            | INPUT          | 1    | 0    | 1000  | 10    | %    | Unsigned | Kjølegjenvinningsenhet<br>Dette registeret viser settpunkt for<br>kjølegjenvinningsenhet                                                                                                    |
| 0177                | 0178            | INPUT          | 1    | 0    | 1000  | 10    | %    | Unsigned | Kjøleaggregat<br>Dette registeret viser settpunkt for<br>kjøleaggregatet                                                                                                    |
| 0187                | 0188            | INPUT          | 1    | -700 | 1500  | 10    | °C   | Signed   | Temperaturføler - tilluft<br>Dette registeret viser målt temperatur på<br>den aktuelle temperaturføleren                                                                                                    |
| 0191                | 0192            | INPUT          | 1    | -700 | 1500  | 10    | °C   | Signed   | Temperaturføler - uteluft<br>Dette registeret viser målt temperatur på<br>den aktuelle temperaturføleren                                                                                                    |
| 0194                | 0195            | INPUT          | 1    | -700 | 1500  | 10    | °C   | Signed   | Temperaturføler - avkast<br>Dette registeret viser målt temperatur på<br>den aktuelle temperaturføleren                                                                                                    |
| 0195                | 0196            | INPUT          | 1    | -700 | 1500  | 10    | °C   | Signed   | Temperaturføler - avtrekk<br>Dette registeret viser målt temperatur på<br>den aktuelle temperaturføleren                                                                                                    |
| 0198                | 0199            | INPUT          | 1    | -700 | 1500  | 10    | °C   | Signed   | Temperaturføler - returvann - varmebatteri<br>1<br>Dette registeret viser målt temperatur på<br>returrøret i varmebatteriet (TE-RPT)                                                                                                    |
| 0199                | 0200            | INPUT          | 1    | -700 | 1500  | 10    | °C   | Signed   | Temperaturføler - returvann - varmebatteri<br>1<br>Dette registeret viser målt temperatur på<br>returrøret fra varmebatteriet (kaldeste sted)<br>(TE-RPT-X)                                                                                                    |
| 0200                | 0201            | INPUT          | 1    | -700 | 1500  | 10    | °C   | Signed   | Temperaturføler - turvann - varmebatteri 1<br>Dette registeret viser målt temperatur på<br>turrøret i varmebatteriet (TE-SPT)                                                                                                    |

### 4.3 Eksempel på styring av anlegg

### 4.3.1 Styring av luftmengde, tilluftstemperatur og manuell modus/urprogram

| Innstilling av       |                    |                                                                                                    |  |  |  |  |  |  |  |  |
|----------------------|--------------------|----------------------------------------------------------------------------------------------------|--|--|--|--|--|--|--|--|
| luftmengden          | Trinn              | Handling                                                                                                    |  |  |  |  |  |  |  |  |
|                      | 1                  | Sett registeradressen <b>0007</b> til en verdi mellom 0 og 100 %. Verdien 0 % stopper aggregatet.                                                             |  |  |  |  |  |  |  |  |
| Innstilling av       |                    |                                                                                                    |  |  |  |  |  |  |  |  |
| tilluftstemperaturen | Trinn              | Handling                                                                                                    |  |  |  |  |  |  |  |  |
|                      | 1                  | Sett registeradressen <b>0008</b> til en verdi mellom 10 og 35 °C.<br>Merk: Temperatursettpunktet kan være begrenset av andre<br>innstillinger og funksjoner. |  |  |  |  |  |  |  |  |
| Urprogram            | Sett registeradres | ssen <b>0015</b> til "1" hvis aggregatet skal tilbake på urprogram.                                                                                           |  |  |  |  |  |  |  |  |
| orprogram            | Sell registeradres | ssen <b>0015</b> til Trivis aggregatet skal tilbake på urprogram.                                                                                             |  |  |  |  |  |  |  |  |
|                      |                    |                                                                                                    |  |  |  |  |  |  |  |  |
|                      |                    |                                                                                                    |  |  |  |  |  |  |  |  |
|                      |                    |                                                                                                    |  |  |  |  |  |  |  |  |
|                      |                    |                                                                                                    |  |  |  |  |  |  |  |  |
|                      |                    |                                                                                                    |  |  |  |  |  |  |  |  |
|                      |                    |                                                                                                    |  |  |  |  |  |  |  |  |
|                      |                    |                                                                                                    |  |  |  |  |  |  |  |  |
|                      |                    |                                                                                                    |  |  |  |  |  |  |  |  |
|                      |                    |                                                                                                    |  |  |  |  |  |  |  |  |
|                      |                    |                                                                                                    |  |  |  |  |  |  |  |  |
|                      |                    |                                                                                                    |  |  |  |  |  |  |  |  |
|                      |                    |                                                                                                    |  |  |  |  |  |  |  |  |
|                      |                    |                                                                                                    |  |  |  |  |  |  |  |  |
|                      |                    |                                                                                                    |  |  |  |  |  |  |  |  |
|                      |                    |                                                                                                    |  |  |  |  |  |  |  |  |
|                      |                    |                                                                                                    |  |  |  |  |  |  |  |  |
|                      |                    |                                                                                                    |  |  |  |  |  |  |  |  |
|                      |                    |                                                                                                    |  |  |  |  |  |  |  |  |
|                      |                    |                                                                                                    |  |  |  |  |  |  |  |  |
|                      |                    |                                                                                                    |  |  |  |  |  |  |  |  |
|                      |                    |                                                                                                    |  |  |  |  |  |  |  |  |
|                      |                    |                                                                                                    |  |  |  |  |  |  |  |  |
|                      |                    |                                                                                                    |  |  |  |  |  |  |  |  |
|                      |                    |                                                                                                    |  |  |  |  |  |  |  |  |
|                      |                    |                                                                                                    |  |  |  |  |  |  |  |  |
|                      |                    |                                                                                                    |  |  |  |  |  |  |  |  |

# 1. SE – Produktinformation

| 1.1 MTCP2-anv               | ändning på VEX-/CX-aggregat med EXact2                                                                                                    |  |  |  |  |  |  |
|-----------------------------|----------------------------------------------------------------------------------------------------|--|--|--|--|--|--|
| Allmänt                     | Alla VEX-aggregat med EXact2-styrning har inbyggt Modbus RTU-gränssnitt för<br>kommunikation med andra Modbus-komponenter i byggnaden.<br>Ska Modbus-kommunikationen ske via TCP/IP, kan/ska man använda en MTCP2-<br>modul. MTCP2 är en gateway som omvandlar data mellan Modbus RTU- och Modbus<br>TCP-protokollen. MTCP2 fungerar som en Modbus/TCP-slav i Ethernet-nätverket.                                                                                  |  |  |  |  |  |  |
| Uppstart och<br>inreglering | Om kommunikationen sker via ett Modbus-nät, fungerar det parallellt med aggregatets manöverpanel. Det innebär att inställningar som görs på manöverpanelen kan ändras via Modbusnätet och tvärtom. Den sist utförda ändringen är den som gäller.                                                                                                    |  |  |  |  |  |  |
| Varning!                    | Bryt strömmen till aggregatet innan luckorna öppnas. Om aggregatet stoppats på manöverpanelen kan det senare startas via Modbus-<br>nätverket.                                                                                                    |  |  |  |  |  |  |
| Specialist-<br>kunskaper    | Vissa inställningar som kräver specialistkunskaper kan inte göras direkt via Modbus-<br>nätverket. EXHAUSTO rekommenderar att driftsättning görs av specialutbildade<br>personer, direkt på aggregatets manöverpanel.                                                                                                    |  |  |  |  |  |  |
| Övervakning                 | För övervakning av den dagliga driften finns de viktigaste driftsparametrarna tillgängliga.<br>Om anläggningen övervakas från en huvudstation, rekommenderar EXHAUSTO att de<br>skärmbilder som används för övervakningen hålls så enkla som möjligt, för att man inte<br>ska förlora överblicken.                                                                                                    |  |  |  |  |  |  |
| Larm                        | För övervakning av larm står alla larmpunkter till förfogande via Modbus. Alla larm<br>kan sparas på en huvudstation (en persondator), och ger en total överblick över<br>installationen. Upp till 16 aktuella larm kan visas i listan i EXact2-styrningens meny 4.5<br>("Aktuell lista"). Se registeradresslistan längst bak i handboken för att se motsvarande<br>16 registernummer för larmen.<br>För beskrivning av larm se "EXact2 Automatik produkthandbok". |  |  |  |  |  |  |
| Insamling av data           | När ett ventilationssystem efter driftsättningen ska optimeras genom inställning av bör-<br>värden, är det en stor fördel att ha trendkurvor för temperaturer, luftflöden och andra<br>driftsvärden. Dessa värden kan man hämta från aggregatet via Modbus-nätet, och de<br>ska samlas in och sparas på en huvudstation (en persondator).                                                                                                    |  |  |  |  |  |  |
|                             |                                                                                                    |  |  |  |  |  |  |

#### 1.1.1 Samverkan med andra tekniska installationer

#### Samverkan med andra tekniska installationer

För att uppnå önskad komfort och energiriktigt optimal drift är det en fördel att VEXaggregatet kan samverka med andra tekniska byggnadsinstallationer, t.ex. värmeinstallationer, rörelsedetektorer och fönsterkontakter. På marknaden finns ett stort antal komponenter som kan säkerställa detta samspel, även om installationen senare ska ändras eller byggas ut.

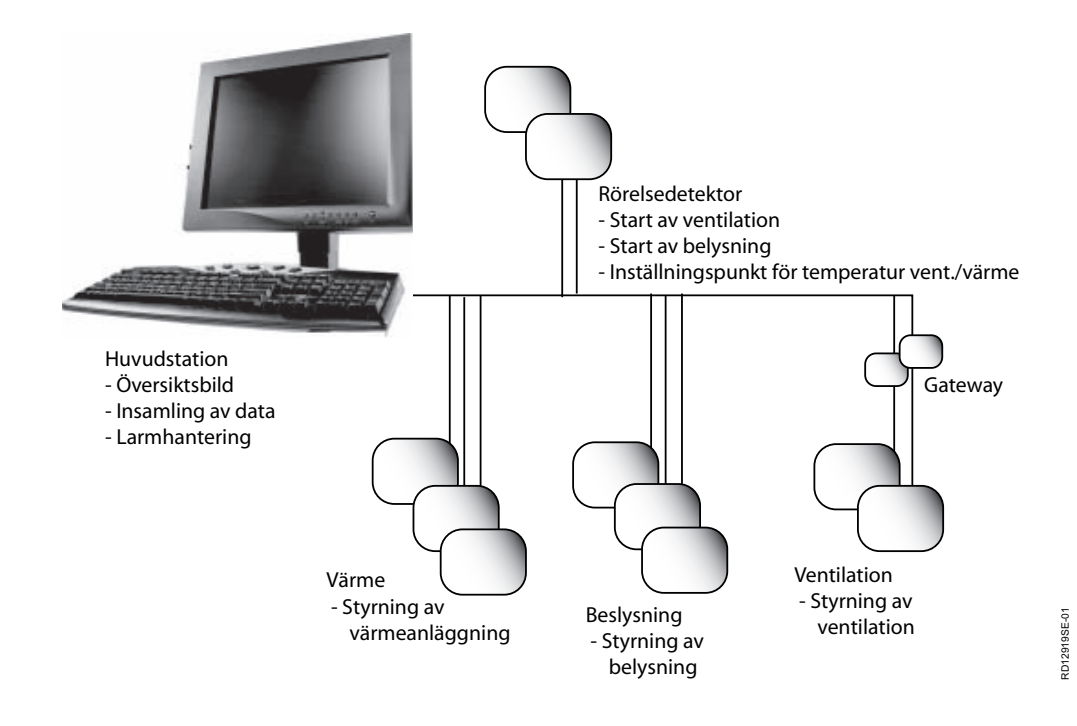

# 2. Montering

#### 2.1 Mekanisk montering

#### 2.1.1 Eftermontering av MTCP2 - allmänt

MTCP2-modulen ska monteras på en DIN-skena i automatikboxen, se följande avsnitt för placering i de olika VEX-modellerna. Den medföljande skärmklämman ska alltid monteras för att skärma av MTCP2-modulens kabel.

MTCP2-modulen monteras på DIN-skenan som bilden visar:

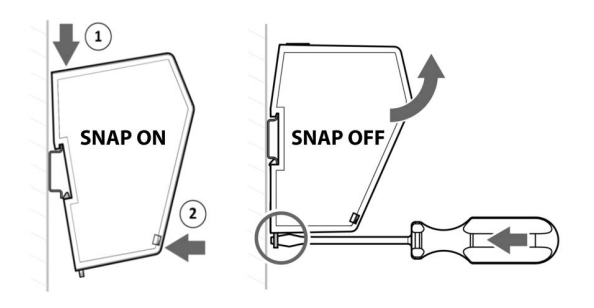

#### 2.1.2 Eftermontering av MTCP2 i en VEX320C/330C

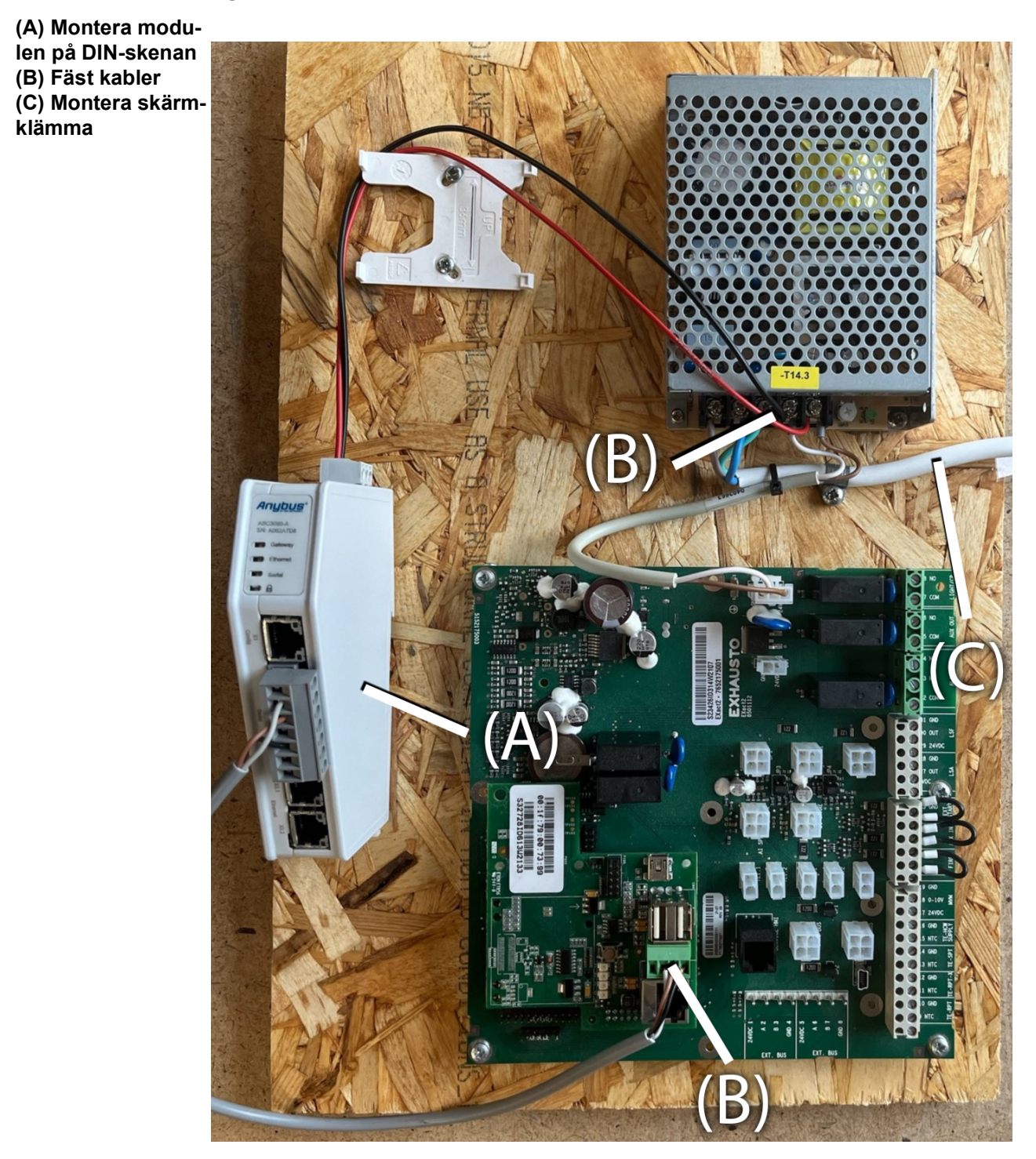

#### 2.1.3 Eftermontering av MTCP2 i en VEX330H eller VEX100

(A) Montera vinkelrätt mot DIN-skenan (B) Montera modulen på DIN-skenan (C) Fäst kabler (D) Montera skärmklämma 0 E  $\left( \begin{array}{c} \\ \end{array} \right)$ S27788ID314W2409 

klämma

#### 2.1.4 Eftermontering av MTCP2 i en VEX200 eller VEX340-370

(A) Montera modulen på DIN-skenan (B) Fäst kabler (C) Montera skärm-||TUO XUA MRAJA LIGHT/CP 30 OUT 24VI 32 COM **31 GND** 5 33 NO 8 34 NC 5 80 27 35 00.00 00006  $\bigcirc$ ..... BP3/M2 (B)

# **EXHAUSTO**

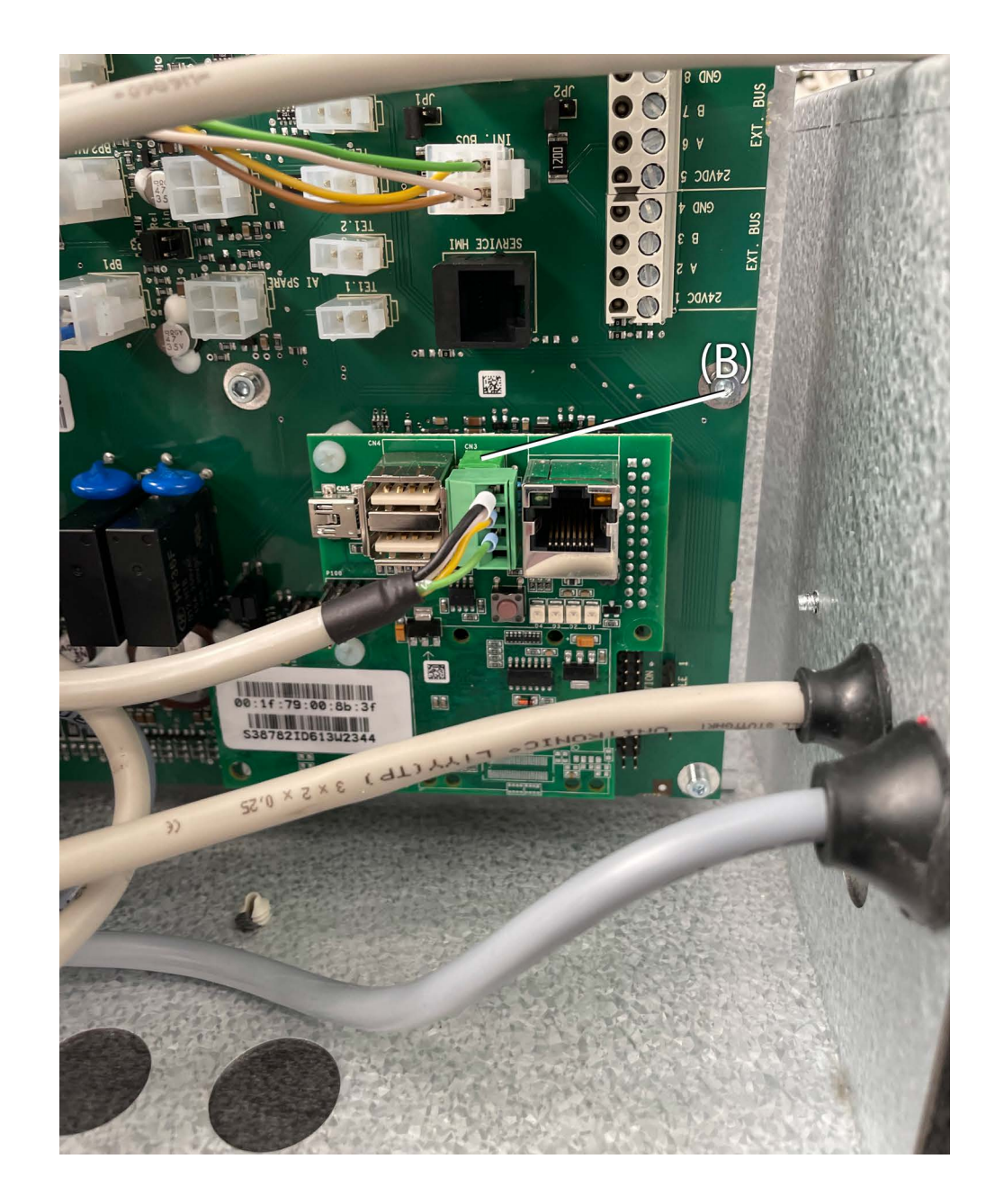

#### 2.2 Elektrisk montering

#### 2.2.1 Eftermontering EXact2

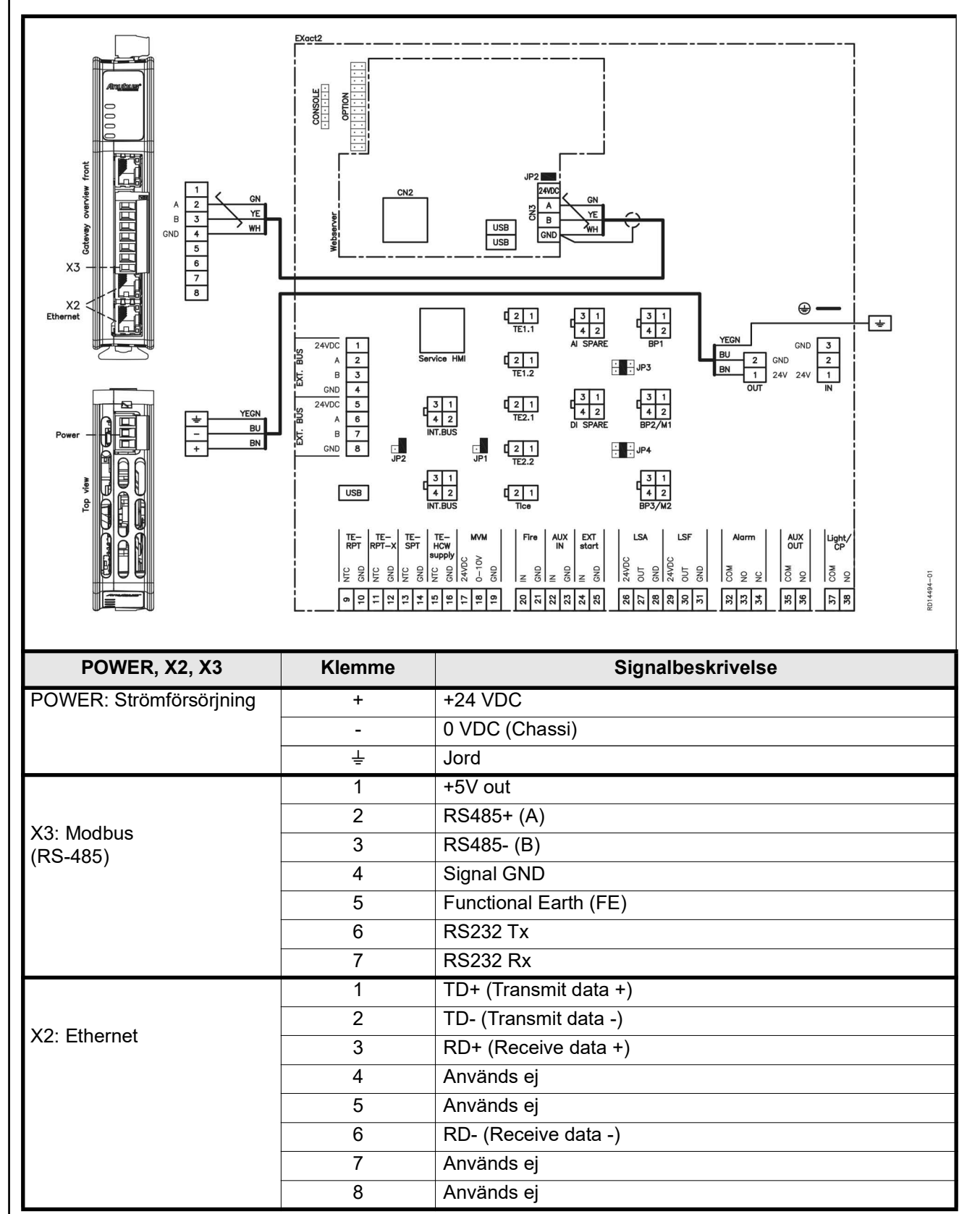

#### 2.2.2 Beskrivning av nätverkstyp, hastighet, topologi m.m.

- EXact2 Modbus använder Modbus RTU-protokollen över RS-485 i bus-topologi med 120 ohms termineringsmotstånd i varje ändpunkt. Termineringsmotstånden är inbyggda i modulerna.
- MTCP2 använder Modbus över TCP-protokollen över Ethernet-nätverk.

#### 2.2.3 Anslutning till Ethernet-nätverk

Ethernet ansluts på framsidan av MTCP2-modulen – inte på själva EXact-styrningens kretskort.

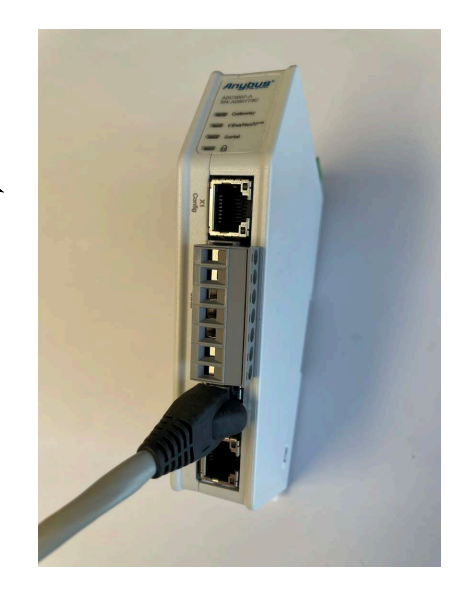

Ändterminering Kontrollera att termineringsmotstånden är inkopplade. Det sker via bygel JP2 på webserveren.

# 3. Drift

### 3.1 Lysdiodindikator – förklaring till signaler

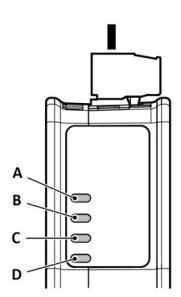

|                   | LED A                                                                            | LED B                                                        | LED C                                                                                               | LED D                                                             |
|-------------------|----------------------------------------------------------------------------------|--------------------------------------------------------------|----------------------------------------------------------------------------------------------------|-------------------------------------------------------------------|
| Modulens status   | Gateway status                                                                   | Ethernet/IP -<br>Adapter                                     | Subnetwork                                                                                          | Säkerhetsbrytare                                                  |
| Avstängd          | Ingen spännings-<br>försörjning                                                  | Ingen spännings-<br>försörjning/Ingen<br>IP-adress           | Ingen spännings-<br>försörjning/subnet-<br>work är inte aktivt/<br>noden är avstängd<br>via styrord | Ingen spännings-<br>försörjning/<br>Säkerhetsbrytaren<br>är olåst |
| Grön, blinkar     | Uppstartsfas                                                                     | Ethernet/IP online,<br>inga aktiva anslut-<br>ningar         | Aktiv, en eller flera<br>noder är offline                                                           | N/A                                                               |
| Grön, lyser       | Aktiv                                                                            | Ethernet/IP online,<br>en eller flera aktiva<br>anslutningar | Aktiv                                                                                               | Säkerhetsbrytare är<br>låst                                       |
| Röd, lyser        | N/A                                                                              |                                                              | N/A                                                                                                 | N/A                                                               |
| Röd, blinkar      | Felaktig konfigura-<br>tion                                                      | Timeout på en eller<br>flera anslutningar                    | Alla noder är offline                                                                               | N/A                                                               |
| Grön/Röd, blinkar | Självtest vid upp-<br>start/firmware-upp-<br>datering/firmware-<br>återställning | N/A                                                          | N/A                                                                                                 | N/A                                                               |

### 3.2 Konfiguration av EXact2-styrning via manöverpanel/webbserver

#### 3.2.1 Aktivering av BMS-funktionerna

Aktivera kommunikationen mellan EXact2-styrningen och MTCP2-modulen på följande sätt.

| Steg     | Handling                                                                                                    |
|----------|----------------------------------------------------------------------------------------------------|
| 1        | Gå in i BMS-menyn via manöverpanelens meny 3.5 (kod 1111).                                                      |
| 2        | Välj "MTCP".                                                                                                    |
| 3        | Vänta cirka två minuter tills "MTCP"-inställningarna är aktiverade.                                             |
| Kontroll | Kommunikationen mellan EXact2-styrningen och MTCP2-modulen är aktiv, när lysdiod C på MTCP2-modulen lyser grön. |

#### 3.3 Konfiguration av MTCP2-modulens IP-adress

#### 3.3.1 Nätverksparametrar

Som standard är MTCP2 konfigurerat med följande nätverksparametrar: IP-adress: 192.168.1.190 Gateway: 192.168.1.1 Subnet mask: 255.255.255.0 DHCP: Disabled

#### 3.3.2 Inställning av nätverksparametrar

Vill man ändra IP-adressen kan det göras via MTCP2-modulens inbyggda webbserver.

#### Ändra IP-adress

| Handling                                                                                                    |                                                                                                    |                                                                                                    |                                                                                                    |                                                                                                    |  |  |  |  |  |
|----------------------------------------------------------------------------------------------------|----------------------------------------------------------------------------------------------------|----------------------------------------------------------------------------------------------------|----------------------------------------------------------------------------------------------------|----------------------------------------------------------------------------------------------------|--|--|--|--|--|
| Anslut persondatorn och MTCP2 till ett lokalt nätverk. Gör detta genom att ansluta Ethernet-kabeln mellan datorn och X1-porten på MTCP2-modu-<br>len.                                                                    |                                                                                                    |                                                                                                    |                                                                                                    |                                                                                                    |  |  |  |  |  |
| Ställ in personda<br>modulen (standa                                                                                                    | Ställ in persondatorn på en IP-adress i samma subnet som MTCP2-<br>modulen (standard subnet: 192.168.1.xxx).                                                                                                    |                                                                                                    |                                                                                                    |                                                                                                    |  |  |  |  |  |
| Gå till MTCP2:s startsida genom att skriva MTCP2:s IP i URL-adressrutan<br>(standard IP-adress: 192.168.1.190).<br>(Kom ihåg att datorn måste ha en statisk IP-adress som 192.168.0.XXX,<br>där XXX inte är lika med 10) |                                                                                                    |                                                                                                    |                                                                                                    |                                                                                                    |  |  |  |  |  |
| nätverksadminis<br>ningarna kan nå<br>Kom ihåg att spa                                                                                                    | Anybus Communica<br>Modbus TCP                                                                                                    | ödvändig info<br>rycka på flike<br>ngar genom                                                                                                    | ormation.Nätv<br>en "Modbus T(<br>att trycka på '                                                                                                    | erksinställ-<br>CP".<br>'Apply.".                                                                                                    |  |  |  |  |  |
| Modbus TCP           VIO data map           Maintenance                                                                                                    | When 'Use automatic I/O sizes' it<br>Data size to Modbus TCP<br>506                                                                                                    | Data size from Modbus TCP                                                                                                    | nd from the Modbus TCP network will be se                                                                                                    | It to the same size as provided by the serial subr                                                                                                    |  |  |  |  |  |
| Troubleshooting                                                                                                    | IP Settings                                                                                                    |                                                                                                    |                                                                                                    |                                                                                                    |  |  |  |  |  |
| G Support                                                                                                    | Primary DNS<br>0.0.0.0<br>Hostname                                                                                                    | 255.255.255.0<br>Secondary DNS<br>0.0.0.0                                                                                                    | 192.168.0.11                                                                                                    |                                                                                                    |  |  |  |  |  |
|                                                                                                    | Timeout times<br>Connection timeout *<br>4000                                                                                                    | s Process data active timeo                                                                                                    | ns                                                                                                    |                                                                                                    |  |  |  |  |  |
|                                                                                                    | Anslut personda<br>ansluta Ethernet<br>len.<br>Ställ in personda<br>modulen (standa<br>Gå till MTCP2:s<br>(standard IP-adr<br>(Kom ihåg att da<br>där XXX inte är I<br>Från startsidan k<br>nätverksadminis<br>ningarna kan nå<br>Kom ihåg att spa | Anslut persondatorn och MTC<br>ansluta Ethernet-kabeln mella<br>len.<br>Ställ in persondatorn på en IP<br>modulen (standard subnet: 19<br>Gå till MTCP2:s startsida geno<br>(standard IP-adress: 192.168<br>(Kom ihåg att datorn måste ha<br>där XXX inte är lika med 10)<br>Från startsidan kan nätverksp<br>nätverksadministratören för no<br>ningarna kan nås genom att tr<br>Kom ihåg att spara dina ändri<br>e lone<br>onfigurton<br>i log att spara dina ändri<br>Modbus TCP<br>Vo sizes<br>i log att me<br>Modbus TCP<br>Vo sizes<br>i log att me<br>med me<br>med me<br>i log att spara dina ändri<br>med me<br>me<br>med me<br>i log att spara dina ändri<br>i log att spara dina ändri<br>modus TCP<br>vo sizes<br>i log att spara dina ändri<br>me startsidan<br>i log att spara dina ändri<br>i log att spara dina ändri<br>me startsidan<br>i log att spara dina ändri<br>i log att spara dina ändri<br>i log att spara dina ändri<br>me to those to boots to<br>boot<br>i log att spara dina ändri<br>i log att spara dina ändri<br>i log att spara di log att spara dina ändri<br>i log att spara di | Anslut persondatorn och MTCP2 till ett lok<br>ansluta Ethernet-kabeln mellan datorn och<br>len.<br>Ställ in persondatorn på en IP-adress i san<br>modulen (standard subnet: 192.168.1.xxx)<br>Gå till MTCP2:s startsida genom att skriva<br>(standard IP-adress: 192.168.1.190).<br>(Kom ihåg att datorn måste ha en statisk I<br>där XXX inte är lika med 10)<br>Från startsidan kan nätverksparametrarna<br>nätverksadministratören för nödvändig info<br>ningarna kan nås genom att trycka på filke<br>Kom ihåg att spara dina ändringar genom | Anslut persondatorn och MTCP2 till ett lokalt nätverk. Ge<br>ansluta Ethernet-kabeln mellan datorn och X1-porten på<br>len.<br>Ställ in persondatorn på en IP-adress i samma subnet s<br>modulen (standard subnet: 192.168.1.xxx).<br>Gå till MTCP2:s startsida genom att skriva MTCP2:s IP i<br>(standard IP-adress: 192.168.1.190).<br>(Kom ihåg att datorn måste ha en statisk IP-adress som<br>där XXX inte är lika med 10)<br>Från startsidan kan nätverksparametrarna ändras. Kont<br>nätverksadministratören för nödvändig information.Nätv<br>ningarna kan nås genom att trycka på fliken "Modbus TC<br>Kom ihåg att spara dina ändringar genom att trycka på '<br>Modbus TCP<br>Voltas<br>i seeter<br>i statisk i spara dina ändringar genom att trycka på '<br>Modbus TCP<br>Voltas<br>i seeter<br>i seeter<br>i |  |  |  |  |  |

# 4. Modbus funktioner

### 4.1 Beskrivning av Modbus funktionskoder

### MTCP2-modulen

stödjer

| Funktion | Beskrivning              |
|----------|--------------------------|
| 03       | Read Holding Register    |
| 04       | Read Input Register      |
| 16       | Write Multiple Registers |

# 4.2 Lista över mest använda Modbus-register

#### Översikt

Denna tabell ger en överblick över de mest använda registeradresserna. Den kompletta listan med ytterligare information finns som bilaga längst bak i denna handbok.

| Register<br>address | Register<br>no. | Modbus<br>type | Size | Min. | Max.   | Scale | Unit | Туре     | Beskrivning                                                                                                    |
|---------------------|-----------------|----------------|------|------|--------|-------|------|----------|----------------------------------------------------------------------------------------------------|
| 0007                | 0008            | HOLDING        | 1    | 0    | 1 000  | 10    | %    | Unsigned | Börvärde luftflöde<br>I detta register ställer man in börvärdet<br>för luftflödet.                                                                                                    |
| 0008                | 0009            | HOLDING        | 1    | 100  | 350    | 10    | °C   | Unsigned | Börvärde för temperaturen<br>I detta register ställer man in börvärdet<br>för tilluftstemperatur eller<br>rumstemperatur, beroende på<br>konfigurering.                                                                                                    |
| 0009                | 0010            | HOLDING        | 1    | 0    | 10 000 | 1     | l/s  | Unsigned | Börvärde konstant luftflöde<br>I detta register ställer man in börvärdet<br>för luftflödet från frånlufts- eller<br>tilluftsfläkt, när<br>luftflödesregleringsmetod 3 eller 4<br>används.                                                                                                    |
| 0015                | 0016            | HOLDING        | 1    | 0    | 1      | 1     |      | Unsigned | Styrläge:<br>Detta register innehåller värdet för<br>enhetens styrläge.<br>Värde: 0 = Manuellt<br>Värde: 1 = Veckoplan                                                                                                    |
| 0104                | 0105            | INPUT          | 1    | 0    | 1 000  | 10    | %    | Unsigned | Fläkthastighet, frånluftsfläkt.<br>Detta register visar fläkthastigheten.                                                                                                    |
| 0107                | 0108            | INPUT          | 1    | 0    | 1 000  | 10    | %    | Unsigned | Fläkthastighet, tilluftsfläkt.<br>Detta register visar fläkthastigheten.                                                                                                    |
| 0115                | 0116            | INPUT          | 1    | 0    | 1      | 1     | °C   | Unsigned | Status, detta register visar om enheten är<br>igång eller inte.<br>Tillstånd: 0=Off, Tillstånd: 1=On                                                                                                    |
| 0116                | 0117            | INPUT          | 1    | 0    | 7      | 1     | °C   | Unsigned | Inställning, luftreglering.<br>Detta register visar status för<br>luftflödesregleringen.<br>Värde 0 = OFF<br>Värde 1 = Startar<br>Värde 2 = Spjället öppnas<br>Värde 3 = Frånluftsfläkten startar<br>Värde 4 = Tilluftsfläkten startar<br>Värde 5 = VEX i drift<br>Värde 6 = VEX har stoppats men går<br>i förlängd drift<br>Värde 7 = Spjället stängs |

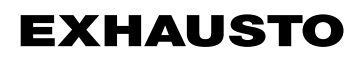

| Register<br>address | Register<br>no. | Modbus<br>type | Size | Min. | Max.   | Scale | Unit | Туре     | Beskrivning                                                                                                    |
|---------------------|-----------------|----------------|------|------|--------|-------|------|----------|----------------------------------------------------------------------------------------------------|
| 0135                | 0136            | INPUT          | 1    | 0    | 65 535 | 1     | °C   | Unsigned | Aktuellt larm – larm 1.<br>Registret visar att det finns ett aktivt larm,<br>se även EXact2-styrningens meny 4.5<br>("Aktuell lista"). |
| 0136                | 0137            | INPUT          | 1    | 0    | 65 535 | 1     | °C   | Unsigned | Aktuellt larm – larm 2<br>Registret visar att det finns ett aktivt larm,<br>se även EXact2-styrningens meny 4.5<br>("Aktuell lista").  |
| 0137                | 0138            | INPUT          | 1    | 0    | 65 535 | 1     | °C   | Unsigned | Aktuellt larm – larm 3<br>Registret visar att det finns ett aktivt larm,<br>se även EXact2-styrningens meny 4.5<br>("Aktuell lista").  |
| 0138                | 0139            | INPUT          | 1    | 0    | 65 535 | 1     | °C   | Unsigned | Aktuellt larm – larm 4<br>Registret visar att det finns ett aktivt larm,<br>se även EXact2-styrningens meny 4.5<br>("Aktuell lista").  |
| 0139                | 0140            | INPUT          | 1    | 0    | 65 535 | 1     | °C   | Unsigned | Aktuellt larm – larm 5<br>Registret visar att det finns ett aktivt larm,<br>se även EXact2-styrningens meny 4.5<br>("Aktuell lista").  |
| 0140                | 0141            | INPUT          | 1    | 0    | 65 535 | 1     | °C   | Unsigned | Aktuellt larm – larm 6<br>Registret visar att det finns ett aktivt larm,<br>se även EXact2-styrningens meny 4.5<br>("Aktuell lista").  |
| 0141                | 0142            | INPUT          | 1    | 0    | 65 535 | 1     | °C   | Unsigned | Aktuellt larm – larm 7<br>Registret visar att det finns ett aktivt larm,<br>se även EXact2-styrningens meny 4.5<br>("Aktuell lista").  |
| 0142                | 0143            | INPUT          | 1    | 0    | 65 535 | 1     | °C   | Unsigned | Aktuellt larm – Iarm 8<br>Registret visar att det finns ett aktivt larm,<br>se även EXact2-styrningens meny 4.5<br>("Aktuell lista").  |
| 0143                | 0144            | INPUT          | 1    | 0    | 65 535 | 1     | °C   | Unsigned | Aktuellt larm – larm 9<br>Registret visar att det finns ett aktivt larm,<br>se även EXact2-styrningens meny 4.5<br>("Aktuell lista").  |
| 0144                | 0145            | INPUT          | 1    | 0    | 65 535 | 1     | °C   | Unsigned | Aktuellt larm – larm 10<br>Registret visar att det finns ett aktivt larm,<br>se även EXact2-styrningens meny 4.5<br>("Aktuell lista"). |
| 0145                | 0146            | INPUT          | 1    | 0    | 65 535 | 1     | °C   | Unsigned | Aktuellt larm – larm 11<br>Registret visar att det finns ett aktivt larm,<br>se även EXact2-styrningens meny 4.5<br>("Aktuell lista"). |
| 0146                | 0147            | INPUT          | 1    | 0    | 65 535 | 1     | °C   | Unsigned | Aktuellt larm – larm 12<br>Registret visar att det finns ett aktivt larm,<br>se även EXact2-styrningens meny 4.5<br>("Aktuell lista"). |
| 0147                | 0148            | INPUT          | 1    | 0    | 65 535 | 1     | °C   | Unsigned | Aktuellt larm – larm 13<br>Registret visar att det finns ett aktivt larm,<br>se även EXact2-styrningens meny 4.5<br>("Aktuell lista"). |
| 0148                | 0149            | INPUT          | 1    | 0    | 65 535 | 1     | °C   | Unsigned | Aktuellt larm – larm 14<br>Registret visar att det finns ett aktivt larm,<br>se även EXact2-styrningens meny 4.5<br>("Aktuell lista"). |
| 0149                | 0150            | INPUT          | 1    | 0    | 65 535 | 1     | °C   | Unsigned | Aktuellt larm – larm 15<br>Registret visar att det finns ett aktivt larm,<br>se även EXact2-styrningens meny 4.5<br>("Aktuell lista"). |
| Register<br>address | Register<br>no. | Modbus<br>type | Size | Min. | Max.   | Scale | Unit | Туре     | Beskrivning                                                                                                    |
|---------------------|-----------------|----------------|------|------|--------|-------|------|----------|----------------------------------------------------------------------------------------------------|
| 0150                | 0151            | INPUT          | 1    | 0    | 65 535 | 1     | °C   | Unsigned | Aktuellt larm – larm 16<br>Registret visar att det finns ett aktivt larm,<br>se även EXact2-styrningens meny 4.5<br>("Aktuell lista").                                                                                                    |
| 0160                | 0161            | INPUT          | 1    | 0    | 4      | 1     | °C   | Signed   | Aktuell inomhusklimatnivå.<br>Detta register visar aktuell<br>inomhusklimatnivå.<br>Värde 0 = fläkten stoppad<br>Värde 1 = Komfort<br>Värde 2 = Standby<br>Värde 3 = Ekonomi                                                                                                    |
| 0173                | 0174            | INPUT          | 1    | 0    | 10     | 1     | °C   | Unsigned | Metod för temperaturreglering.<br>Detta register visar aktuell metod:<br>Värde 0 = Automatik. Automatisk växling<br>mellan värme, återvinning och kyla.<br>Värde 4 = Nattkylning aktiv.<br>Värde 6 = Aggregat är inställt på Master<br>OFF.<br>Värde 10 = Köldåtervinning är aktiv.<br>Värde 13 = Aggregatet är tillfälligt inställt<br>på Economy. (Endast under uppstart.)<br>Värde 255 = Ej initialiserat värde. (Endast<br>under uppstart.) |
| 0174                | 0175            | INPUT          | 1    | 0    | 1 000  | 10    | %    | Unsigned | Värmebatteri 1.<br>Detta register visar börvärde för<br>värmebatteri 1.                                                                                                    |
| 0175                | 0176            | INPUT          | 1    | 0    | 1 000  | 10    | %    | Unsigned | Värmeåtervinningsenhet.<br>Detta register visar börvärde för<br>värmeåtervinningsenhet.                                                                                                    |
| 0176                | 0177            | INPUT          | 1    | 0    | 1 000  | 10    | %    | Unsigned | Återvinningsenhet för kyla.<br>Detta register visar börvärde för<br>återvinningsenhet för kyla.                                                                                                    |
| 0177                | 0178            | INPUT          | 1    | 0    | 1 000  | 10    | %    | Unsigned | Kylaggregat.<br>Detta register visar börvärde för<br>kylaggregat.                                                                                                    |
| 0187                | 0188            | INPUT          | 1    | -700 | 1 500  | 10    | °C   | Signed   | Temperaturgivare för tilluft.<br>Detta register visar uppmätt temperatur<br>på aktuell temperaturgivare.                                                                                                    |
| 0191                | 0192            | INPUT          | 1    | -700 | 1 500  | 10    | °C   | Signed   | Temperaturgivare för uteluft.<br>Detta register visar uppmätt temperatur<br>på aktuell temperaturgivare.                                                                                                    |
| 0194                | 0195            | INPUT          | 1    | -700 | 1 500  | 10    | °C   | Signed   | Temperaturgivare för avluft.<br>Detta register visar uppmätt temperatur<br>på aktuell temperaturgivare.                                                                                                    |
| 0195                | 0196            | INPUT          | 1    | -700 | 1 500  | 10    | °C   | Signed   | Temperaturgivare för frånluft.<br>Detta register visar uppmätt temperatur<br>på aktuell temperaturgivare.                                                                                                    |
| 0198                | 0199            | INPUT          | 1    | -700 | 1 500  | 10    | °C   | Signed   | Temperaturgivare för returvatten från<br>värmebatteri 1.<br>Detta register visar den uppmätta<br>temperaturen på returledningen från<br>värmebatteriet (TE-RPT).                                                                                                    |
| 0199                | 0200            | INPUT          | 1    | -700 | 1 500  | 10    | °C   | Signed   | Temperaturgivare för returvatten från<br>värmebatteri 1.<br>Detta register visar den uppmätta<br>temperaturen på returledningen från<br>värmebatteriet (kallaste platsen).<br>(TE-RPT-X)                                                                                                    |
| 0200                | 0201            | INPUT          | 1    | -700 | 1 500  | 10    | °C   | Signed   | Temperaturgivare för tilloppsvatten till<br>värmebatteri 1.<br>Detta register visar den uppmätta<br>temperaturen på tilloppsledningen till<br>värmebatteriet (TE-SPT).                                                                                                    |

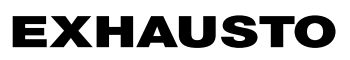

### 4.3 Exempel på styrning av anläggning

### 4.3.1 Styrning av luftmängd, tilluftstemperatur och manuellt läge/tidursprogram

| Inställning av |                    |                                                                                                    |
|----------------|--------------------|----------------------------------------------------------------------------------------------------|
| luftmängden    | Steg               | Handling                                                                                                    |
|                | 1                  | Sätt registeradressen <b>0007</b> till ett värde mellan 0 och 100 %.<br>Värdet 0 % stoppar aggregatet.                                                              |
| Inställning av |                    |                                                                                                    |
| tilllufts-     | Steg               | Handling                                                                                                    |
| temperaturen   | 1                  | Sätt registeradressen 0008 till ett värde mellan 10 och 35 °C.<br>Obs! Börvärdet för temperaturen kan vara begränsat även av andra<br>inställningar och funktioner. |
| Tidursprogram  | Sätt registeradres | ssen <b>0015</b> till "1" om aggregatet ska tillbaka till tidursprogram.                                                                                            |
|                |                    |                                                                                                    |
|                |                    |                                                                                                    |
|                |                    |                                                                                                    |
|                |                    |                                                                                                    |
|                |                    |                                                                                                    |
|                |                    |                                                                                                    |
|                |                    |                                                                                                    |
|                |                    |                                                                                                    |
|                |                    |                                                                                                    |
|                |                    |                                                                                                    |
|                |                    |                                                                                                    |
|                |                    |                                                                                                    |
|                |                    |                                                                                                    |
|                |                    |                                                                                                    |
|                |                    |                                                                                                    |
|                |                    |                                                                                                    |
|                |                    |                                                                                                    |
|                |                    |                                                                                                    |
|                |                    |                                                                                                    |
|                |                    |                                                                                                    |
|                |                    |                                                                                                    |
|                |                    |                                                                                                    |
|                |                    |                                                                                                    |
|                |                    |                                                                                                    |
|                |                    |                                                                                                    |
|                |                    |                                                                                                    |

## 1. NL - Productinformatie

### 1.1 MTCP2gebruik voor VEX/CX-units met EXact2

| Algemeen                 | Alle VEX units met EXact2 regeling hebben een geïntegreerde Modbus RTU interface voor communicatie met andere Modbus units in het gebouw.<br>Als de Modbus communicatie via de TCP/IP moet werken, kan/moet er een MTCP2 module worden gebruikt. De MTCP2 is een gateway die data converteert tussen de Modbus RTU en het Modbus TCP protocol. De MTCP2 werkt op het Ethernet netwerk als Modbus/TCP slave.                                                                                                    |  |  |  |  |  |  |  |
|--------------------------|----------------------------------------------------------------------------------------------------|--|--|--|--|--|--|--|
| Opstart en<br>inregeling | Als er communicatie is via een Modbus net, werkt dit parallel met het HMI paneel van<br>de unit. Dat wil zeggen dat de instellingen die op het HMI paneel zijn uitgevoerd, via het<br>Modbus net te veranderen zijn – en omgekeerd. De laatst uitgevoerde wijziging zal de<br>geldende zijn.                                                                                                    |  |  |  |  |  |  |  |
| Waarschuwing!            | Schakel de voedingsspanning naar de unit uit voordat u de deuren opent. Als de unit vanaf het HMI paneel is gestopt, kan hij later worden gestart via het Modbus netwerk.                                                                                                    |  |  |  |  |  |  |  |
| Specialistkennis         | Bepaalde instellingen waarvoor specialistkennis is vereist, zijn niet direct via het Mod-<br>bus netwerk in te stellen. EXHAUSTO raadt aan dat hiertoe opgeleide monteurs de unit<br>direct vanaf het HMI paneel in bedrijf stellen.                                                                                                    |  |  |  |  |  |  |  |
| Bewaking                 | Voor de bewaking van het dagelijks bedrijf zijn de belangrijkste bedrijfsparameters<br>beschikbaar.<br>Indien de installatie via een hoofdstation wordt bewaakt, raden wij aan dat de scherm-<br>beelden voor de bewaking zo eenvoudig mogelijk worden gehouden om het overzicht<br>te bewaren.                                                                                                    |  |  |  |  |  |  |  |
| Alarm                    | Voor de bewaking van de alarmen worden alle alarmpunten via Modbus ter beschikking gesteld. Alle alarmen kunnen worden opgeslagen op een hoofdstation (pc), en bieden een gemeenschappelijk overzicht over de installatie. Er kunnen tot 16 actuele alarmen op de lijst in de EXact2 regeling staan (menu 4.5 "Actuele lijst"). Achterin deze handleiding vindt u de registeradreslijst voor de overeenkomstige 16 registernummers van de alarmen. Zie "EXact2 regeling, basishandleiding" voor een beschrijving van de alarmen. |  |  |  |  |  |  |  |
| Dataverzameling          | Wanneer de instelpunten van een ventilatiesysteem na de inbedrijfstelling moeten wor-<br>den geoptimaliseerd, is het enorm nuttig om toegang te hebben tot de trendcurven voor<br>de temperaturen, luchtdebieten en andere bedrijfswaarden. Deze waarden kunnen via<br>het Modbus net bij de unit worden gehaald en op een hoofdstation (pc) worden bewaard.                                                                                                    |  |  |  |  |  |  |  |

### 1.1.1 Samenspel met andere technische installaties

Samenspel met installaties

Om een comfortabele en qua energie optimale werking te bereiken, is het een voordeel andere technische dat de VEX unit samenwerkt met andere technische installaties, zoals bv. verwarmingsinstallaties, bewegingsmelders of raamcontacten.

Op de markt zijn een groot aantal componenten verkrijgbaar die deze samenwerking kunnen garanderen, ook als de installatie later moet worden veranderd of uitgebreid.

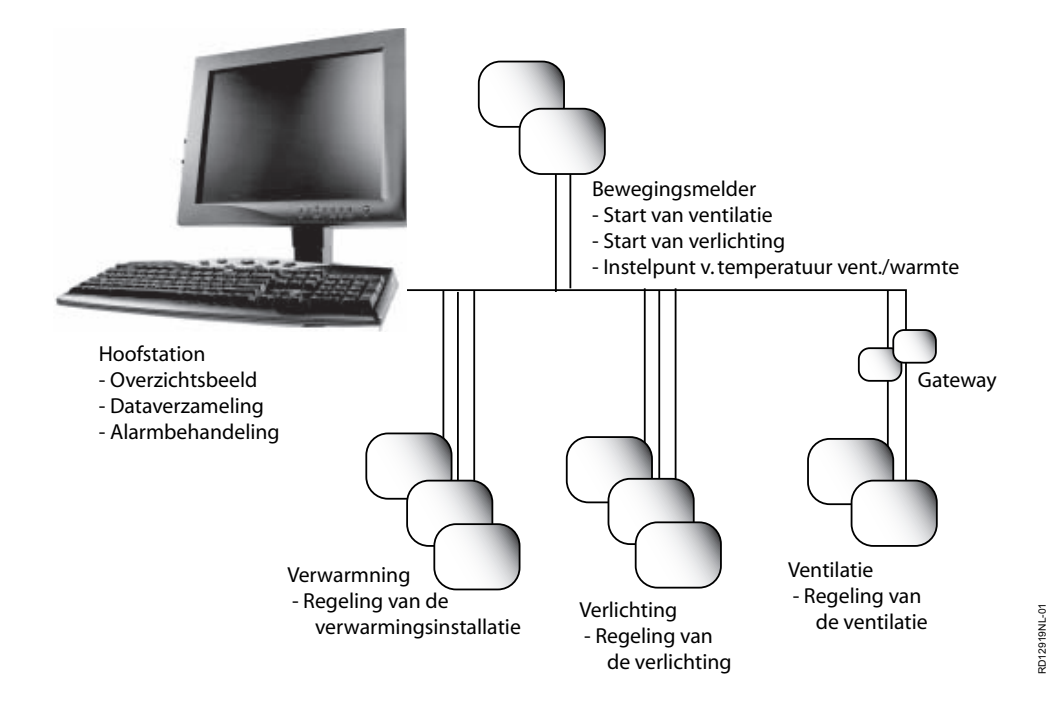

### 2. Montage

### 2.1 Mechanische montage

### 2.1.1 Namontage van MTCP2 - algemeen

De MTCP2-module moet worden gemonteerd op de DIN-rail in de regelkast, zie de volgende hoofdstukken voor plaatsing in de verschillende VEX-modellen. Het bijgeleverde afschermstuk moet altijd worden gemonteerd om de kabel van de MTCP2-module af te schermen.

Monteer de MTCP2-module op de DIN-rail volgens de afbeelding:

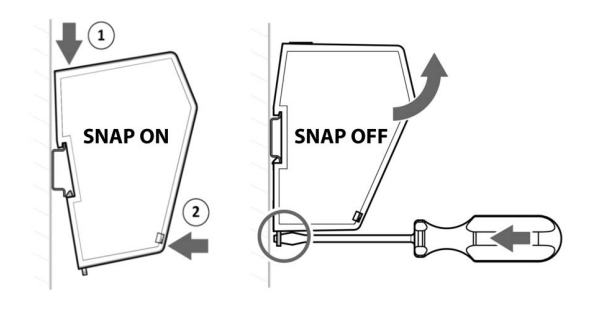

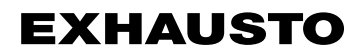

### 2.1.2 Namontage van MTCP2 in de VEX320C/330C

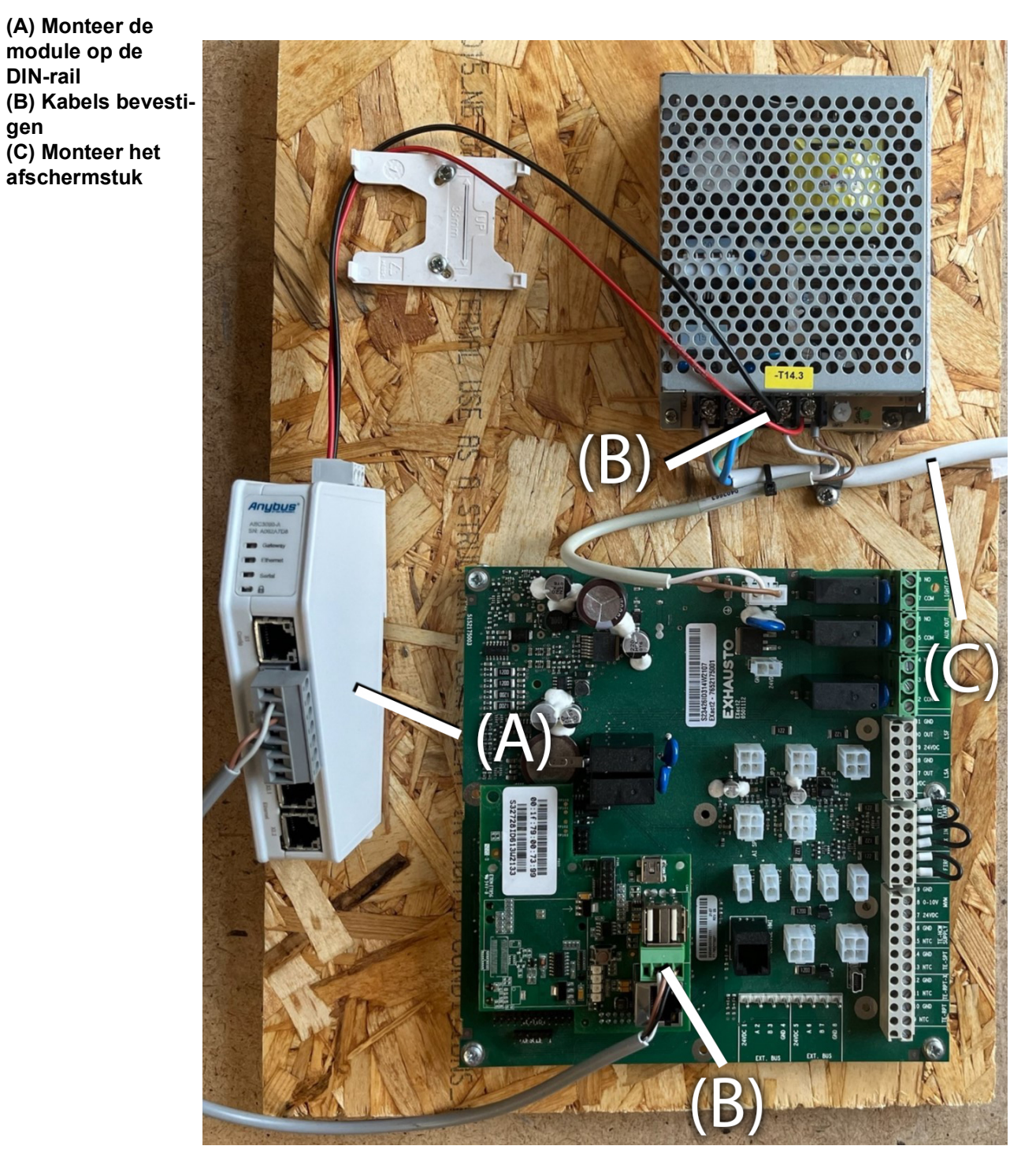

### 2.1.3 Namontage van MTCP2 in de VEX330H of de VEX100

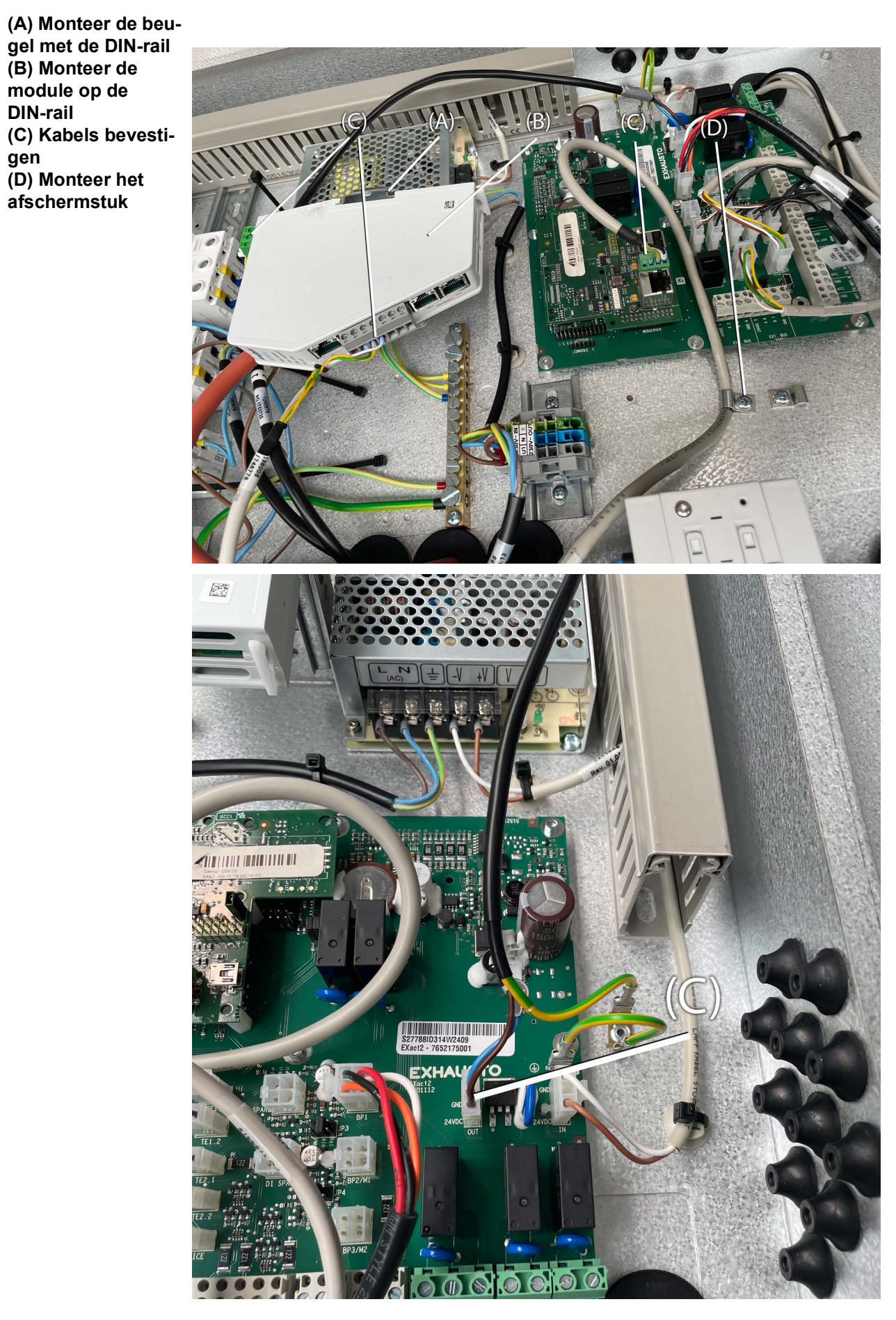

### 2.1.4 Namontage van MTCP2 in de VEX200 of de VEX340-370

(A) Monteer de module op de DIN-rail
Monteer het afschermstuk
(B) Kabels bevestigen
(C) Monteer het afschermstuk

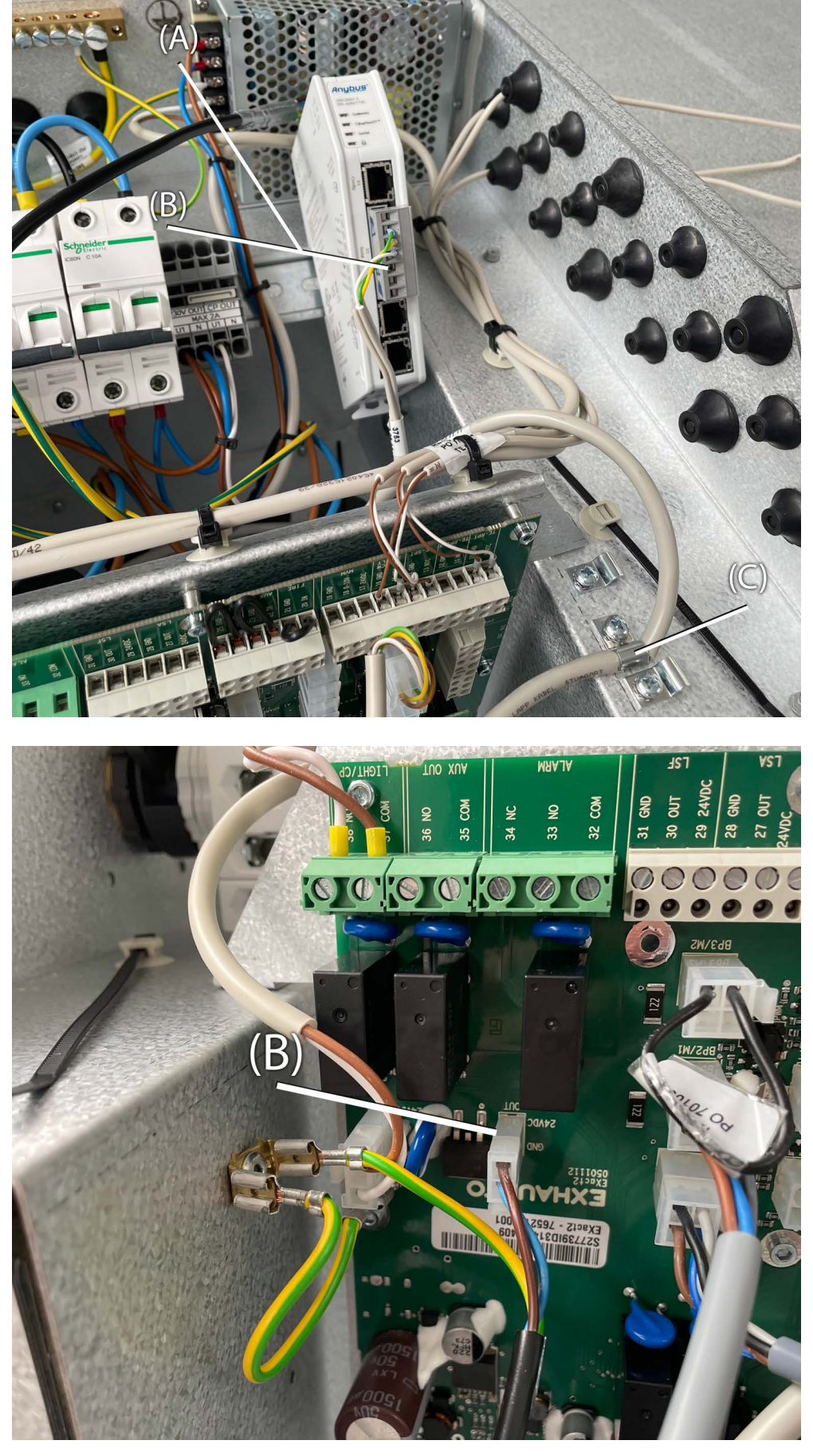

## **EXHAUSTO**

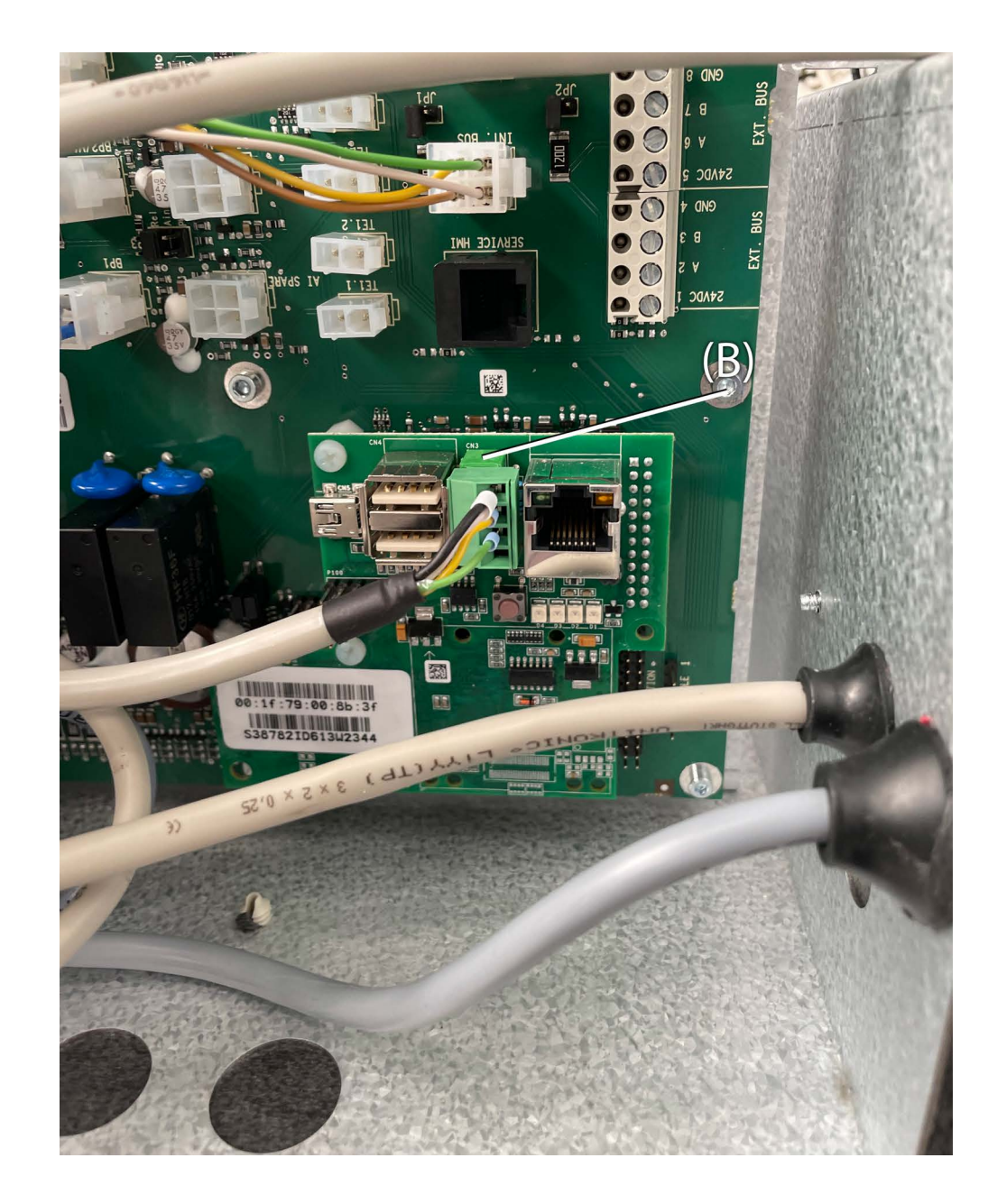

### 2.2 Elektrische montage

### 2.2.1 Namontage EXact2

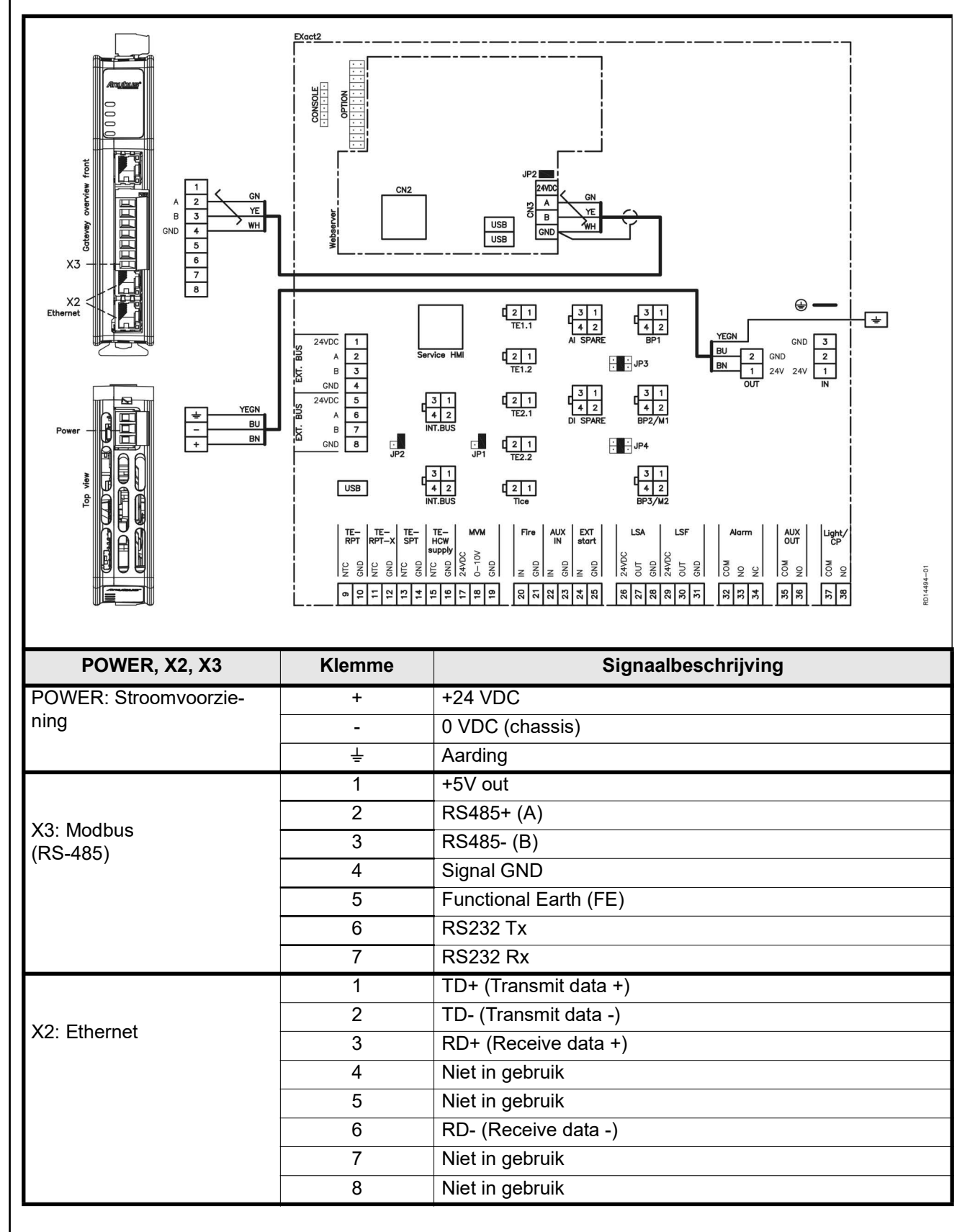

### 2.2.2 Beschrijving type netwerk, snelheid, topologie e.d.

- De EXact2 Modbus maakt gebruik van het Modbus RTU protocol over RS-485 in bus-topologie met een 120 ohms afsluitweerstand op elk eindpunt. De afsluitweerstanden zijn in de modulen ingebouwd.
- De MTCP2 gebruikt Modbus via het TCP protocol over het Ethernet netwerk.

**Eindafsluiting** Controleer of de afsluitweerstanden zijn ingeschakeld (via jumper JP2 op de webserver.

### 2.2.3 Aansluiting op Ethernet netwerk

Ethernet wordt aan de voorzijde van de MTCP2 module aangesloten. Niet op de printplaat van de EXact regeling.

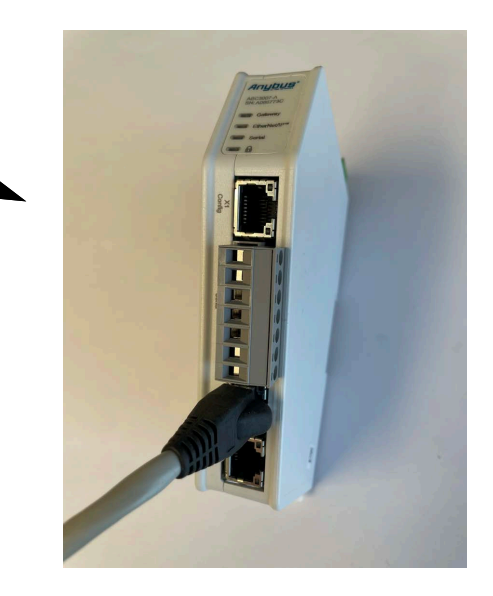

## 3. Bedrijf

### 3.1 LED indicator - verklaring signalen

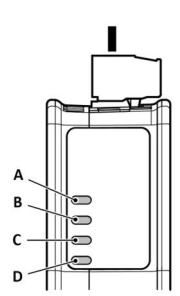

|                         | LED A                                                              | LED B                                                      | LED C                                                                                                    | LED D                                                                      |
|-------------------------|--------------------------------------------------------------------|------------------------------------------------------------|----------------------------------------------------------------------------------------------------|----------------------------------------------------------------------------|
| Bedrijfsstatus          | Gateway status                                                     | Ethernet/IP -<br>Adapter                                   | Subnetwerk                                                                                                    | Veiligheid<br>schakelaar                                                   |
| Uitgeschakeld           | Geen spanningsto-<br>evoer                                         | Geen voedings-<br>spanning/geen IP-<br>adres               | Geen voedings-<br>spanning/subnet-<br>werk is niet actief/<br>knooppunt is via<br>stuurwoord uitge-<br>schakeld | Er is geen voe-<br>dingsspanning/vei-<br>ligheidsschakelaar<br>ontgrendeld |
| Knippert groen          | Opstartfase                                                        | Ethernet/IP online,<br>geen actieve ver-<br>bindingen      | Actief, een of meer<br>knooppunten zijn<br>offline                                                              | N/A                                                                        |
| Licht groen op          | Actief                                                             | Ethernet/IP online,<br>een of meer actieve<br>verbindingen | Actief                                                                                                    | Security switch is locked                                                  |
| Licht rood op           | N/A                                                                |                                                            | N/A                                                                                                    | N/A                                                                        |
| Knippert rood           | Onjuiste configura-<br>tie                                         | Timeout op een of meer verbindingen                        | Alle knooppunten zijn offline                                                                                   | N/A                                                                        |
| Knippert groen/<br>rood | Zelftest inschake-<br>len/Firmware-<br>update/Firmware-<br>herstel | N/A                                                        | N/A                                                                                                    | N/A                                                                        |

### 3.2 Configuratie EXact2 regeling via HMI/webserver

### 3.2.1 Activering van BMS functie

Activeer de communicatie tussen de EXact2 regeling en de MTCP2 module als volgt.

| Stap     | Handeling                                                                                                    |
|----------|----------------------------------------------------------------------------------------------------|
| 1        | Ga naar het BMS menu, via menu 3.5 van het HMI paneel (code 1111)                                                  |
| 2        | Kies "MTCP"                                                                                                    |
| 3        | Wacht ca. 2 minuten totdat de "MTCP" instellingen zijn geactiveerd.                                                |
| Controle | De communicatie tussen de EXact2 regeling en de MTCP2 module is actief als LED C op de MTCP2 module groen oplicht. |

### 3.3 Het IP adres van de MTCP2 module configureren

### 3.3.1 Netwerkparameters

De MTCP2 is standaard geconfigureerd met de volgende netwerkparameters: IP adres: 192.168.1.190 Gateway: 192.168.1.1 Subnet masker: 255.255.255.0 DHCP: geblokkeerd

### 3.3.2 Instellen van netwerkparameters

Als het IP adres moet worden gewijzigd, is dit mogelijk via de ingebouwde webserver van de MTCP2 module.

### IP adres wijzigen

| Stap | Handeling                                                                                                    |                                                                                                    |                                                                                                    |                                                                                                    |                                                       |  |  |  |  |  |
|------|----------------------------------------------------------------------------------------------------|----------------------------------------------------------------------------------------------------|----------------------------------------------------------------------------------------------------|----------------------------------------------------------------------------------------------------|-------------------------------------------------------|--|--|--|--|--|
| 1    | Verbind de pc en MTCP2 met een lokaal netwerk. Doe dit door de Ether-<br>net-kabel aan te sluiten tussen de pc en de X1-poort op de MTCP2-<br>module.                                                                                                    |                                                                                                    |                                                                                                    |                                                                                                    |                                                       |  |  |  |  |  |
| 2    | Stel de pc in op een IP adres in hetzelfde subnet als de MTCP2 module (default subnet: 192.168.1.xxx)                                                                                                    |                                                                                                    |                                                                                                    |                                                                                                    |                                                       |  |  |  |  |  |
| 3    | Ga naar het MTCP2 startvenster door de IP van de MTCP2 in het URL<br>adresvak te toetsen (default IP adres: 192.168.1.190).<br>(Houd er rekening mee dat de pc een statisch IP-adres moet hebben,<br>zoals 192.168.0.XXX, waarbij XXX niet gelijk is aan 10) |                                                                                                    |                                                                                                    |                                                                                                    |                                                       |  |  |  |  |  |
|      | Vraag de lok<br>De netwerkir<br>TCP" te druk                                                                                                    | ale netwerkadı<br>nstellingen zijn<br>kken.                                                                                                    | ministrator na<br>toegankelijk o                                                                                                    | ar de vereiste<br>loor op het ta                                                                      | netwerkinformat<br>bblad "Modbus                      |  |  |  |  |  |
|      | Vergeet niet<br>ken.<br>= <b>Апцри</b>                                                                                                    | om uw wijzigin                                                                                                    | ngen op te slaa                                                                                                    |                                                                                                    |                                                       |  |  |  |  |  |
|      |                                                                                                    | OM UW WIJZIGIN                                                                                                    | agen op te slaa                                                                                                    |                                                                                                    |                                                       |  |  |  |  |  |
|      | Vergeet niet<br>ken.<br>= Anybust<br>tome<br>configuration                                                                                                    | OM UW WIJZIGIN                                                                                                    | agen op te slaa                                                                                                    |                                                                                                    |                                                       |  |  |  |  |  |
|      | Vergeet niet<br>ken.<br>≡ Anybus<br>reaction<br>A Perial R9-232/45                                                                                                    | om uw wijzigin       Image: State State | agen op te slaa                                                                                                    |                                                                                                    |                                                       |  |  |  |  |  |
|      | Vergeet niet<br>ken.<br>■ Anybus<br>home<br>Configuration<br>A Senal R5-232/485<br>The Meetium TCP                                                                                                    | om uw wijzigin                                                                                                    | agen op te slaa<br>cator<br>wit weber ALEICTOR DE Volmen 1 21 20<br>sizes<br>sizes<br>si is checked the size of the U/O data to an                                                                                                    | ppy                                                                                                   | et to the same size as provided by the serial subnets |  |  |  |  |  |
|      | Vergeet niet<br>ken.<br>≡ Anybuset<br>A Home<br>Configuration<br>A Berial R9-232/45<br>b Mothum TCP<br>X U/O data map                                                                                                    | om uw wijzigin       Image: Second second secon | agen op te slaa<br>cator<br>cator<br>cator<br>sizes<br>sizes<br>sizes chte V0 data to an<br>Data size from Modobus TCP<br>542                                                                                                    | ppy                                                                                                   | et to the same size as provided by the serial subnet  |  |  |  |  |  |
|      | Vergeet niet<br>ken.<br>■ Anybuster<br>A Home<br>Configuration<br>A Serial R5-212/485<br>b Modbust TCP<br>X U0 data map<br>Maintenance                                                                                                    | om uw wijzigin       Modbus Communic       Modbus TCP       V0 sizes       When Use automatic V/0 sizes       Use automatic V/0 sizes       Data size to Modbus TCP-       506                                                                                                    | Agen op te slaa<br>Cator<br>Cator<br>Sizes<br>Sizes<br>Data size from Modbus TCP<br>542                                                                                                    | pply                                                                                                  | et to the same size as provided by the serial subnety |  |  |  |  |  |
|      | Vergeet niet<br>ken.<br>■ Anybuster<br>A Home<br>Configuration<br>A Serial R5-222/485<br>Modulator<br>VO data map<br>Maintenance<br>B Files & firmware                                                                                                    | om uw wijzigin                                                                                                    | Agen op te slaa<br>cator<br>wetwee relative of the VO data to an<br>part a state from Modous TCP<br>542                                                                                                    | and GOOL OP TO                                                                                        | et to the same size as provided by the serial subnety |  |  |  |  |  |
|      | Vergeet niet<br>ken.<br>■ Anybust<br>A Home<br>Configuration<br>A Sensi R5-22/485<br>Modew TCP<br>X UO data map<br>Maintenance<br>■ Files & firmware<br>Troubleshooting                                                                                      | om uw wijzigin                                                                                                    | Agen op te slaa<br>cator<br>water All2000 al Wesser 1 to 20<br>sizes<br>s' is checked the size of the UO data to an<br>Data size from Modbus TCP<br>542                                                                                    | an door op to                                                                                         | et to the same size as provided by the serial subnet  |  |  |  |  |  |
|      | Vergeet niet<br>ken.                                                                                                    | om uw wijzigin       Image: State of the state of the sta | Agen op te slaa<br>cator<br>water Alacted 20 Marce 1 10<br>sizes<br>s' is checked the size of the UO data to an<br>Data size from Modifue TCP<br>542<br>Subset mask *                                                                      | an about op to<br>why<br>a from the Modus TCP network will be a                                       | et to the same size as provided by the serial subnet  |  |  |  |  |  |
|      | Vergeet niet<br>ken.                                                                                                    | om uw wijzigin       Image: State of the state of the sta | Agen op te slaa<br>cator<br>sizes<br>af is checked the size of the UO data to an<br>Data size from Modbus TCP<br>542<br>Subnet mask *<br>255.255.255.0                                                                                     | aff and the Modus TCP network will be a Gateway address * 192.168.0.11                                | et to the same size as provided by the serial submet  |  |  |  |  |  |
|      | Vergeet niet<br>ken.                                                                                                    | om uw wijzigin       Image: State of the state of the sta | Agen op te slaa<br>cator<br>at an extended te size of the UO data to an<br>bata sizes<br>at is checked the size of the UO data to an<br>Data size from Modbus TCP<br>542.<br>Subnet mask *<br>255.255.05<br>Secondary DNS<br>Secondary DNS | arr coor op re<br>ppy<br>a from the Modbus TCP network will be a<br>Galeway address *<br>192.168.0.11 | et to the same size as provided by the serial submety |  |  |  |  |  |
|      | Vergeet niet<br>ken.                                                                                                    | om uw wijzigin       Image: State of the state of the sta | Agen op te slaa                                                                                                    | ppty<br>a from the Modbus TCP network will be a<br>Gateway address *<br>192.168.0.11                  | et to the same size as provided by the serial submet  |  |  |  |  |  |
|      | Vergeet niet<br>ken.                                                                                                    | om uw wijzigin       Image: State of the state of the sta | Agen op te slaa                                                                                                    | pply<br>af from the Modbus TCP network will be a<br>Gateway address *<br>192.168.0.11                 | et to the same size as provided by the serial subnetv |  |  |  |  |  |
|      | Vergeet niet<br>ken.                                                                                                    | om uw wijzigin       Image: State of the state of the sta | Agen op te slaa                                                                                                    | pply<br>afrom the Modbus TCP network will be a<br>Gateway address *<br>192.168.0.11                   | et to the same size as provided by the serial subnet  |  |  |  |  |  |

**EXHAUSTO** 

### 4. Modbus functies

### 4.1 Beschrijving van de Modbus functiecoden

### De MTCP2 module

ondersteunt

| Functie | Beschrijving             |
|---------|--------------------------|
| 03      | Read Holding Register    |
| 04      | Read Input Register      |
| 16      | Write Multiple Registers |

### 4.2 Lijst van meest toegepaste Modbus registers

### Overzicht

Deze tabel biedt een overzicht over de meest toegepaste registeradressen. De complete lijst met nadere informatie vindt u in de bijlage achter in deze handleiding.

| Register<br>address | Register<br>no. | Modbus<br>type | Size | Min. | Max.   | Scale | Unit | Туре     | Beschrijving                                                                                                    |
|---------------------|-----------------|----------------|------|------|--------|-------|------|----------|----------------------------------------------------------------------------------------------------|
| 0007                | 0008            | HOLDING        | 1    | 0    | 1.000  | 10    | %    | Unsigned | Instelpunt luchtdebiet<br>In dit register wordt het instelpunt van het<br>luchtdebiet ingesteld.                                                                                                    |
| 0008                | 0009            | HOLDING        | 1    | 100  | 350    | 10    | °C   | Unsigned | Instelpunt temperatuur<br>In dit register wordt het instelpunt voor de<br>toevoerluchttemperatuur of de<br>ruimtetemperatuur ingesteld - afhankelijk<br>van de configuratie                                                                                                    |
| 0009                | 0010            | HOLDING        | 1    | 0    | 10.000 | 1     | l/s  | Unsigned | Instelpunt constant luchtdebiet<br>In dit register wordt het instelpunt voor de<br>afvoer- of toevoerluchtventilator ingesteld als<br>luchtregelingsmethode 3 of 4 wordt gebruikt                                                                                                    |
| 0015                | 0016            | HOLDING        | 1    | 0    | 1      | 1     |      | Unsigned | Controlestand:<br>Dit register bevat de waarde voor de contro-<br>lestand van de unit.<br>Waarde: 0=Handbediening<br>Waarde: 1=Weekschema                                                                                                    |
| 0104                | 0105            | INPUT          | 1    | 0    | 1.000  | 10    | %    | Unsigned | Ventilatorsnelheid, afvoerluchtventilator<br>Dit register geeft de ventilatorsnelheid aan                                                                                                    |
| 0107                | 0108            | INPUT          | 1    | 0    | 1.000  | 10    | %    | Unsigned | Ventilatorsnelheid, toevoerluchtventilator<br>Dit register geeft de ventilatorsnelheid aan                                                                                                    |
| 0115                | 0116            | INPUT          | 1    | 0    | 1      | 1     | °C   | Unsigned | Status, dit register geeft aan of de eenheid al<br>dan niet in bedrijf is.<br>Status: 0=Off, Status: 1=On                                                                                                    |
| 0116                | 0117            | INPUT          | 1    | 0    | 7      | 1     | C    | Unsigned | Instelling, luchtregeling<br>Dit register geeft de status voor de<br>luchtregeling aan<br>Waarde 0 = OFF<br>Waarde 1 = Start<br>Waarde 2 = Klep opent<br>Waarde 3 = Afvoerluchtventilator start<br>Waarde 4 = Toevoerluchtventilator start<br>Waarde 5 = VEX werkt<br>Waarde 6 = VEX is gestopt, maar naloop<br>werkt<br>Waarde 7 = Klep sluit |
| 0135                | 0136            | INPUT          | 1    | 0    | 65.535 | 1     | °C   | Unsigned | Actueel alarm - alarm 1<br>Het register geeft aan dat een alarm actief is, zie<br>ook de EXact2 regeling menu 4.5 "Actuele lijst".                                                                                                    |

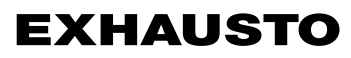

| Register<br>address | Register<br>no. | Modbus<br>type | Size | Min. | Max.   | Scale | Unit | Туре     | Beschrijving                                                                                                    |
|---------------------|-----------------|----------------|------|------|--------|-------|------|----------|----------------------------------------------------------------------------------------------------|
| 0136                | 0137            | INPUT          | 1    | 0    | 65.535 | 1     | °C   | Unsigned | Actueel alarm - alarm 2<br>Het register geeft aan dat een alarm actief is, zie<br>ook de EXact2 regeling menu 4.5 "Actuele lijst".                                                              |
| 0137                | 0138            | INPUT          | 1    | 0    | 65.535 | 1     | °C   | Unsigned | Actueel alarm - alarm 3<br>Het register geeft aan dat een alarm actief is, zie<br>ook de EXact2 regeling menu 4.5 "Actuele lijst".                                                              |
| 0138                | 0139            | INPUT          | 1    | 0    | 65.535 | 1     | °C   | Unsigned | Actueel alarm - alarm 4<br>Het register geeft aan dat een alarm actief is, zie<br>ook de EXact2 regeling menu 4.5 "Actuele lijst".                                                              |
| 0139                | 0140            | INPUT          | 1    | 0    | 65.535 | 1     | °C   | Unsigned | Actueel alarm - alarm 5<br>Het register geeft aan dat een alarm actief is, zie<br>ook de EXact2 regeling menu 4.5 "Actuele lijst".                                                              |
| 0140                | 0141            | INPUT          | 1    | 0    | 65.535 | 1     | °C   | Unsigned | Actueel alarm - alarm 6<br>Het register geeft aan dat een alarm actief is, zie<br>ook de EXact2 regeling menu 4.5 "Actuele lijst".                                                              |
| 0141                | 0142            | INPUT          | 1    | 0    | 65.535 | 1     | °C   | Unsigned | Actueel alarm - alarm 7<br>Het register geeft aan dat een alarm actief is, zie<br>ook de EXact2 regeling menu 4.5 "Actuele lijst".                                                              |
| 0142                | 0143            | INPUT          | 1    | 0    | 65.535 | 1     | °C   | Unsigned | Actueel alarm - alarm 8<br>Het register geeft aan dat een alarm actief is, zie<br>ook de EXact2 regeling menu 4.5 "Actuele lijst".                                                              |
| 0143                | 0144            | INPUT          | 1    | 0    | 65.535 | 1     | °C   | Unsigned | Actueel alarm - alarm 9<br>Het register geeft aan dat een alarm actief is, zie<br>ook de EXact2 regeling menu 4.5 "Actuele lijst".                                                              |
| 0144                | 0145            | INPUT          | 1    | 0    | 65.535 | 1     | °C   | Unsigned | Actueel alarm - alarm 10<br>Het register geeft aan dat een alarm actief is, zie<br>ook de EXact2 regeling menu 4.5 "Actuele lijst".                                                             |
| 0145                | 0146            | INPUT          | 1    | 0    | 65.535 | 1     | °C   | Unsigned | Actueel alarm - alarm 11<br>Het register geeft aan dat een alarm actief is, zie<br>ook de EXact2 regeling menu 4.5 "Actuele lijst".                                                             |
| 0146                | 0147            | INPUT          | 1    | 0    | 65535  | 1     | °C   | Unsigned | Actueel alarm - alarm 12<br>Het register geeft aan dat een alarm actief is, zie<br>ook de EXact2 regeling menu 4.5 "Actuele lijst".                                                             |
| 0147                | 0148            | INPUT          | 1    | 0    | 65.535 | 1     | °C   | Unsigned | Actueel alarm - alarm 13<br>Het register geeft aan dat een alarm actief is, zie<br>ook de EXact2 regeling menu 4.5 "Actuele lijst".                                                             |
| 0148                | 0149            | INPUT          | 1    | 0    | 65.535 | 1     | °C   | Unsigned | Actueel alarm - alarm 14<br>Het register geeft aan dat een alarm actief is, zie<br>ook de EXact2 regeling menu 4.5 "Actuele lijst".                                                             |
| 0149                | 0150            | INPUT          | 1    | 0    | 65.535 | 1     | °C   | Unsigned | Actueel alarm - alarm 15<br>Het register geeft aan dat een alarm actief is, zie<br>ook de EXact2 regeling menu 4.5 "Actuele lijst".                                                             |
| 0150                | 0151            | INPUT          | 1    | 0    | 65.535 | 1     | °C   | Unsigned | Actueel alarm - alarm 16<br>Het register geeft aan dat een alarm actief is, zie<br>ook de EXact2 regeling menu 4.5 "Actuele lijst".                                                             |
| 0160                | 0161            | INPUT          | 1    | 0    | 4      | 1     | °C   | Signed   | Actueel binnenklimaatniveau<br>Dit register geeft het betreffende<br>binnenklimaatniveau aan<br>Waarde 0 = ventilator gestopt<br>Waarde 1 = Comfort<br>Waarde 2 = Standby<br>Waarde 3 = Economy |

| Register<br>address | Register<br>no. | Modbus<br>type | Size | Min. | Max.  | Scale | Unit | Туре     | Beschrijving                                                                                                    |
|---------------------|-----------------|----------------|------|------|-------|-------|------|----------|----------------------------------------------------------------------------------------------------|
| 0173                | 0174            | INPUT          | 1    | 0    | 10    | 1     | °C   | Unsigned | Methode van temperatuurregeling<br>Dit register geeft de betreffende methode<br>aan<br>Waarde 0 = automatisch. Automatisch<br>wisselen tussen verwarming, terugwin-<br>ning en koeling.<br>Waarde 4 = nachtkoeling actief.<br>Waarde 6 = unit is in Master OFF.<br>Waarde 10 = koudeherwinning is actief.<br>Waarde 13 = unit is tijdelijk gedwongen<br>in Economy. (Uitsluitend tijdens<br>opstart)<br>Waarde 255 = niet geïnitialiseerde<br>waarde. (uitsluitend tijdens opstart) |
| 0174                | 0175            | INPUT          | 1    | 0    | 1.000 | 10    | %    | Unsigned | Verwarmingselement 1<br>Dit register geeft het instelpunt voor<br>verwarmingselement 1 aan                                                                                                    |
| 0175                | 0176            | INPUT          | 1    | 0    | 1.000 | 10    | %    | Unsigned | Warmteterugwinningsunit<br>Dit register geeft de status voor de<br>warmteterugwinningsunit aan                                                                                                    |
| 0176                | 0177            | INPUT          | 1    | 0    | 1.000 | 10    | %    | Unsigned | Koudeterugwinningsunit<br>Dit register geeft de status voor de<br>koudeterugwinningsunit aan                                                                                                    |
| 0177                | 0178            | INPUT          | 1    | 0    | 1.000 | 10    | %    | Unsigned | Koelunit<br>Dit register geeft de status voor de koelunit<br>aan                                                                                                    |
| 0187                | 0188            | INPUT          | 1    | -700 | 1.500 | 10    | °C   | Signed   | Temperatuursensor - toevoerlucht<br>Dit register geeft de gemeten temperatuur op<br>de betreffende temperatuursensor aan                                                                                                    |
| 0191                | 0192            | INPUT          | 1    | -700 | 1.500 | 10    | °C   | Signed   | Temperatuursensor - buitenlucht<br>Dit register geeft de gemeten temperatuur op<br>de betreffende temperatuursensor aan                                                                                                    |
| 0194                | 0195            | INPUT          | 1    | -700 | 1.500 | 10    | °C   | Signed   | Temperatuursensor - afvoer<br>Dit register geeft de gemeten temperatuur op<br>de betreffende temperatuursensor aan                                                                                                    |
| 0195                | 0196            | INPUT          | 1    | -700 | 1.500 | 10    | °C   | Signed   | Temperatuursensor - afblaaslucht<br>Dit register geeft de gemeten temperatuur op<br>de betreffende temperatuursensor aan                                                                                                    |
| 0198                | 0199            | INPUT          | 1    | -700 | 1.500 | 10    | °C   | Signed   | Temperatuursensor - retourwater -<br>verwarmingselement 1<br>Dit register geeft de gemeten temperatuur op<br>de retourleiding in het verwarmingselement<br>(TE-RPT) aan                                                                                                    |
| 0199                | 0200            | INPUT          | 1    | -700 | 1.500 | 10    | °C   | Signed   | Temperatuursensor - retourwater -<br>verwarmingselement 1<br>Dit register geeft de gemeten temperatuur op<br>de retourleiding van het<br>verwarmingselement (koudste plek) aan<br>(TE-RPT-X)                                                                                                    |
| 0200                | 0201            | INPUT          | 1    | -700 | 1.500 | 10    | °C   | Signed   | Temperatuursensor - toevoer -<br>verwarmingselement 1<br>Dit register geeft de gemeten temperatuur op<br>de toevoerleiding in het verwarmingselement<br>(TE-SPT) aan                                                                                                    |

### 4.3 Voorbeeld van het regelen van de installatie

# 4.3.1 Regelen van het luchtdebiet, de toevoerluchttemperatuur en de handbediening/het klokprogramma

| Instelling van    |                    |                                                                                                    |
|-------------------|--------------------|----------------------------------------------------------------------------------------------------|
| het luchtdebiet   | Stap               | Handeling                                                                                                    |
|                   | 1                  | Zet het registeradres <b>0007</b> op een waarde tussen 0 en 100%.<br>De waarde 0% stopt de unit.                                                                          |
| Instelling van de |                    |                                                                                                    |
| toevoerluchttem-  | Stap               | Handeling                                                                                                    |
| peratuur          | 1                  | Zet het registeradres <b>0008</b> op een waarde tussen 10 en 35°C.<br>NB: het instelpunt voor de temperatuur kan worden begrensd door<br>andere instellingen en functies. |
| Klokprogramma     | Zet het registerad | res 0015 op "1" als u de unit weer op het klokprogramma wilt zetten.                                                                                                    |
|                   |                    |                                                                                                    |
|                   |                    |                                                                                                    |
|                   |                    |                                                                                                    |
|                   |                    |                                                                                                    |
|                   |                    |                                                                                                    |
|                   |                    |                                                                                                    |
|                   |                    |                                                                                                    |
|                   |                    |                                                                                                    |
|                   |                    |                                                                                                    |
|                   |                    |                                                                                                    |
|                   |                    |                                                                                                    |
|                   |                    |                                                                                                    |
|                   |                    |                                                                                                    |
|                   |                    |                                                                                                    |
|                   |                    |                                                                                                    |
|                   |                    |                                                                                                    |
|                   |                    |                                                                                                    |
|                   |                    |                                                                                                    |
|                   |                    |                                                                                                    |
|                   |                    |                                                                                                    |
|                   |                    |                                                                                                    |
|                   |                    |                                                                                                    |
|                   |                    |                                                                                                    |
|                   |                    |                                                                                                    |
|                   |                    |                                                                                                    |
|                   |                    |                                                                                                    |

### 1. Appendix - Complete list of Registers - in English 1.1 Appendix 1.

| Register<br>address | Register<br>number | Read/<br>write | Modbus<br>type | Size | Min  | Мах   | Scale | Unit    | Туре     | Description                                                                                                    |
|---------------------|--------------------|----------------|----------------|------|------|-------|-------|---------|----------|----------------------------------------------------------------------------------------------------|
| 0000                | 0001               | -              | -              | -    | -    | -     | -     | -       | -        | Not available                                                                                                    |
| 0001                | 0002               | RW             | HOLDING        | 1    | 0    | 59    | 1     | Seconds | Unsigned | Second from internal real time clock                                                                                                    |
| 0002                | 0003               | RW             | HOLDING        | 1    | 0    | 59    | 1     | Minutes | Unsigned | Minute from internal real time clock                                                                                                    |
| 0003                | 0003               | RW             | HOLDING        | 1    | 0    | 23    | 1     | Hours   | Unsigned | Hour from internal real time clock                                                                                                    |
| 0004                | 0005               | RW             | HOLDING        | 1    | 1    | 31    | 1     | Day     | Unsigned | Day in month from internal real time clock                                                                                                    |
| 0005                | 0006               | RW             | HOLDING        | 1    | 1    | 12    | 1     | Month   | Unsigned | Month from internal real time clock                                                                                                    |
| 0006                | 0007               | RW             | HOLDING        | 1    | 2008 | 2099  | 1     | Year    | Unsigned | Year from internal real time clock                                                                                                    |
| 0007                | 0008               | RW             | HOLDING        | 1    | 0    | 1000  | 10    | %       | Unsigned | Airflow set point.<br>This register sets the airflow set point.                                                                                                    |
| 0008                | 0009               | RW             | HOLDING        | 1    | 100  | 350   | 10    | °C      | Unsigned | Temperature set point:<br>This register is used to set the temperature set point to the supply air or room tempe-<br>rature regulator, depending the configuration. |
| 0009                | 0010               | RW             | HOLDING        | 1    | 0    | 10000 | 1     | l/s     | Unsigned | Fixed airflow set point:<br>This register sets the airflow set point for the extract air air fan or supply air fan, when<br>using air regulation method 4 or 3.     |
| 0010                | 0011               | RW             | HOLDING        | 1    | 50   | 200   | 100   |         | Unsigned | Air balance:<br>This register indicates the balance set point between supply air and extract air set<br>point.                                                      |
| 0011                | 0012               | RW             | HOLDING        | 1    | 0    | 100   | 1     | %       | Unsigned | Relative humidity:<br>This register holds the measured RH value for the compensation function.                                                                      |
| 0012                | 0013               | RW             | HOLDING        | 1    | 0    | 2000  | 1     | ppm     | Unsigned | CO2:<br>This register holds the measured CO2 value for the compensation function.                                                                                   |
| 0013                | 0014               | RW             | HOLDING        | 1    | -500 | 7000  | 10    | °C      | Signed   | Outdoor temperature compensation of supply air:<br>This register holds the measured temperature for the compensation function.                                      |
| 0014                | 0015               | RW             | HOLDING        | 1    | -500 | 7000  | 10    | C°      | Signed   | Supply temperature controlled air reduction:<br>This register holds the measured temperature for the compensation function.                                         |
| 0015                | 0016               | RW             | HOLDING        | 1    | 0    | 1     | 1     |         | Unsigned | Control mode:<br>This register holds the value for the control mode of the Unit.<br>Value: 0=Manual<br>Value: 1=Weekly plan                                         |
| 0016                | 0017               | RW             | HOLDING        | 1    | 0    | 1     | 1     |         | Unsigned | Alarm reset:<br>This register holdes the value for the alarm reset flag.<br>Value: 0=Not active<br>Value: 1=Active                                                  |

| Register<br>address | Register<br>number | Read/<br>write | Modbus<br>type | Size | Min | Мах  | Scale | Unit | Туре     | Description                                                                                                    |
|---------------------|--------------------|----------------|----------------|------|-----|------|-------|------|----------|----------------------------------------------------------------------------------------------------|
| 0017                | 0018               | RW             | HOLDING        | 1    | 0   | 255  | 1     | Pa   | Unsigned | Extract air filter alarm level:<br>This register holds the value for the extract air filter alarm level.                                                                                                    |
| 0018                | 0019               | RW             | HOLDING        | 1    | 0   | 255  | 1     | Pa   | Unsigned | Extract air filter warning level:<br>This register holds the value for the extract air filter warning level.                                                                                                    |
| 0019                | 0020               | RW             | HOLDING        | 1    | 0   | 255  | 1     | Pa   | Unsigned | Supply air filter warning level:<br>This register holds the value for the supply air filter warning level.                                                                                                    |
| 0020                | 0021               | RW             | HOLDING        | 1    | 0   | 255  | 1     | Pa   | Unsigned | Supply filter alarm level:<br>This register holds the value for the supply air filter Alarm level.                                                                                                    |
| 0021                | 0022               | RW             | HOLDING        | 1    | 1   | 9    | 1     |      | Unsigned | Language selection:<br>This register holds the index for the selected preferred language for the HMI.<br>Value :<br>0 = Invalid<br>1 = English<br>2 = German<br>3 = French<br>4 = Danish<br>5 = Norwegian<br>6 = Swedish<br>7 = Finnish<br>8 = Dutch<br>9 = Russian |
| 0022                | 0050               | RW             | HOLDING        | 1    | 0   | 1    | 1     |      | Unsigned | Night-time cooling enabled:<br>This register holds the enable value for the night cooling function.<br>Value: 0 = Disabled, 1 = Enabled                                                                                                    |
| 0023                | 0024               | RW             | HOLDING        | 1    | 0   | 1000 | 10    | %    | Unsigned | Extract fan speed setpoint when controlling VEX unit from BMS.<br>0-1000 = 0.0-100.0%.<br>1001 = default value.<br>Air reg. = 8 (menu 3.1.1) and AUX = BMS (menu 3.1.14).                                                                                           |
| 0024                | 0025               | RW             | HOLDING        | 1    | 0   | 1000 | 10    | %    | Unsigned | Supply fan speed setpoint when controlling VEX unit from BMS.<br>0-1000 = 0.0-100.0%.<br>1001 = default value.<br>Air reg. = 8 (menu 3.1.1) and AUX = BMS (menu 3.1.14).                                                                                            |
| 0025                | 0026               | RW             | HOLDING        | 1    | 0   | 1000 | 10    | %    | Unsigned | BMS override output for dampers in extract duct.<br>This variable holds a user specified value, that indicates weather external dampers<br>must be open, closed or free running.<br>See "EXact2 menuguide" for instructions.                                        |
| 0026                | 0027               | RW             | HOLDING        | 1    | 0   | 1000 | 10    | %    | Unsigned | BMS override output for dampers in supply duct.<br>This variable holds a user specified value, that indicates weather external dampers<br>must be open, closed or free running.<br>See "EXact2 menuguide" for instructions.                                         |

| Register<br>address | Register<br>number | Read/<br>write | Modbus<br>type | Size | Min | Мах | Scale | Unit | Туре     | Description                                                                                                    |
|---------------------|--------------------|----------------|----------------|------|-----|-----|-------|------|----------|----------------------------------------------------------------------------------------------------|
| 0027                | 0028               | RW             | HOLDING        | 1    | 0   | 1   | 1     |      | Unsigned | Heat regulator type:<br>This variable holds the value for the current heat regulator type.<br>0 = Supply temperature regulation.<br>1 = Room temperature regulation. |
| 0051                | 0052               | RO             | INPUT          | 4    | 0   | 255 | 1     |      | Unsigned | IP Address 1:<br>This register indicates the IP address for the onboard webserver.                                                                                   |
| 0052                | 0053               | RO             | INPUT          | 4    | 0   | 255 | 1     |      | Unsigned | IP Address 2:<br>This register indicates the IP address for the onboard webserver.                                                                                   |
| 0053                | 0054               | RO             | INPUT          | 4    | 0   | 255 | 1     |      | Unsigned | IP Address 3:<br>This register indicates the IP address for the onboard webserver.                                                                                   |
| 0054                | 0055               | RO             | INPUT          | 4    | 0   | 255 | 1     |      | Unsigned | IP Address 4:<br>This register indicates the IP address for the onboard webserver.                                                                                   |
| 0055                | 0056               | RO             | INPUT          | 4    | 0   | 255 | 1     |      | Unsigned | IP Mask 1:<br>This register indicates the IP mask for the onboard webserver.                                                                                         |
| 0056                | 0057               | RO             | INPUT          | 4    | 0   | 255 | 1     |      | Unsigned | IP Mask 2:<br>This register indicates the IP mask for the onboard webserver.                                                                                         |
| 0057                | 0058               | RO             | INPUT          | 4    | 0   | 255 | 1     |      | Unsigned | IP Mask 3:<br>This register indicates the IP mask for the onboard webserver.                                                                                         |
| 0058                | 0059               | RO             | INPUT          | 4    | 0   | 255 | 1     |      | Unsigned | IP Mask 4:<br>This register indicates the IP mask for the onboard webserver.                                                                                         |
| 0059                | 0060               | RO             | INPUT          | 4    | 0   | 255 | 1     |      | Unsigned | IP Gateway 1:<br>This register indicates the IP gateway for the onboard webserver.                                                                                   |
| 0060                | 0061               | RO             | INPUT          | 4    | 0   | 255 | 1     |      | Unsigned | IP Gateway 2:<br>This register indicates the IP gateway for the onboard webserver.                                                                                   |
| 0061                | 0062               | RO             | INPUT          | 4    | 0   | 255 | 1     |      | Unsigned | IP Gateway 3:<br>This register indicates the IP gateway for the onboard webserver.                                                                                   |
| 0062                | 0063               | RO             | INPUT          | 4    | 0   | 255 | 1     |      | Unsigned | IP Gateway 4:<br>This register indicates the IP gateway for the onboard webserver.                                                                                   |
| 0063                | 0064               | RO             | INPUT          | 1    | 0   | 255 | 1     |      | Unsigned | Use DHCP:<br>This register indicates if the onboard webserver uses DHCP.<br>State: 0 = Does not use DHCP<br>1 = Uses DHCP                                            |
| 0064                | 0065               | RO             | INPUT          | 1    | 0   | 1   | 1     |      | Unsigned | FC1 status:<br>This register indicates if the FC is online or not.<br>State: 0 = Offline, 1 = Online                                                                 |
| 0065                | 0066               | RO             | INPUT          | 1    | 0   | 1   | 1     |      | Unsigned | FC1 operation:<br>This register indicates if the FC is running or not.<br>State: 0 = Not running, 1 = Running                                                        |

| Register<br>address | Register<br>number | Read/<br>write | Modbus<br>type | Size | Min | Мах   | Scale | Unit | Туре     | Description                                                                                                    |
|---------------------|--------------------|----------------|----------------|------|-----|-------|-------|------|----------|----------------------------------------------------------------------------------------------------|
| 0066                | 0067               | RO             | INPUT          | 1    | 0   | 5000  | 100   | Hz   | Unsigned | FC1 frequency:<br>This register indicates the current frequency output from the FC.                                                  |
| 0067                | 0068               | RO             | INPUT          | 1    | 0   | 10000 | 1     | Р    | Unsigned | FC1 power:<br>This register indicates the current power output from the FC.                                                          |
| 0068                | 0069               | RO             | INPUT          | 1    | 0   | 1     | 1     |      | Unsigned | FC2 status:<br>This register indicates if the FC is online or not.<br>State: 0 = Offline, 1 = Online                                 |
| 0069                | 0070               | RO             | INPUT          | 1    | 0   | 1     | 1     |      | Unsigned | FC2 operation:<br>This register indicates if the FC is running or not.<br>State: 0 = Not running, 1 = Running                        |
| 0070                | 0071               | RO             | INPUT          | 1    | 0   | 5000  | 100   | Hz   | Unsigned | FC2 frequency:<br>This register indicates the current frequency output from the FC.                                                  |
| 0071                | 0072               | RO             | INPUT          | 1    | 0   | 10000 | 1     | W    | Unsigned | FC2 power:<br>This register indicates the current power output from the FC.                                                          |
| 0072                | 0073               | RO             | INPUT          | 1    | 0   | 1     | 1     |      | Unsigned | DRHX status:<br>This register indicates if the DRHX is online or not.<br>State: 0 = Offline, 1 = Online                              |
| 0073                | 0074               | RO             | INPUT          | 1    | 0   | 10000 | 100   | %    | Unsigned | DRHX set point:<br>This register indicates is the set point for the rotary heat exchanger unit.                                      |
| 0074                | 0075               | RO             | INPUT          | 1    | 0   | 1     | 1     |      | Unsigned | DRHX status:<br>This register indicates if the rotary heat exchanger unit is online or not.<br>State: 0 = Not running, 1 = Running   |
| 0075                | 0076               | RO             | INPUT          | 1    | 0   | 1     | 1     |      | Unsigned | Pressure transmitter 1 status:<br>This register indicates if the pressure sensor is online or not.<br>State: 0 = Offline, 1 = Online |
| 0076                | 0077               | RO             | INPUT          | 1    | 0   | 1     | 1     |      | Unsigned | Pressure transmitter 2 status:<br>This register indicates if the pressure sensor is online or not.<br>State: 0 = Offline, 1 = Online |
| 0077                | 0078               | RO             | INPUT          | 1    | 0   | 1     | 1     |      | Unsigned | Pressure transmitter 3 status:<br>This register indicates if the pressure sensor is online or not.<br>State: 0 = Offline, 1 = Online |
| 0078                | 0079               | RO             | INPUT          | 1    | 0   | 1     | 1     |      | Unsigned | Pressure transmitter 4 status:<br>This register indicates if the pressure sensor is online or not.<br>State: 0 = Offline, 1 = Online |
| 0079                | 0080               | RO             | INPUT          | 1    | 0   | 1     | 1     |      | Unsigned | Pressure transmitter 5 status:<br>This register indicates if the pressure sensor is online or not.<br>State: 0 = Offline, 1 = Online |

3006753-2024-07-04.fm

| Register<br>address | Register<br>number | Read/<br>write | Modbus<br>type | Size | Min | Мах  | Scale | Unit | Туре     | Description                                                                                                    |
|---------------------|--------------------|----------------|----------------|------|-----|------|-------|------|----------|----------------------------------------------------------------------------------------------------|
| 0080                | 0081               | RO             | INPUT          | 1    | 0   | 1    | 1     |      | Unsigned | Pressure transmitter 6 status:<br>This register indicates if the pressure sensor is online or not.<br>State: 0 = Offline, 1 = Online                                                     |
| 0081                | 0082               | RO             | INPUT          | 1    | 0   | 1    | 1     |      | Unsigned | Pressure transmitter 7 status:<br>This register indicates if the pressure sensor is online or not.<br>State: 0 = Offline, 1 = Online                                                     |
| 0082                | 0083               | RO             | INPUT          | 1    | 0   | 1    | 1     |      | Unsigned | Heating unit 1 status:<br>This register indicates if the heating unit is online or not.<br>State: 0 = Offline, 1 = Online                                                                |
| 0083                | 0084               | RO             | INPUT          | 1    | 0   | 1000 | 10    | %    | Unsigned | Heating unit 1 set point:<br>This register indicates the set point for the heating unit.                                                                                                 |
| 0084                | 0085               | RO             | INPUT          | 1    | 0   | 1    | 1     |      | Unsigned | Heating unit 1 status:<br>This register indicates the status of the heating unit.<br>Value:<br>0 = Heat retetion mode<br>1 = Normal operation, with frost safety survelliance activated. |
| 0085                | 0086               | RO             | INPUT          | 1    | 0   | 1000 | 10    | %    | Unsigned | Heating unit 1 valve set point:<br>This register indicates the set point to the valve.                                                                                                   |
| 0086                | 0087               | RO             | INPUT          | 1    | 0   | 1    | 1     |      | Unsigned | Heating unit 1 pump state<br>This register indicates the current state of the pump.<br>Value: 0 = Off, 1 = On.                                                                           |
| 0087                | 0088               | RO             | INPUT          | 1    | 0   | 1000 | 10    | %    | Unsigned | Heating unit 1 modulation set point:<br>This register indicates the set point to the modulating part of the electrical heating<br>unit.                                                  |
| 0088                | 0089               | RO             | INPUT          | 1    | 0   | 1    | 1     |      | Unsigned | External cooling unit status:<br>This register indicates if the heating unit is online or not.<br>State: 0 = Offline, 1 = Online                                                         |
| 0089                | 0090               | RO             | INPUT          | 1    | 0   | 1000 | 10    | %    | Unsigned | External cooling unit set point<br>This register indicates the set point to the cooling unit.                                                                                            |
| 0090                | 0091               | RO             | INPUT          | 1    | 0   | 1    | 1     |      | Unsigned | External cooling unit status<br>This register indicates the status of the cooling unit.<br>Value: 0 = Off, 1 = Normal operation                                                          |
| 0091                | 0092               | RO             | INPUT          | 1    | 0   | 1000 | 10    | %    | Unsigned | External cooling unit valve set point<br>This register indicates the set point to the valve.                                                                                             |
| 0092                | 0093               | RO             | INPUT          | 1    | 0   | 1    | 1     |      | Unsigned | External cooling unit pump status:<br>This register indicates the current state of the pump.<br>Value: 0 = Off, 1 = Pump is On.                                                          |
| 0093                | 0094               | RO             | INPUT          | 1    | 0   | 1    | 1     |      | Unsigned | Cooling unit status:<br>This register indicates if the heating unit is online or not.<br>State: 0 = Offline, 1 = Online                                                                  |

| Register<br>addressRegister<br>winteRead<br>typeModbus<br>typeSizeMinMaxScaleUnitTypeDescription00940095RRINPUT1010010%Unsigned<br>Cooling unit set point:<br>This register indicates the sate orint to the cooling unit.00950096RRNIPUT1011Unsigned<br>Cooling unit satus:<br>This register indicates the satus of the cooling unit.<br>Value: 0 = 0.7f. 1: Normal operation00960097RRINPUT1011Unsigned<br>HIIHII 1 status:<br>This register indicates if the HMI 1 is online or not<br>State: 0 = 0.0ff. 1: A long00980099RRINPUT1011Unsigned<br>HIICooling unit satus:<br>This register indicates if the HMI 1 is online or not<br>State: 0 = 0.0ff. 1: A long00980099RRINPUT1011Unsigned<br>HIICooline, 1 = 0.0fine, 1 = 0.0fine, |                     |                    |                |                |      |     |      |       |      |          |                                                                                                    |
|----------------------------------------------------------------------------------------------------|---------------------|--------------------|----------------|----------------|------|-----|------|-------|------|----------|----------------------------------------------------------------------------------------------------|
| 0094         0095         RO         INPUT         1         0         1000         10         %         Unsigned         Cooling unit status:<br>This register indicates the set point to the cooling unit.<br>Value: 0 = 0f. 1 = Normal operation           0096         0097         RO         INPUT         1         0         1         1         Unsigned         Cooling unit status:<br>This register indicates the status of the cooling unit.<br>Value: 0 = 0f. 1 = Normal operation           0096         0097         RO         INPUT         1         0         1         1         Unsigned         This register indicates if the HM 1 is online or not<br>State: 0 = 0fline. 1 = 0nine           0097         0098         RO         INPUT         1         0         1         1         Unsigned         HMI 2 status:<br>This register indicates if the HM 2 is online or not<br>State: 0 = 0fline. 1 = 0nine           0098         0099         RO         INPUT         1         0         1         1         Unsigned         This register indicates if the HM 2 is online or not<br>State: 0 = 0fline. 1 = 0nine           0098         0100         RO         INPUT         1         0         1         1         Unsigned         This register indicates if the MO module is online or not<br>State: 0 = 0fline. 1 = 0nine           0100         0101         RO         INPUT                                                                       | Register<br>address | Register<br>number | Read/<br>write | Modbus<br>type | Size | Min | Max  | Scale | Unit | Туре     | Description                                                                                                    |
| 0095         0096         RO         INPUT         1         0         1         1         Unsigned         Cooling unit status:<br>This register indicates the status of the cooling unit.<br>Weil weight of the status of the cooling unit.           0096         0097         RO         INPUT         1         0         1         1         Unsigned         HMI 1 status:<br>This register indicates the status of the cooling unit.           0097         0098         RO         INPUT         1         0         1         1         Unsigned         HMI 2 status:<br>This register indicates if the HMI 2 is online or not<br>State: 0 = Offine, 1 = Online           0098         0099         RO         INPUT         1         0         1         1         Unsigned         CO2 MO module status:<br>This register indicates if the MIO module is online or not<br>State: 0 = Offine, 1 = Online           0099         0100         RO         INPUT         1         0         1         1         Unsigned         CO2 MO module status:<br>This register indicates if the MIO module is online or not<br>State: 0 = Offine, 1 = Online           0100         0101         RO         INPUT         1         0         1         1         Unsigned         Preparature MIO module is online or not<br>State: 0 = Offine, 1 = Online           0101         0102         RO         INPUT         1<                                                               | 0094                | 0095               | RO             | INPUT          | 1    | 0   | 1000 | 10    | %    | Unsigned | Cooling unit set point:<br>This register indicates the set point to the cooling unit.                                                                            |
| 0096         0097         RO         INPUT         1         0         1         1         Unsigned         HM1 1 status:<br>This register indicates if the HM1 1 is online or not<br>State: 0 = Offline, 1 = Online           0097         0098         RO         INPUT         1         0         1         1         Unsigned         HM1 2 status:<br>This register indicates if the HM1 2 is online or not<br>State: 0 = Offline, 1 = Online           0098         0099         RO         INPUT         1         0         1         1         Unsigned         CO2 MOnodule status:<br>This register indicates if the HM1 2 is online or not<br>State: 0 = Offline, 1 = Online           0098         0099         RO         INPUT         1         0         1         1         Unsigned         CO2 MOnodule status:<br>This register indicates if the MIO module is online or not<br>State: 0 = Offline, 1 = Online           0100         0101         RO         INPUT         1         0         1         1         Unsigned         RH MIO module status:<br>This register indicates if the MIO module is online or not<br>State: 0 = Offline, 1 = Online           0101         0102         RO         INPUT         1         0         1         1         Unsigned         File         This register indicates if the MIO module is online or not<br>State: 0 = Offline, 1 = Online         Imodule         Imodule         Imo                                  | 0095                | 0096               | RO             | INPUT          | 1    | 0   | 1    | 1     |      | Unsigned | Cooling unit status:<br>This register indicates the status of the cooling unit.<br>Value: 0 = Off, 1 = Normal operation                                          |
| 0097         0098         RO         INPUT         1         0         1         1         Unsigned         HMI 2 status:<br>This register indicates if the HMI 2 is online or not<br>State: 0 = Offline, 1 = Online           0098         0099         RO         INPUT         1         0         1         1         Unsigned         CO2 MO module status:<br>This register indicates if the MO module is online or not<br>State: 0 = Offline, 1 = Online           0099         0100         RO         INPUT         1         0         1         1         Unsigned         RH MIO module status:<br>This register indicates if the MIO module is online or not<br>State: 0 = Offline, 1 = Online           0100         0101         RO         INPUT         1         0         1         1         Unsigned         RH MIO module status:<br>This register indicates if the MIO module is online or not<br>State: 0 = Offline, 1 = Online           0101         0102         RO         INPUT         1         0         1         1         Unsigned         PRM Omodule status:<br>This register indicates if the MIO module is online or not<br>State: 0 = Offline, 1 = Online           0101         0102         RO         INPUT         1         0         1000         10         Winsigned         Arifow set point           0102         0103         RO         INPUT         1         0                                                                        | 0096                | 0097               | RO             | INPUT          | 1    | 0   | 1    | 1     |      | Unsigned | HMI 1 status:<br>This register indicates if the HMI 1 is online or not<br>State: 0 = Offline, 1 = Online                                                         |
| 00980099ROINPUT1011UnsignedCO2 MIC module status:<br>This register indicates if the MIO module is online or not<br>State: 0 - Offline, 1 = Online00990100ROINPUT1011UnsignedRH MO module status:<br>This register indicates if the MIO module is online or not<br>State: 0 = Offline, 1 = Online01000101ROINPUT1011UnsignedRtheoret MIO module is online or not<br>State: 0 = Offline, 1 = Online01000101ROINPUT1011UnsignedTemperature MIO module is online or not<br>State: 0 = Offline, 1 = Online01010102ROINPUT1011UnsignedTemperature MIO module is online or not<br>State: 0 = Offline, 1 = Online01010102ROINPUT1011UnsignedPIR MIO module is tatus:<br>This register indicates if the MIO module is online or not<br>State: 0 = Offline, 1 = Online01020103ROINPUT1010010%UnsignedFixed airflow set point<br>This register indicates the actual airflow set point in percent.01030104ROINPUT10100010%UnsignedFixed airflow set point<br>This register indicates the fan speed:<br>This register indicates the fan speed:<br>This register indicates the fan speed:<br>This register indicates the maximum fan speed.01040105ROINPUT1010010%Unsigned                                                                                                    | 0097                | 0098               | RO             | INPUT          | 1    | 0   | 1    | 1     |      | Unsigned | HMI 2 status:<br>This register indicates if the HMI 2 is online or not<br>State: 0 = Offline, 1 = Online                                                         |
| 00990100ROINPUT10111UnsignedRH MIO module status:<br>This register indicates if the MIO module is online or not<br>State: 0 = Offline, 1 = Online01000101ROINPUT101UnsignedTemperature MIO module Status:<br>This register indicates if the MIO module is online or not<br>State: 0 = Offline, 1 = Online01010102ROINPUT1011UnsignedPIR MIO module status:<br>This register indicates if the MIO module is online or not<br>State: 0 = Offline, 1 = Online01010102ROINPUT10101UnsignedPIR MIO module status:<br>This register indicates if the MIO module is online or not<br>State: 0 = Offline, 1 = Online01020103ROINPUT1010010%UnsignedAirflow set point:<br>This register indicates the actual airflow set point in percent.01030104ROINPUT1060001I/sUnsignedExtract air fan speed:<br>This register indicates the airflow set point for the extract air fan or supply fan, when<br>using airflow regulation methode 4 or 3.01040105ROINPUT10100%UnsignedMinimum extract air fan speed:<br>This register indicates the minimum fan speed.01060107ROINPUT101001%UnsignedMiximum extract air fan speed:<br>This register indicates the fan speed.01080109ROINPUT101001<                                                                                                    | 0098                | 0099               | RO             | INPUT          | 1    | 0   | 1    | 1     |      | Unsigned | CO2 MIO module status:<br>This register indicates if the MIO module is online or not<br>State: 0 = Offline, 1 = Online                                           |
| 01000101ROINPUT10101UnsignedTemperature MIO module Status:<br>This register indicates if the MIO module is online or not<br>State: 0 = Offline, 1 = Online01010102ROINPUT1011UnsignedPIR MIO module status:<br>This register indicates if the MIO module is online or not<br>State: 0 = Offline, 1 = Online01020103ROINPUT1010010%UnsignedAirflow set point:<br>This register indicates the actual airflow set point in percent.01030104ROINPUT1060001I/sUnsignedFixed airflow set point<br>This register indicates the actual airflow set point for the extract air fan or supply fan, when<br>using airflow regulation methode 4 or 3.01040105ROINPUT1010010%Unsigned01050106ROINPUT10100%UnsignedMinimum extract air fan speed:<br>This register indicates the fan speed.01060107ROINPUT101001%Unsigned01070108ROINPUT1010010%Unsigned<br>This register indicates the fan speed:<br>This register indicates the fan speed.01080109ROINPUT101001%Unsigned<br>HairingMinimum extract air fan speed:<br>This register indicates the fan speed.01080109ROINPUT101001<                                                                                                    | 0099                | 0100               | RO             | INPUT          | 1    | 0   | 1    | 1     |      | Unsigned | RH MIO module status:<br>This register indicates if the MIO module is online or not<br>State: 0 = Offline, 1 = Online                                            |
| 01010102ROINPUT10111UnsignedPIR MIO module status:<br>This register indicates if the MIO module is online or not<br>State: 0 = Offline, 1 = Online01020103ROINPUT10100010%UnsignedAirflow set point:<br>This register indicates the actual airflow set point in percent.01030104ROINPUT10600011/sUnsignedFixed airflow set point<br>This register indicates the airflow set point for the extract air fan or supply fan, when<br>using airflow regulation methode 4 or 3.01040105ROINPUT10100010%UnsignedExtract air fan speed:<br>This register indicates the fan speed.01050106ROINPUT101001%UnsignedMaximum extract air fan speed:<br>This register indicates the minimum fan speed.01060107ROINPUT101001%UnsignedMaximum extract air fan speed:<br>This register indicates the minimum fan speed.01060107ROINPUT101001%UnsignedSupply air fan speed:<br>This register indicates the fan speed.01070108ROINPUT101001%UnsignedSupply air fan speed:<br>This register indicates the fan speed.01080109ROINPUT101001%UnsignedMinimum supply air fan speed:<br>This register indicates the minimum fan spe                                                                                                    | 0100                | 0101               | RO             | INPUT          | 1    | 0   | 1    |       |      | Unsigned | Temperature MIO module Status:<br>This register indicates if the MIO module is online or not<br>State: 0 = Offline, 1 = Online                                   |
| 01020103ROINPUT1010010%UnsignedAirflow set point:<br>This register indicates the actual airflow set point in percent.01030104ROINPUT10600011/sUnsignedFixed airflow set point<br>This register indicates the actual airflow set point in percent.01030104ROINPUT10600011/sUnsignedFixed airflow set point<br>This register indicates the airflow set point for the extract air fan or supply fan, when<br>using airflow regulation methode 4 or 3.01040105ROINPUT10100010%UnsignedExtract air fan speed:<br>This register indicates the fan speed.01050106ROINPUT101001%UnsignedMaximum extract air fan speed:<br>This register indicates the minimum fan speed.01060107ROINPUT101001%UnsignedMaximum extract air fan speed:<br>This register indicates the maximum fan speed.01070108ROINPUT10100010%UnsignedSupply air fan speed:<br>This register indicates the fan speed.01080109ROINPUT101001%UnsignedMinimum supply air fan speed:<br>This register indicates the minimum fan speed.                                                                                                    | 0101                | 0102               | RO             | INPUT          | 1    | 0   | 1    | 1     |      | Unsigned | PIR MIO module status:<br>This register indicates if the MIO module is online or not<br>State: 0 = Offline, 1 = Online                                           |
| 01030104ROINPUT10600011/sUnsignedFixed airflow set point<br>This register indicates the airflow set point for the extract air fan or supply fan, when<br>using airflow regulation methode 4 or 3.01040105ROINPUT10100010%UnsignedExtract air fan speed:<br>This register indicates the fan speed.01050106ROINPUT1010010%UnsignedMinimum extract air fan speed:<br>This register indicates the fan speed.01060107ROINPUT101001%UnsignedMaximum extract air fan speed:<br>This register indicates the maximum fan speed.01070108ROINPUT1010010%UnsignedSupply air fan speed:<br>This register indicates the fan speed.01080109ROINPUT1010010%UnsignedSupply air fan speed:<br>                                                                                                    | 0102                | 0103               | RO             | INPUT          | 1    | 0   | 1000 | 10    | %    | Unsigned | Airflow set point:<br>This register indicates the actual airflow set point in percent.                                                                           |
| 01040105ROINPUT10100010%UnsignedExtract air fan speed:<br>This register indicates the fan speed.01050106ROINPUT1010010%Minimum extract air fan speed:<br>This register indicates the minimum fan speed.01060107ROINPUT101001%UnsignedMaximum extract air fan speed:<br>This register indicates the minimum fan speed.01060107ROINPUT101001%UnsignedMaximum extract air fan speed:<br>                                                                                                    | 0103                | 0104               | RO             | INPUT          | 1    | 0   | 6000 | 1     | l/s  | Unsigned | Fixed airflow set point<br>This register indicates the airflow set point for the extract air fan or supply fan, when<br>using airflow regulation methode 4 or 3. |
| 01050106ROINPUT10100%MnignedMinimum extract air fan speed:<br>This register indicates the minimum fan speed.01060107ROINPUT101001%UnsignedMaximum extract air fan speed:<br>This register indicates the maximum fan speed.01070108ROINPUT1010010%UnsignedSupply air fan speed:<br>This register indicates the fan speed.01080109ROINPUT101001%UnsignedMinimum supply air fan speed:<br>This register indicates the minimum fan speed.                                                                                                    | 0104                | 0105               | RO             | INPUT          | 1    | 0   | 1000 | 10    | %    | Unsigned | Extract air fan speed:<br>This register indicates the fan speed.                                                                                                 |
| 01060107ROINPUT101001%UnsignedMaximum extract air fan speed:<br>This register indicates the maximum fan speed.01070108ROINPUT10100010%UnsignedSupply air fan speed:<br>This register indicates the fan speed.01080109ROINPUT101001%UnsignedMinimum supply air fan speed:<br>This register indicates the minimum fan speed.                                                                                                    | 0105                | 0106               | RO             | INPUT          | 1    | 0   | 100  |       | %    | Unsigned | Minimum extract air fan speed:<br>This register indicates the minimum fan speed.                                                                                 |
| 01070108ROINPUT10100010%UnsignedSupply air fan speed:<br>This register indicates the fan speed.01080109ROINPUT101001%UnsignedMinimum supply air fan speed:<br>This register indicates the minimum fan speed.                                                                                                    | 0106                | 0107               | RO             | INPUT          | 1    | 0   | 100  | 1     | %    | Unsigned | Maximum extract air fan speed:<br>This register indicates the maximum fan speed.                                                                                 |
| 0108       0109       RO       INPUT       1       0       100       1       %       Unsigned       Minimum supply air fan speed:<br>This register indicates the minimum fan speed.                                                                                                    | 0107                | 0108               | RO             | INPUT          | 1    | 0   | 1000 | 10    | %    | Unsigned | Supply air fan speed:<br>This register indicates the fan speed.                                                                                                  |
|                                                                                                    | 0108                | 0109               | RO             | INPUT          | 1    | 0   | 100  | 1     | %    | Unsigned | Minimum supply air fan speed:<br>This register indicates the minimum fan speed.                                                                                  |

| Register<br>address | Register<br>number | Read/<br>write | Modbus<br>type | Size | Min | Мах  | Scale | Unit | Туре     | Description                                                                                                    |
|---------------------|--------------------|----------------|----------------|------|-----|------|-------|------|----------|----------------------------------------------------------------------------------------------------|
| 0109                | 0110               | RO             | INPUT          | 1    | 0   | 100  | 1     | %    | Unsigned | Maximum supply air fan speed:<br>This register indicates the maximum fan speed.                                                                                                    |
| 0110                | 0111               | RO             | INPUT          | 1    | 0   | 1    | 1     |      | Unsigned | Extract air damper status:<br>This register indicates the state of the extract air damper.<br>State: 0 = Closed, 1 = Open                                                                                                    |
| 0111                | 0112               | RO             | INPUT          | 1    | 0   | 1    | 1     |      | Unsigned | Supply air damper status:<br>This register indicates the state of the supply air damper.<br>State: 0 = Closed, 1 = Open                                                                                                    |
| 0112                | 0113               | RO             | INPUT          | 1    | 0   | 1000 | 10    | %    | Unsigned | Airflow set point compensated:<br>This register is used to indicate the compensated air set point.<br>CO2 and RH level affects this value.                                                                                                    |
| 0113                | 0114               | RO             | INPUT          | 1    | 0   | 1000 | 10    | %    | Unsigned | Extract air set point:<br>This register indicates the set point to the extract airflow regulator.<br>This is the output from either fixed speed, constant flow or constant pressure regula-<br>tor.                                                                                                    |
| 0114                | 0115               | RO             | INPUT          | 1    | 0   | 1000 | 10    | %    | Unsigned | Supply air set point:<br>This register indicates the set point to the supply airflow regulator.<br>This is the output form either fixed speed, constant flow or constant pressure regula-<br>tor.                                                                                                    |
| 0115                | 0116               | RO             | INPUT          | 1    | 0   | 1    | 1     |      | Unsigned | State:<br>This register indicates if the unit is running or not.<br>State: 0=Off, State: 1=On                                                                                                    |
| 0116                | 0117               | RO             | INPUT          | 1    | 0   | 7    | 1     |      | Unsigned | Airflow regulator mode:<br>This register indicates the state of the airflow regulator.<br>Value:<br>0 = OFF<br>1 = Starting<br>2 = Dampers opening<br>3 = Extract air fan starting<br>4 = Supply air fan starting<br>5 = Unit is running<br>6 = Unit is stopping but is doing post ventilation<br>7 = Dampers are closing |
| 0117                | 0118               | RO             | INPUT          | 1    | 0   | 1000 | 1     | Pa   | Unsigned | Extract air fan inlet pressure:<br>This register indicates the pressure drop across the extract air fan inlet. This pressure<br>is converted to temperature compensated flow.                                                                                                    |
| 0118                | 0119               | RO             | INPUT          | 1    | 0   | 6000 | 1     | l/s  | Unsigned | Extract air flow:<br>This register indicates flow in the extract air duct.                                                                                                    |
| 0119                | 0120               | RO             | INPUT          | 1    | 0   | 1000 | 1     | Pa   | Unsigned | Supply air fan inlet pressure:<br>This register indicates the pressure drop across the supply air fan inlet. This pressure<br>is converted to temperature compensated flow.                                                                                                    |

| Deviator | Deviater | Deed/ | Madhua |      |     |       |       |      |          |                                                                                                    |
|----------|----------|-------|--------|------|-----|-------|-------|------|----------|----------------------------------------------------------------------------------------------------|
| address  | number   | write | type   | Size | Min | Мах   | Scale | Unit | Туре     | Description                                                                                                    |
| 0120     | 0121     | RO    | INPUT  | 1    | 0   | 6000  | 1     | l/s  | Unsigned | Supply airflow:<br>This register indicates airflow in the supply air duct.                                                           |
| 0121     | 0122     | RO    | INPUT  | 1    | 0   | 1000  | 1     | Pa   | Unsigned | Extract air filter pressure drop:<br>This register indicates the pressure drop across the extract air filter.                        |
| 0122     | 0123     | RO    | INPUT  | 1    | 0   | 1000  | 1     | Pa   | Unsigned | Supply air filter pressure drop:<br>This register indicates the pressure drop across the supply air filter.                          |
| 0123     | 0124     | RO    | INPUT  | 1    | 0   | 1000  | 1     | Pa   | Unsigned | Extract air duct pressure.<br>This register indicates the pressure in extract air duct.                                              |
| 0124     | 0125     | RO    | INPUT  | 1    | 0   | 1000  | 1     | Pa   | Unsigned | Supply air duct pressure.<br>This register indicates the pressure in supply air duct.                                                |
| 0125     | 0126     | RO    | INPUT  | 1    | 0   | 6000  | 1     | l/s  | Unsigned | Constant extract airflow regulator set point:<br>This register indicates the set point for the extract air flow regulator.           |
| 0126     | 0127     | RO    | INPUT  | 1    | 0   | 6000  | 1     | l/s  | Unsigned | Constant extract airflow regulator feedback:<br>This register indicates the set point for the extract air flow regulator.            |
| 0127     | 0128     | RO    | INPUT  | 1    | 0   | 6000  | 1     | l/s  | Unsigned | Constant supply airflow regulator set point:<br>This register indicates the set point for the supply air flow regulator.             |
| 0128     | 0129     | RO    | INPUT  | 1    | 0   | 6000  | 1     | l/s  | Unsigned | Constant supply airflow regulator feedback:<br>This register indicates the set point for the supply air flow regulator.              |
| 0129     | 0130     | RO    | INPUT  | 1    | 0   | 1000  | 10    | %    | Unsigned | Constant extract air speed regulator set point:<br>This register indicates the set point for the extract air speed regulator.        |
| 0130     | 0131     | RO    | INPUT  | 1    | 0   | 1000  | 10    | %    | Unsigned | Constant supply air speed regulator set point:<br>This register indicates the set point for the supply air speed regulator.          |
| 0131     | 0132     | RO    | INPUT  | 1    | 0   | 1000  | 1     | Pa   | Unsigned | Constant extract air pressure regulator set point:<br>This register indicates the set point for the extract air pressure regulator.  |
| 0132     | 0133     | RO    | INPUT  | 1    | 0   | 1000  | 1     | Pa   | Unsigned | Constant extract air pressure regulator feedback:<br>This register indicates the set point for the extract air pressure regulator.   |
| 0133     | 0134     | RO    | INPUT  | 1    | 0   | 1000  | 1     | Pa   | Unsigned | Constant supply air pressure regulator set point:<br>This register indicates the set point for the supply air pressure regulator.    |
| 0134     | 0135     | RO    | INPUT  | 1    | 0   | 1000  | 1     | Pa   | Unsigned | Constant supply air pressure regulator feedback:<br>This register indicates the set point for the supply air pressure regulator.     |
| 0135     | 0136     | RO    | INPUT  | 1    | 0   | 65535 | 1     |      | Unsigned | Current active alarm 1 output:<br>The register shows there is an active alarm. See also EXact2 control menu 4.5 "Cur-<br>rent List". |
| 0136     | 0137     | RO    | INPUT  | 1    | 0   | 65535 | 1     |      | Unsigned | Current active alarm 2 output:<br>The register shows there is an active alarm. See also EXact2 control menu 4.5 "Cur-<br>rent List". |

3006753-2024-07-04.fm

| Register<br>address | Register<br>number | Read/<br>write | Modbus<br>type | Size | Min | Мах   | Scale | Unit | Туре     | Description                                                                                                    |
|---------------------|--------------------|----------------|----------------|------|-----|-------|-------|------|----------|----------------------------------------------------------------------------------------------------|
| 0137                | 0138               | RO             | INPUT          | 1    | 0   | 65535 | 1     |      | Unsigned | Current active alarm 3 output:<br>The register shows there is an active alarm. See also EXact2 control menu 4.5 "Cur-<br>rent List".  |
| 0138                | 0139               | RO             | INPUT          | 1    | 0   | 65535 | 1     |      | Unsigned | Current active alarm 4 output:<br>The register shows there is an active alarm. See also EXact2 control menu 4.5 "Cur-<br>rent List".  |
| 0139                | 0140               | RO             | INPUT          | 1    | 0   | 65535 | 1     |      | Unsigned | Current active alarm 5 output:<br>The register shows there is an active alarm. See also EXact2 control menu 4.5 "Cur-<br>rent List".  |
| 0140                | 0141               | RO             | INPUT          | 1    | 0   | 65535 | 1     |      | Unsigned | Current active alarm 6 output:<br>The register shows there is an active alarm. See also EXact2 control menu 4.5 "Cur-<br>rent List".  |
| 0141                | 0142               | RO             | INPUT          | 1    | 0   | 65535 | 1     |      | Unsigned | Current active alarm 7 output:<br>The register shows there is an active alarm. See also EXact2 control menu 4.5 "Cur-<br>rent List".  |
| 0142                | 0143               | RO             | INPUT          | 1    | 0   | 65535 | 1     |      | Unsigned | Current active alarm 8 output:<br>The register shows there is an active alarm. See also EXact2 control menu 4.5 "Cur-<br>rent List".  |
| 0143                | 0144               | RO             | INPUT          | 1    | 0   | 65535 | 1     |      | Unsigned | Current active alarm 9 output:<br>The register shows there is an active alarm. See also EXact2 control menu 4.5 "Cur-<br>rent List".  |
| 0144                | 0145               | RO             | INPUT          | 1    | 0   | 65535 | 1     |      | Unsigned | Current active alarm 10 output:<br>The register shows there is an active alarm. See also EXact2 control menu 4.5 "Cur-<br>rent List". |
| 0145                | 0146               | RO             | INPUT          | 1    | 0   | 65535 | 1     |      | Unsigned | Current active alarm 11 output:<br>The register shows there is an active alarm. See also EXact2 control menu 4.5 "Cur-<br>rent List". |
| 0146                | 0147               | RO             | INPUT          | 1    | 0   | 65535 | 1     |      | Unsigned | Current active alarm 12 output:<br>The register shows there is an active alarm. See also EXact2 control menu 4.5 "Cur-<br>rent List". |
| 0147                | 0148               | RO             | INPUT          | 1    | 0   | 65535 | 1     |      | Unsigned | Current active alarm 13 output:<br>The register shows there is an active alarm. See also EXact2 control menu 4.5 "Cur-<br>rent List". |
| 0148                | 0149               | RO             | INPUT          | 1    | 0   | 65535 | 1     |      | Unsigned | Current active alarm 14 output:<br>The register shows there is an active alarm. See also EXact2 control menu 4.5 "Cur-<br>rent List". |
| 0149                | 0150               | RO             | INPUT          | 1    | 0   | 65535 | 1     |      | Unsigned | Current active alarm 15 output:<br>The register shows there is an active alarm. See also EXact2 control menu 4.5 "Cur-<br>rent List". |

| _                   |                    | _              |                |      |     |       |       |      |          |                                                                                                    |
|---------------------|--------------------|----------------|----------------|------|-----|-------|-------|------|----------|----------------------------------------------------------------------------------------------------|
| Register<br>address | Register<br>number | Read/<br>write | Modbus<br>type | Size | Min | Max   | Scale | Unit | Туре     | Description                                                                                                    |
| 0150                | 0151               | RO             | INPUT          | 1    | 0   | 65535 | 1     |      | Unsigned | Current active alarm 16 output:<br>The register shows there is an active alarm. See also EXact2 control menu 4.5 "Cur-<br>rent List".                                                                          |
| 0151                | 0152               | RO             | INPUT          | 1    | 0   | 1     | 1     |      | Unsigned | Air balance:<br>This register indicates balance set point between supply air and extract air set point.                                                                                                    |
| 0152                | 0153               | RO             | INPUT          | 1    | 0   | 1     | 1     |      | Unsigned | Relative humidity compensation status:<br>This register indicates if RH compensation is active.<br>State: 0 = Inactive, 1 = Active                                                                             |
| 0153                | 0154               | RO             | INPUT          | 1    | 0   | 1     | 1     |      | Unsigned | CO2 compensation status:<br>This register indicates if CO2 compensation is active.<br>State: 0 = Inactive, 1 = Active                                                                                          |
| 0154                | 0155               | RO             | INPUT          | 1    | 0   | 1     | 1     |      | Unsigned | Outdoor temperature compensation of supply air status:<br>This register indicates if outdoor temperature compensation of supply air is active.<br>State: 0 = Inactive, 1 = Active                              |
| 0155                | 0156               | RO             | INPUT          | 1    | 0   | 1     | 1     |      | Unsigned | Supply air temperature controlled air reduction status:<br>This register indicates if supply air temperature controlled air reduction is active.<br>State: 0 = Inactive, 1 = Active                            |
| 0156                | 0157               | RO             | INPUT          | 1    | 100 | 400   | 10    | °C   | Signed   | Outdoor temperature compensation of room temperature set point:<br>This register indicates the set point for starting of room temperature compensation                                                         |
| 0157                | 0158               | RO             | INPUT          | 1    | 0   | 1     | 1     |      | Unsigned | Outdoor temperature compensation of room temperature status:<br>This register indicates if outdoor air temperature compensation of room temperature<br>is active.<br>State: 0 = Inactive, 1 = Active           |
| 0158                | 0159               | RO             | INPUT          | 1    | 100 | 400   | 10    | °C   | Signed   | Outdoor temperature compensation of supply air temperature set point:<br>This register indicates the set point for beginning of supply air temperature compen-<br>sation                                       |
| 0159                | 0160               | RO             | INPUT          | 1    | 0   | 1     | 1     |      | Unsigned | Outdoor temperature compensation of supply air temperature active:<br>This register indicates if outdoor temperature compensation of supply air temperature<br>is active.<br>State: 0 = Inactive<br>1 = Active |
| 0160                | 0161               | RO             | INPUT          | 1    | -1  | 2     | 1     |      | Signed   | Active profile:<br>This register indicates which profile is active.<br>Value:<br>-1 = Off<br>0 = Comfort<br>1 = Standby<br>2= Economy                                                                          |
| 0161                | 0162               | RO             | INPUT          | 1    | 0   | 1     | 1     |      | Unsigned | Daylight savings time:<br>This register indicates if daylight savings time is now.<br>State: 0 = No, 1 = Yes                                                                                                   |

| Register<br>address | Register<br>number | Read/<br>write | Modbus<br>type | Size | Min | Мах   | Scale | Unit  | Туре     | Description                                                                                                    |
|---------------------|--------------------|----------------|----------------|------|-----|-------|-------|-------|----------|----------------------------------------------------------------------------------------------------|
| 0162                | 0163               | RO             | INPUT          | 1    | 0   | 65535 | 1     | Hours | Unsigned | Hour count preheating unit:<br>This register indicates the hour count for the unit.                                                                                                    |
| 0163                | 0164               | RO             | INPUT          | 1    |     | 65535 | 1     | Hours | Unsigned | Hour count heating unit 1:<br>This register indicates the hour count for the unit.                                                                                                    |
| 0164                | 0165               | RO             | INPUT          | 1    |     | 65535 | 1     | Hours | Unsigned | Hour count heating unit 2:<br>This register indicates the hour count for the unit.                                                                                                    |
| 0165                | 0166               | RO             | INPUT          | 1    |     | 65535 | 1     | Hours | Unsigned | Hour count rotary heat exchanger unit:<br>This register indicates the hour count for the unit.                                                                                                    |
| 0166                | 0167               | RO             | INPUT          | 1    |     | 65535 | 1     | Hours | Unsigned | Hour count cooling unit:<br>This register indicates the hour count for the unit.                                                                                                    |
| 0167                | 0168               | RO             | INPUT          | 1    |     | 65535 | 1     | Hours | Unsigned | Hour count heatpump unit:<br>This register indicates the hour count for the unit.                                                                                                    |
| 0168                | 0169               | RO             | INPUT          | 1    |     | 65535 | 1     | Hours | Unsigned | Hour count extract air fan unit:<br>This register indicates the hour count for the unit.                                                                                                    |
| 0169                | 0170               | RO             | INPUT          | 1    |     | 65535 | 1     | Hours | Unsigned | Hour count supply air fan unit:<br>This register indicates the hour count for the unit.                                                                                                    |
| 0170                | 0171               | RO             | INPUT          | 1    | 100 | 350   | 10    | °C    | Signed   | Temperature set point:<br>This register indicates the current temperature set point.                                                                                                    |
| 0171                | 0172               | RO             | INPUT          | 1    | 100 | 350   | 10    | °C    | Signed   | Compensated temperature set point:<br>This register indicates the compensated temperature regulator set point.                                                                                                    |
| 0172                | 0173               | RO             | INPUT          | 1    | 0   | 1     | 1     |       | Unsigned | Temperature regulator status:<br>This register indicates if the temperature regulator is active.<br>State: 0 = Not active, 1 = Active                                                                                                    |
| 0173                | 0174               | RO             | INPUT          | 1    | 0   | 255   | 1     |       | Unsigned | Temperature regulator mode:<br>This register indicates the current mode of the temperature regulator.<br>Value 0 = Automatic. Automatic switching between heating, recovery and cooling.<br>Value 4 = Night cooling active.<br>Value 6 = Unit is in Master OFF.<br>Value 10 = Cooling recovery is active.<br>Value 13 = Unit has been temporarily forced into Economy mode (during start-up only).<br>Value 255 = Non-initialised value (during power-up only). |
| 0174                | 0175               | RO             | INPUT          | 1    | 0   | 1000  | 10    | %     | Unsigned | Heating unit 1 set point:<br>This register indicates the set point for heating unit 1.                                                                                                    |
| 0175                | 0176               | RO             | INPUT          | 1    | 0   | 1000  | 10    | %     | Unsigned | Heat recovery unit set point:<br>This register indicates the set point for the heat recovery unit.                                                                                                    |
| 0176                | 0177               | RO             | INPUT          | 1    | 0   | 1000  | 10    | %     | Unsigned | Cool recovery unit set point:<br>This register indicates the set point for the cool recovery unit.                                                                                                    |
| 0177                | 0178               | RO             | INPUT          | 1    | 0   | 1000  | 10    | %     | Unsigned | Cooling unit set point:<br>This register indicates the set point for the cooling unit.                                                                                                    |

| [ | Register | Register | Read/ | Modbus | 0:   |      |      | 0     | 11   | <b>T</b>             | Description                                                                                                    |
|---|----------|----------|-------|--------|------|------|------|-------|------|----------------------|----------------------------------------------------------------------------------------------------|
|   | address  | number   | write | type   | Size | wiin | Max  | Scale | Unit | Туре                 | Description                                                                                                    |
|   | 0178     | 0179     | RO    | INPUT  | 1    | 0    | 1000 | 10    | %    | Unsigned             | Preheating unit set point:<br>This register indicates the set point for the preheating unit.                                                 |
|   | 0179     | 0180     | RO    | INPUT  | 1    | 100  | 400  | 10    | °C   | Signed               | Constant supply temperature regulator set point:<br>This register indicates the set point for the supply air temperature regulator           |
|   | 0180     | 0181     | RO    | INPUT  | 1    | -700 | 1500 | 10    | °C   | Signed               | Constant supply air temperature regulator feedback:<br>This register indicates the feedback for the supply air temperature regulator         |
|   | 0181     | 0182     | RO    | INPUT  | 1    | 100  | 400  | 10    | °C   | Signed               | Heating unit 1 regulator set point:<br>This register indicates the set point for the heating unit 1 regulator                                |
|   | 0182     | 0183     | RO    | INPUT  | 1    | 100  | 400  | 10    | °C   | Signed               | Recovery unit regulator set point:<br>This register indicates the set point for the recovery unit regulator.                                 |
|   | 0183     | 0184     | RO    | INPUT  | 1    | 100  | 400  | 10    | °C   | Signed               | Cooling unit regulator set point:<br>This register indicates the set point for the cooling unit regulator.                                   |
|   | 0184     | 0185     | RO    | INPUT  | 1    | 100  | 350  | 10    | °C   | Signed               | Constant room temperature regulator set point:<br>This register indicates the set point for the room temperature regulator                   |
|   | 0185     | 0186     | RO    | INPUT  | 1    | -700 | 1500 | 10    | °C   | Signed               | Constant room temperature regulator feedback:<br>This register indicates the feedback for the room temperature regulator                     |
|   | 0186     | 0187     | RO    | INPUT  | 1    | 100  | 350  | 10    | °C   | Signed               | Constant room temperature regulator:<br>This register indicates the output of the room temperature regulator                                 |
|   | 0187     | 0188     | RO    | INPUT  | 1    | -700 | 1500 | 10    | °C   | set point-<br>Signed | Supply air temperature sensor:<br>This register indicates the value of the current active supply air temperature<br>sensor.                  |
|   | 0188     | 0189     | RO    | INPUT  | 1    | -700 | 1500 | 10    | °C   | Signed               | Supply air temperature sensor internal:<br>This register indicates the value of the internal supply air temperature sensor.                  |
|   | 0189     | 0190     | RO    | INPUT  | 1    | -700 | 1500 | 10    | °C   | Signed               | Supply air temperature sensor heating unit 1:<br>This register indicates the value of the supply air temperatur sensor in heating unit 1.    |
|   | 0190     | 0191     | RO    | INPUT  | 1    | -700 | 1500 | 10    | °C   | Signed               | Supply air temperature sensor cooling unit:<br>This register indicates the value of the supply air temperatur sensor in the cooling<br>unit. |
|   | 0191     | 0192     | RO    | INPUT  | 1    | -700 | 1500 | 10    | °C   | Signed               | Outdoor air temperature sensor:<br>This register indicates the value of the current active outdoor air temperatur sensor.                    |
|   | 0192     | 0193     | RO    | INPUT  | 1    | -700 | 1500 | 10    | °C   | Signed               | Outdoor air temperature sensor internal:<br>This register indicates the value of the internal outdoor air temperatur sensor.                 |
|   | 0193     | 0194     | RO    | INPUT  | 1    | -700 | 1500 | 10    | °C   | Signed               | Outdoor air temperature sensor external:<br>This register indicates the value of the external outdoor air temperatur sensor.                 |
|   | 0194     | 0195     | RO    | INPUT  | 1    | -700 | 1500 | 10    | °C   | Signed               | Exhaust air temperature sensor:<br>This register indicates the value of the exhaust air temperatur sensor.                                   |
|   | 0195     | 0196     | RO    | INPUT  | 1    | -700 | 1500 | 10    | °C   | Signed               | Extract air temperature sensor:<br>This register indicates the value of the current active extract air temperatur sensor.                    |

| Register<br>address | Register<br>number | Read/<br>write | Modbus<br>type | Size | Min  | Мах  | Scale | Unit | Туре     | Description                                                                                                    |
|---------------------|--------------------|----------------|----------------|------|------|------|-------|------|----------|----------------------------------------------------------------------------------------------------|
| 0196                | 0197               | RO             | INPUT          | 1    | -700 | 1500 | 10    | °C   | Signed   | Extract air temperature sensor internal:<br>This register indicates the value of the internal extract air temperatur sensor.                                                                                                    |
| 0197                | 0198               | RO             | INPUT          | 1    | -700 | 1500 | 10    | °C   | Signed   | Extract air temperature sensor external:<br>This register indicates the value of the External extract air temperatur sensor.                                                                                                    |
| 0198                | 0199               | RO             | INPUT          | 1    | -700 | 1500 | 10    | °C   | Signed   | Return pipe temperature heating coil 1:<br>This register indicates the temperature on the internal return pipe on water heating<br>coil 1 (TE-RPT).                                                                                                    |
| 0199                | 0200               | RO             | INPUT          | 1    | -700 | 1500 | 10    | C°   | Signed   | Return pipe temperature external heating coil 1:<br>This register indicates the temperature on the external return pipe on water heating<br>coil 1 (TE-RPT-X).                                                                                                    |
| 0200                | 0201               | RO             | INPUT          | 1    | -700 | 1500 | 10    | C°   | Signed   | Supply pipe temperature heating coil 1:<br>This register indicates the temperature on the internal supply air pipe on water hea-<br>ting coil 1 (TE-SPT).                                                                                                    |
| 0201                | 0202               | RO             | INPUT          | 1    | 0    | 3    | 1     |      | Unsigned | Night-time cooling status:<br>This output network variable indicates if the night cooling function is active<br>State: 0 = Inactive, 1 = Active.                                                                                                    |
| 0202                | 0203               | RO             | INPUT          | 1    | 0    | 1    | 1     |      | Unsigned | A Alarm.<br>This register indicates if an A alarm is active.<br>A Alarm is set when alarms codes ending on 3, 4 or 5 are active.                                                                                                    |
| 0203                | 0204               | RO             | INPUT          | 1    | 0    | 1    | 1     |      | Unsigned | B Alarm (Warning).<br>This register indicates if a B alarm is active.<br>B Alarm is set when alarm codes ending on 2 are active.                                                                                                    |
| 0204                | 0205               | RO             | INPUT          | 1    | 1    | 8    | 1     |      | Unsigned | <ul> <li>Air regulations method.</li> <li>This variable shows which air regulation current is active.</li> <li>1 - Manual control</li> <li>2 - Airflow control</li> <li>3 - Constant pressure regulation of extract air</li> <li>4 - Constant pressure regulation of supply air</li> <li>5 - Constant pressure regulation of extract air</li> <li>6 - Constant pressure regulation of supply air</li> <li>7 - Constant pressure regulation of both extract air and supply air</li> <li>8 - External control of fan speeds</li> </ul> |
| 0205                | 0206               | RO             | INPUT          | 1    | 0    | 1    | 1     |      | Unsigned | Delce allowed.<br>This variable shows if the Delce function is allowed.<br>0 = Not allowed, 1 = Allowed                                                                                                    |

| Register<br>address | Register<br>number | Read/<br>write | Modbus<br>type | Size | Min  | Мах  | Scale | Unit | Туре     | Description                                                                                                    |
|---------------------|--------------------|----------------|----------------|------|------|------|-------|------|----------|----------------------------------------------------------------------------------------------------|
| 0206                | 0207               | RO             | INPUT          | 1    | 0    | 8    | 1     |      | Unsigned | <ul> <li>Active Delce state.</li> <li>This variable indicates which Delce state currently is active.</li> <li>0 = Off. No Ice is detected.</li> <li>1 = Idle. Ice is preset, but delce is not yet active.</li> <li>2 = Return Air (VEX340 Only) or Bypass deice function is active.</li> <li>3 = Balanced air reduction is active.</li> <li>4 = Unbalanced supply air reduction is active.</li> <li>5 = Unbalanced extract air increase is active.</li> <li>6 = Hibernation. VEX unit is temporarily in hibernation.</li> <li>7 = Hibernation restart. VEX unit is attempting to restart after hibernation.</li> <li>8 = Deice falied. The pressure across the heat exchanger has exceeded maximum allowed pressure or the number of restart attempts has been exceeded.</li> </ul> |
| 0207                | 0208               | RO             | INPUT          | 1    | 0    | 100  | 1     | %    | Unsigned | Heat exchanger pressure increase in %.<br>This variable indicates how much the pressure has increased, across the heat<br>exchanger<br>compared to the normal pressure drop, when the heat exchanger is dry. Values over<br>0% indicates<br>build up of moisture or ice.                                                                                                    |
| 0208                | 0209               | RO             | INPUT          | 1    | 0    | 1000 | 1     | Pa   | Unsigned | Pressure across the heat exchanger in the extract air.<br>This variable indicates the current pressure across the heat exchanger.<br>A increasing pressure at a constant air flow can indicate either moisture or ice build<br>up inside<br>the heat exchanger.                                                                                                    |
| 0209                | 0210               | RO             | INPUT          | 1    | -700 | 1500 | 10    | °C   | Signed   | Temperature inside the heat exchanger.<br>This variable shows the temperature inside the heat exchanger.<br>This is used to control the deice function, when the Delce function is set to TIce.                                                                                                    |
| 0210                | 0211               | RO             | INPUT          | 1    | 0    | 1    | 1     |      | Unsigned | Frost safty function for HCW is active.<br>This variable shows if the frost safty function for either MHCW or iHCW currently is<br>active.<br>0 = Inactive , 1 = Active                                                                                                    |
| 0211                | 0212               | RO             | INPUT          | 1    | 0    | 1000 | 10    | %    | Unsigned | MXHP heating setpoint<br>This register indicates the set point for the MXHP, when it is heating.                                                                                                    |
| 0212                | 0213               | RO             | INPUT          | 1    | 0    | 1000 | 10    | %    | Unsigned | MXHP cooling setpoint<br>This register indicates the set point for the MXHP, when it is cooling.                                                                                                    |
| 0213                | 0214               | RO             | INPUT          | 1    | 0    | 1    | 1     |      | Unsigned | MXHP status<br>This register value indicates the status of the MXHP module:<br>0 = OFF, 1 = ON                                                                                                    |
| 0214                | 0215               | RO             | INPUT          | 1    | 0    | 1    | 1     |      | Unsigned | MXHP cooling - heating mode<br>This register value indicates the cooling - heating mode of the MXHP module:<br>0 = Cooling mode<br>1 = Heating mode                                                                                                    |

| Register<br>address | Register<br>number | Read/<br>write | Modbus<br>type | Size | Min | Мах | Scale | Unit | Туре     | Description                                                                                                    |
|---------------------|--------------------|----------------|----------------|------|-----|-----|-------|------|----------|----------------------------------------------------------------------------------------------------|
| 0215                | 0216               | RO             | INPUT          | 1    | 0   | 4   | 1     |      | Unsigned | MXHP alarm status<br>This register value indicates the alarm status of the MXHP:<br>0 = No alarm<br>1 = Temperture sensor disconnected<br>2 = Temperture sensor shortcircuited<br>4 = External DX unit alarm |
| 0216                | 0217               | RO             | INPUT          | 1    | 0   | 1   | 1     |      | Unsigned | MCOCW cooling - heating mode<br>This register value indicates the cooling - heating mode of the MCOCW module:<br>0 = Cooling mode<br>1 = Heating mode                                                        |
| 0217                | 0218               | RO             | INPUT          | 1    | 0   | 4   | 1     |      | Unsigned | MCOCW summarized alarm<br>This register value indicates the alarm status of the MCOCW:<br>0 = No alarm<br>1 = Summarized alarm. All alarms regarding MCOCW.                                                  |
| 0240                | 0241               | RO             | INPUT          | 1    | 0   | 1   | 1     |      | Unsigned | Exhaust fan summarized alarm status.<br>Value:<br>0 = No alarm<br>1 = Exhaust fan alarm (all alarms 36yyz and 38yyz)                                                                                         |
| 0241                | 0242               | RO             | INPUT          | 1    | 0   | 1   | 1     |      | Unsigned | Rotary heat exchanger summarized alarm status.<br>Value:<br>0 = No alarm<br>1 = Rotary heat exchanger alarm (all alarms 03yyz)                                                                               |
| 0242                | 0243               | RO             | INPUT          | 1    | 0   | 1   | 1     |      | Unsigned | HCW frost protection summarized alarm<br>Value:<br>0 = No alarm<br>1 = HCW frost protection summarized alarm (all alarms 1409z to 1414z)                                                                     |
| 0243                | 0244               | RO             | INPUT          | 1    | 0   | 1   | 1     |      | Unsigned | Filter summarized alarm<br>Value:<br>0 = No alarm<br>1 = Outdoor air filter and Extract air filter summarized alarm (all alarms 1301z to<br>1304z)                                                           |
| 0244                | 0245               | RO             | INPUT          | 1    | 0   | 1   | 1     |      | Unsigned | FIRE summarized alarm<br>Value:<br>0 = No alarm<br>1 = FIRE summarized alarm (all alarms 12015 to 12025)                                                                                                    |
| 0245                | 0246               | RO             | INPUT          | 1    | 0   | 1   | 1     |      | Unsigned | Deviation alarm status for Airflow/Pressure in Extract air duct<br>Value:<br>0 = No alarm<br>1 = Deviation alarm in Extract air duct (all alarms 2001z to 2004z)                                             |

3006753-2024-07-04.fm

# EXHAUSTO

|                     |                    |                |                |      |     |     |       |      |          | -                                                                                                    |
|---------------------|--------------------|----------------|----------------|------|-----|-----|-------|------|----------|----------------------------------------------------------------------------------------------------|
| Register<br>address | Register<br>number | Read/<br>write | Modbus<br>type | Size | Min | Max | Scale | Unit | Туре     | Description                                                                                                    |
| 0246                | 0247               | RO             | INPUT          | 1    | 0   | 1   | 1     |      | Unsigned | External start/stop status<br>Value:<br>0 = External STOP activated (terminal 24-25 disconnected)<br>1 = External START activated (terminal 24-25 connected)                                |
| 0247                | 0248               | RO             | INPUT          | 1    | 0   | 1   | 1     |      | Unsigned | HCW water temperature sensor summarized alarm<br>Value:<br>0 = No alarm<br>1 = HCW water temperature sensor summarized alarm (all alarms 1505z to 1510z)                                    |
| 0248                | 0249               | RO             | INPUT          | 1    | 0   | 1   | 1     |      | Unsigned | Internal Modbus communication summarized alarm<br>Value:<br>0 = No alarm<br>1 = Internal Modbus communication summarized alarm (all alarms regarding modbus<br>communication errors)        |
| 0249                | 0250               | RO             | INPUT          | 1    | 0   | 1   | 1     |      | Unsigned | Supply fan summarized alarm status.<br>Value:<br>0 = No alarm<br>1 = Supply fan alarm (all alarms 37yyz and 39yyz)                                                                          |
| 0250                | 0251               | RO             | INPUT          | 1    | 0   | 1   | 1     |      | Unsigned | Deviation alarm status for Airflow/Pressure in Supply air duct<br>Value:<br>0 = No alarm<br>1 = Deviation alarm in Supply air duct (all alarms 2005z to 2008z)                              |
| 0251                | 0252               | RO             | INPUT          | 1    | 0   | 1   | 1     |      | Unsigned | Alarm category critical (4) or fire (5) is active<br>This register indicates if a critical or fire alarm is active.<br>Value:<br>0= No alarm<br>1 =Alarm of the category 4 or 5 are active. |
| 0252                | 0253               | RO             | INPUT          | 1    | 0   | 1   | 1     |      | Unsigned | Alarm category critical (4) or fire (5) is active<br>This register indicates if a critical or fire alarm is active.<br>Value:<br>0= No alarm<br>1 =Alarm of the category 4 or 5 are active. |

3006753-2024-07-04.fm

106/108

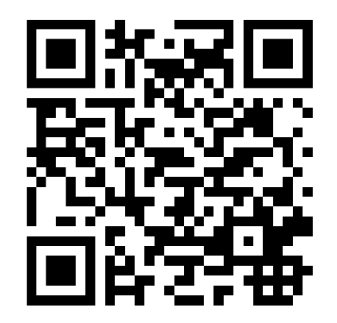

Scan code and go to addresses at www.exhausto.com

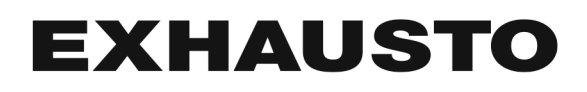